Betriebsanleitung

# DVB-Sat-Receiver UFS 651si/sw

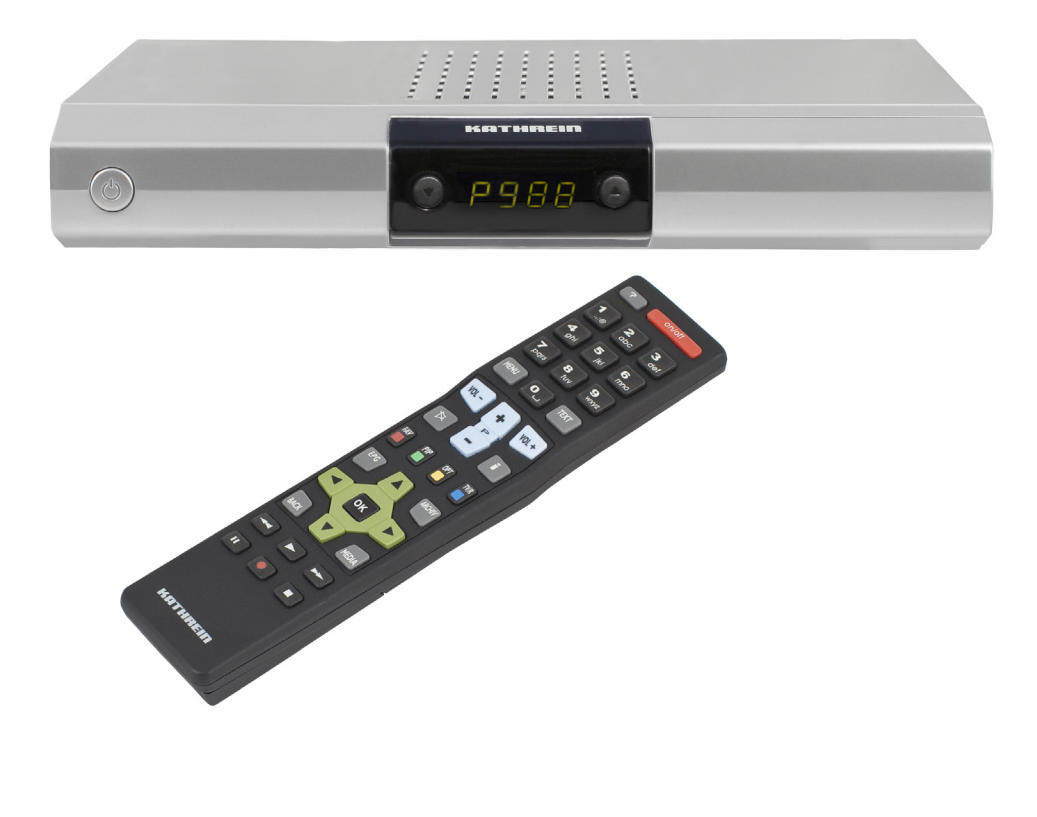

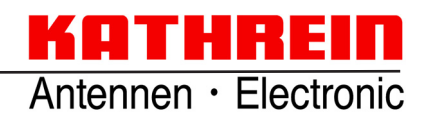

### VORWORT

Sehr geehrte Kundin, sehr geehrter Kunde,

die vorliegende Betriebsanleitung soll Ihnen helfen, die umfangreichen Funktionen Ihres neuen Satelliten-Receivers optimal zu nutzen.

Wir haben die Bedienungshinweise so verständlich wie möglich verfasst und so knapp wie nötig gehalten. Zum Verständnis bestimmter Fachausdrücke, die sich nicht übersetzen lassen, haben wir ein kleines Lexikon am Ende dieser Anleitung hinzugefügt.

Mit dem Netzschalter haben wir der Umweltfreundlichkeit Rechnung getragen. Trennen Sie deshalb Ihren Receiver, um Strom zu sparen, bei längeren Fernsehpausen vom Netz. Bei kürzeren Pausen können Sie den Receiver mit der Fernbedienung auf Stand-by schalten, sodass nur ein Minimum an Strom verbraucht wird.

Wir wünschen Ihnen einen guten Empfang und viel Freude an Ihrem neuen DVB-Sat-Receiver.

lhr KATHREIN-Team

### WICHTIGE HINWEISE

Hinsichtlich der Programm-Belegung der Satelliten und Transponder finden immer wieder Veränderungen statt. In solchen Fällen ist es erforderlich, die Programme neu einzustellen, da auch die werkseitige Vorprogrammierung nur dem Stand des Herstellungsdatums entspricht. Die Angaben für diese Neueinstellung können Sie dem Internet oder den entsprechenden Zeitschriften entnehmen.

Ihr Receiver wurde ab Werk mit der jeweils neuesten Software ausgestattet. Wir sind aber stets bemüht, die Software an die Wünsche unserer Kunden und den Stand der Technik anzupassen. Im Abschnitt "Service-Menü" finden Sie hierzu weitere Informationen.

Die in dieser Betriebsanleitung enthaltenen Informationen entsprechen dem Stand bei Drucklegung. Wir behalten uns jedoch das Recht vor, jederzeit und ohne Vorankündigung Änderungen durchzuführen. Sollte es eine neue Software für Ihren Receiver geben, die Auswirkungen auf die Betriebsanleitung hat (z. B. die Änderung von Menüs und/oder Funktionen), werden wir, falls dies von uns als nötig empfunden wird, eine neue Betriebsanleitung zum Download unter "www.kathrein.de" zur Verfügung stellen.

#### Bitte bewahren Sie die Originalverpackung für einen eventuellen Rückversand auf! Bei unsachgemäßem Versand erlischt der Garantieanspruch.

Notieren Sie sich Ihre Grundeinstellungen des Receivers (werden in der Erst-Installation festgelegt), um gegebenenfalls darauf zurückgreifen zu können!

Bevor Sie den Receiver mit dem Netzschalter ausschalten, müssen Sie ihn mit der Stand-by-Taste der Fernbedienung in den Stand-by-Modus schalten. Dabei werden geänderte und neu hinzugekommen Daten vom Receiver gespeichert. Sobald sich der Receiver im Stand-by-Modus befindet, kann er jederzeit mit dem Netzschalter an der Vorderseite des Gerätes vollständig ausgeschaltet werden. Sie dürfen den Receiver nicht direkt vom Betrieb mit dem Netzschalter ausschalten! Dies kann zu Datenverlusten und Software-Beschädigungen führen.

Der Receiver entspricht den neuesten europäischen Energiespar-Richtlinien (EUP) und hat für sich alleine betrachtet eine Leistungsaufnahme im Betrieb von nur 5 W (ohne Sat-Zuleitung). Die auf der Rückseite des Gerätes angegebenen 15-W-Leistungsaufnahme ergeben sich aus der Notwendigkeit, das LNB und/ oder Multischalter der Satellitenempfangsanlage ebenfalls mit Strom versorgen zu müssen. Im Regelfall werden diese 15 W nicht erreicht, können jedoch im ungünstigsten Fall auftreten.

Der in dieser Betriebsanleitung genannte Begriff DiSEqC<sup>™</sup> ist ein eingetragenes Warenzeichen der European Telecommunication Satellite Organization (EUTELSAT).

### HINWEIS ZU AUDIO MPEG INC. UND S.I.SV.EL, S.P.A:

Dieses Gerät macht von rechtlich geschützten Technologien Gebrauch, die durch Patente in den USA und durch andere Immaterialgüterrechte auch in anderen Ländern geschützt sind. KATHREIN-Werke KG hat hierzu von Audio MPEG Inc. und Societa' Italiana per lo sviluppo dell'elettronica, S.I.SV.EL, S.P.A Nutzungsrechte erhalten, die bestimmten Beschränkungen unterliegen, welche auch von Ihnen als Kunde zu beachten sind. Danach darf dieses Gerät nur im privaten, nicht-gewerblichen Einsatz durch Endkunden und für lizenzierte Inhalte genutzt werden. Ein Einsatz zu gewerblichen Zwecken ist nicht gestattet. Die Nutzung von Produkten oder Verfahren, die zusammen mit diesem Gerät verkauft oder genutzt werden, ist nicht mit umfasst. Die Anwendung reversibler Techniken sowie die Demontage ist in Bezug auf die lizenzierten Technologien ebenfalls nicht gestattet.

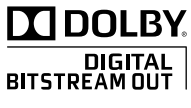

Hergestellt unter Lizenz der Dolby Laboratories. Dolby und das Doppel-D-Symbol sind eingetragene Warenzeichen der Dolby Laboratories.

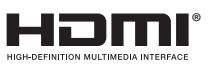

HDMI, das HDMI-Logo und High-Definition Multimedia Interface sind Warenzeichen bzw. eingetragene Warenzeichen der HDMI Licensing LLC.

### INHALT

| VORWORT                                                      | . 2       |
|--------------------------------------------------------------|-----------|
| WICHTIGE HINWEISE                                            | . 3       |
| INHALT                                                       | . 4       |
| SICHERHEITSHINWEISE - WICHTIGE HINWEISE                      | . 6       |
| RECEIVER-EIGENSCHAFTEN/LIEFERUMFANG                          | . 8       |
| BEDIENELEMENTE, ANZEIGEN UND ANSCHLÜSSE                      | . 9       |
|                                                              | 10        |
|                                                              | 12        |
|                                                              | 12        |
|                                                              | 10        |
|                                                              | <b>28</b> |
| MENÜ-ÜBERSICHT                                               | 29        |
| ALPHANUMERISCHE EINGABEN                                     | 30        |
| SPRACHAUSWAHL - OSD                                          | 30        |
| BILDSCHIRM-EINBLENDUNGEN/OSD (ON SCREEN DISPLAY)             | 31        |
| PROGRAMM-MELDUNGEN                                           | 31        |
| PROGRAMM-INFORMATIONEN                                       | 31        |
| AUFRUF OPTIONS-PROGRAMME                                     | 31        |
|                                                              | 32        |
|                                                              | 32        |
|                                                              | 52        |
|                                                              | 34        |
|                                                              | 34        |
| VORSCHAU-ANSIGHT (PROGRAMM-7EITSCHRIFT)                      | 36        |
| ZUSATZINFORMATIONEN (I-TASTE)                                | 37        |
| AUFNEHMEN (TIMER)                                            | 38        |
| AUFNAHME EINMALIG                                            | 39        |
| AUFNAHME TÄGLICH                                             | 39        |
| AUFNAHME WÖCHENTLICH                                         | 40        |
| AUFNAHMEPLAN-ANSICHT                                         | 41        |
| VIDEOTEXT                                                    | 42        |
| PROGRAMM-LISTE BEARBEITEN                                    | 43        |
| AUSWAHL DER ZU BEARBEITENDEN LISTE/PROGRAMME                 | 43        |
| BEARBEITEN VON LISTEN/PROGRAMMEN                             | 44        |
|                                                              | 45        |
| VERSUMIEBEN VUN PRUGRAMIMEN                                  | 40<br>45  |
| ÜBERSPRINGEN VON PROGRAMMEN                                  | 45        |
| SPERREN VON PROGRAMMEN                                       | 46        |
| PROGRAMME IN FAVORITENLISTE KOPIEREN                         | 46        |
| BLOCKMARKIERUNG STARTEN (MARKIERUNG VON MEHREREN PROGRAMMEN) | 46        |

### INHALT

| BEARBEITEN VON FAVORITENLISTEN                               | 47        |
|--------------------------------------------------------------|-----------|
| ENTFERNEN AUS FAVORITENLISTE                                 | 47        |
| SPERREN VON PROGRAMMEN                                       | 48        |
| FAVORITENLISTE UMBENENNEN                                    | 48        |
| BLOCKMARKIERUNG STARTEN (MARKIERUNG VON MEHREREN PROGRAMMEN) | 48        |
| PROGRAMME SUCHEN (PROGRAMM-SUCHLAUF)                         | 49        |
| AUTOMATISCHER (PROGRAMM-)SUCHLAUF                            | 49        |
| MANUELLER (PROGRAMM-)SUCHLAUF                                | 51        |
| PROGRAMMSUCHE MIT SERVICE-ID                                 | 53        |
| KINDERSICHERUNG                                              | 55        |
| HAUPTMENÜ SPERREN                                            | 55        |
| RECEIVER SPERREN                                             | 55        |
| NEUES KENNWORT (PIN) FESTLEGEN                               | 56        |
| EINSTELLUNGEN                                                | 57        |
| TV-EINSTELLUNGEN (TV, BILD UND TON)                          | 58        |
| BILDSCHIRM-MENÜ ANPASSEN                                     | 60        |
| DATUM UND UHRZEIT                                            | 61        |
| ANTENNEN-KONFIGURATION                                       | 61        |
| SERVICE-MENÜ                                                 | 62        |
| SOFTWARE AKTUALISIEREN                                       | 62        |
| WERKSEINSTELLUNG LADEN                                       | 64        |
| VIDEO-/DVR-RECORDER-ANSCHLUSS                                | 65        |
| AUFNAHME                                                     | 65        |
| WIEDERGABE                                                   | 65        |
| BEDIENUNG VON DER FRONTSEITE/SERVICE                         | 66        |
| SERVICE                                                      | 67        |
| TECHNISCHER ANHANG                                           | 68        |
| AUSSTATTUNGSMERKMALE                                         | 68        |
| SCART-BUCHSEN-BELEGUNG                                       | 70        |
| UMSCHALTUNG VHS/S-VHS                                        | 70        |
| ANSCHLUSSBEISPIEL                                            | 71        |
| SAT-ZF-ANSCHLUSSBEISPIELE                                    | 72        |
| EINZELANLAGEN                                                | 72        |
| GEMEINSCHAFTSANLAGEN (4 X SAT-ZF)                            | 72        |
| GEMEINSCHAFTSANLAGEN (8 X SAT-ZF), MULTIFEED                 | 73        |
| GEMEINSCHAFTSANLAGEN (8 X SAT-ZF), MULTIFEED                 | 13        |
| EINKABEL-SYSIEM-ANLAGEN                                      | 14        |
|                                                              | <b>76</b> |
| GLUSSAK                                                      | 18        |
| FEHLERERKENNUNG UND PROBLEMBEHANDLUNG                        | 79        |

### SICHERHEITSHINWEISE - WICHTIGE HINWEISE

Sie finden auf diesen beiden Seiten wichtige Hinweise zum Betrieb, Aufstellungsort und Anschluss des Gerätes. Lesen Sie diese Hinweise sorgfältig durch, bevor Sie das Gerät in Betrieb nehmen.

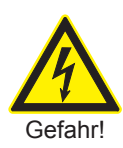

### Netzkabel

Achten Sie darauf, dass das Netzkabel (Stromversorgungskabel) nicht beschädigt wird. Geräte mit beschädigtem Netzkabel müssen vom Netz getrennt (Ziehen des Netzsteckers) und vor der erneuten Inbetriebnahme durch einen Fachmann des Elektrohandwerks Instand gesetzt werden. Verwenden Sie nur (wenn vorgesehen) das mitgelieferte Netzteil!

Es besteht Lebensgefahr durch Stromschlag!

#### Reinigung

Ziehen Sie den Netzstecker, bevor Sie das Gerät reinigen. Benutzen Sie zur Reinigung ein trockenes Tuch und reinigen Sie lediglich die Oberfläche. Öffnen Sie auf keinen Fall das Gerät.

Bei Berührung mit Teilen im Inneren des Gerätes besteht Lebensgefahr durch Stromschlag!

### Spielende Kinder

Achten Sie darauf, dass Kinder keine Gegenstände in die Lüftungsschlitze stecken.

Es besteht Lebensgefahr durch Stromschlag!

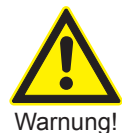

### Erdung

Die Antennenanlage ist vorschriftsmäßig zu erden oder an den Potenzialausgleich anzuschließen.

Dabei sind die EN 60728/11 und gegebenenfalls die landesspezifischen Vorschriften zu beachten.

Es besteht Gefahr durch Überspannung bei Blitzeinschlag!

### Netzspannung

Betreiben Sie das Gerät nur an der für das Gerät angegebenen Netzspannung (zu sehen an der Geräte-Rückseite bzw. am externen Netzteil). Das Gerät darf erst ans Netz angeschlossen und eingeschaltet werden, nachdem die Verbindungen mit der Antenne und dem Fernsehgerät bzw. dem Kabelnetz und dem PC hergestellt wurden.

Sollte die Netzspannung zu hoch sein, besteht Brandgefahr!

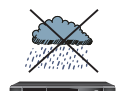

### Feuchtigkeit, Sonneneinstrahlung, Wärme, offene Flammen

Schützen Sie das Gerät vor Feuchtigkeit, Tropf- und Spritzwasser (stellen Sie auch keine gefüllten Gegenstände wie z. B. Vasen auf das Gerät). Stellen Sie das Gerät nicht in der Nähe der Heizung auf, setzen Sie es nicht direkter Sonneneinstrahlung aus und betreiben Sie es nicht in Feuchträumen. Verwenden Sie das Gerät nur in gemäßigtem, nicht tropischem Klima! Stellen Sie keine offenen Flammen, wie z. B. Kerzen, auf das Gerät!

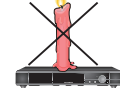

Es besteht Brandgefahr!

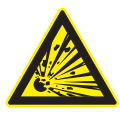

Warnuna!

### Batterien

Sollte Ihr Gerät mit Batterien (z. B. für die Fernbedienung) geliefert worden sein, achten Sie darauf, dass die Batterien nicht unzulässiger Erwärmung, Sonneneinstrahlung oder Feuer ausgesetzt werden. Ersetzen Sie die Batterien nur durch identische oder gleichwertige Typen. Die Batterien bzw. z. B. die Fernbedienung könnten sonst zerstört werden. Beachten Sie desweiteren die auf den Batterien angegebenen Sicherheitshinweise:

Es besteht Explosionsgefahr!

### Lüftung

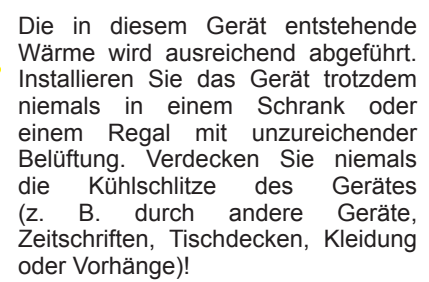

Nicht abdecken

### SICHERHEITSHINWEISE - WICHTIGE HINWEISE

Stellen Sie keine Gegenstände auf das Gerät. Halten Sie einen Freiraum, sofern in den Kapiteln "Anschluss und Inbetriebnahme" bzw. "Montage" der mitgeliefertenAnleitungnichts anderes angegeben ist, von mindestens 10 cm über, 2 cm zu jeder Seite und 5 cm hinter dem Gerät ein, damit die entstehende Wärme ungehindert abgeführt werden kann.

Es besteht Brandgefahr!

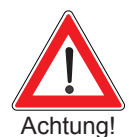

#### Reparatur

LassenSieReparaturenanIhremGerät nur von qualifiziertem Fachpersonal ausführen.EigenmächtigesÖffnenund ReparaturversucheführenzumVerlust des Gewährleistungsanspruches! Durch unsachgemäße Eingriffe in das Gerät kann die elektrische Sicherheit des Gerätes gefährdet werden.

Der Hersteller haftet nicht für Unfälle des Anwenders am geöffneten Gerät!

#### Anschlüsse

Eine Fehlbeschaltung der Anschlüsse kann zu Betriebsstörungen oder zu Defekten am Gerät führen!

### Längere Abwesenheit, Gewitter, Zugänglichkeit Netzstecker

Um das Gerät komplett vom Stromnetz zu trennen, müssen Sie den Netzstecker aus der Netzsteckdose ziehen! Stellen Sie das Gerät daher in der Nähe einer Netzsteckdose auf und achten Sie auf die Zugänglichkeit dieser Netzsteckdose, damit Sie jederzeit in der Lage sind, das Gerät vom Stromnetz zu trennen.

Schalten Sie das Gerät bei längerer Abwesenheit und bei Gewitter grundsätzlich mit dem Netzschalter aus und trennen Sie es im Anschluss durch Ziehen des Netzsteckers vom Stromnetz. Dies gilt auch für diejenigen Geräte, die mit dem Gerät verbunden sind. Kabelnetz-Trennung ist ebenfalls zu empfehlen. Beachten Sie eventuelle Timer-Programmierungen (Receiver) und schalten Sie das Gerät rechtzeitig vor dem Aufnahmezeitpunkt wieder ein.

#### Aufstellungsort

Jedes elektronische Gerät entwickelt Wärme. Die Erwärmung des Gerätes liegt jedoch im zulässigen Bereich. Möbeloberflächen Empfindliche und Furniere können sich durch Wärmeeinwirkung die ständige im Laufe der Zeit verfärben. können die Fbenso Gerätefüße auf behandelten Möbeloberflächen Farbveränderungen hervorrufen. Stellen Sie das Gerät gegebenenfalls auf eine feste, geeignete und ebene Unterlage!

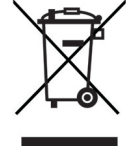

Elektronische Geräte gehören nicht in den Hausmüll, sondern müssen gemäß Richtlinie 2002/96/EG DES EUROPÄISCHEN PARLAMENTS UND DES RATES vom 27. Januar 2003 über Elektro- und Elektronik-Altgeräte fachgerecht entsorgt werden. Bitte geben Sie dieses Gerät am Ende seiner Verwendung zur Entsorgung an den dafür vorgesehenen öffentlichen Sammelstellen ab.

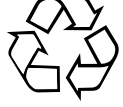

#### Verbrauchte Batterien sind Sondermüll!

Werfen Sie daher verbrauchte Batterien nicht in den Hausmüll, sondern geben Sie diese bei einer Sammelstelle für Altbatterien ab!

#### **Automatisches Stand-by**

Der Receiver verfügt über die Funktion "Automatisches Stand-by". Wird diese Funktion aktiviert, schaltet sich der Receiver automatisch nach drei Stunden in den Standby-Modus, sofern in dieser Zeit die Fernbedienung des Receivers nicht betätigt wurde. Die Einstellung wird im Menü "Einstellungen", "TV, Bild und Ton" getätigt.

### **RECEIVER-EIGENSCHAFTEN/LIEFERUMFANG**

Der Receiver UFS 651 ist für den Empfang von digitalen Satelliten-TV- und -Radio-Programmen geeignet.

Die HDMI-Schnittstelle bietet die optimale Möglichkeit, den Receiver an einem Flachbildfernseher anzuschließen. Durch den eingebauten Up-Scaler wird das Bild optimal für den Flachbildfernseher aufbereitet. Durch sein energieeffizientes Konzept ist der Receiver im Betreib sowie im Stand-by sehr umweltschonend.

Ausstattungsmerkmale sind z. B: Kathrein-EPG, geführte Erstinstallation mit Ländereinstellung, elektrischer Audio-Ausgang für Dolby Digital (AC 3), ein Video-Cinch-Ausgang und Videotext mit Speicher für 800 Seiten.

Der Receiver wird in den Gehäusefarben Silber und Schwarz geliefert.

### LIEFERUMFANG

- UFS 651
- Fernbedienung RC 671
- Scart-Kabel
- 2 Batterien AAA 1,5 V
- Betriebsanleitung
- Sicherheitshinweise

### ANZEIGE SIGNALSTÄRKE UND AUSGABE SUCHTON ÜBER TV-GERÄT

Bevor Sie den Suchton zur Ausrichtung der Antenne benutzen, müssen Sie die Erst-Installation abgeschlossen haben.

Wechseln Sie mit der Mer - Taste ins Hauptmenü und

drücken Sie drei Sekunden lang die i-Taste, um den Suchton einzuschalten. Am Bildschirm wird Ihnen das Menü "Antennen-Konfiguration" mit den beiden Balken Signal-Stärke und -Qualität eingeblendet. Gleichzeitig zeigt Ihnen der Receiver im Display die aktuelle Signalstärke (am Receiver-Eingang anliegend) an. Je höher der Ton, desto besser ist die Signalstärke.

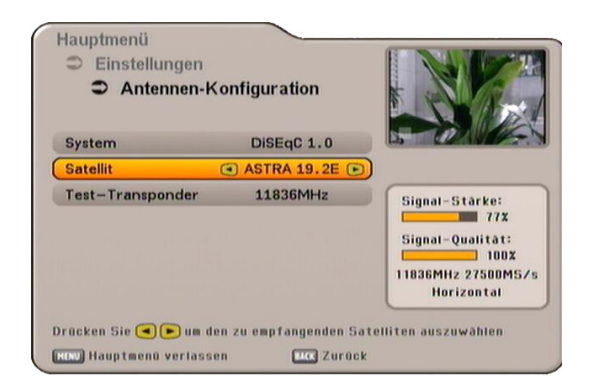

Durch Drücken der 🔤 - Taste, können Sie den Suchton wieder ausschalten und das Menü verlassen.

### **BEDIENELEMENTE, ANZEIGEN UND ANSCHLÜSSE**

In diesem Abschnitt finden Sie eine kurze Beschreibung aller Bedienelemente, Anzeigen und Anschlüsse.

### ANSICHT VORDERSEITE (BLENDE ABGENOMMEN)

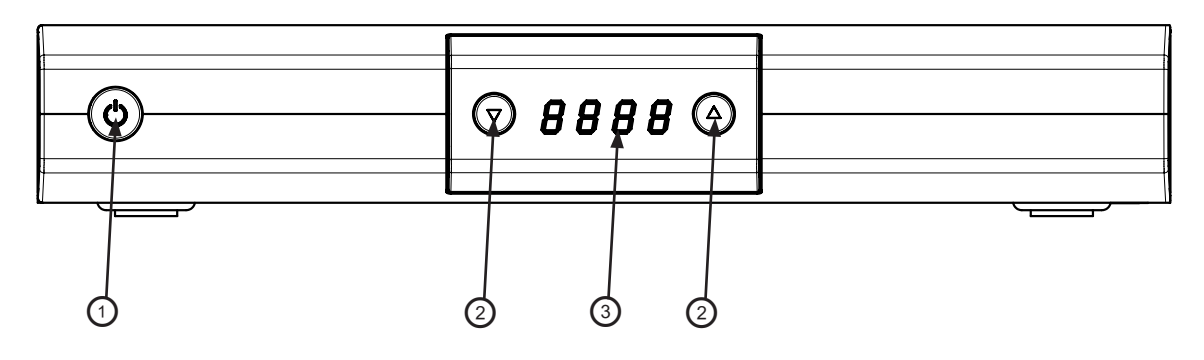

### ANSICHT RÜCKSEITE

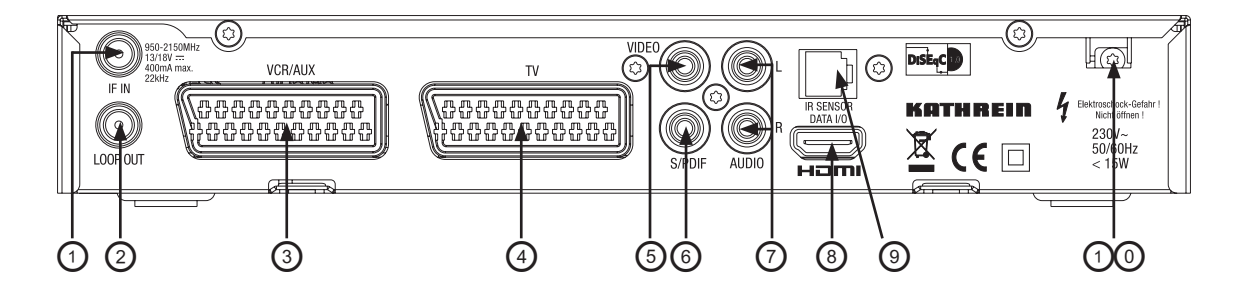

## Bedienelemente und Anzeigen auf der Vorderseite

- 1. Ein-/Aus-Schalter (mit Netztrennung)
- 2. Programm-(▼▲)Tasten zur Programm-Wahl
- 3. Display

### Bedienelemente und Anschlüsse auf der Rückseite

- 1. LNB-Eingang
- 2. LNB-Durchschleifausgang
- 3. Scart-Buchse VCR-/AUX-Anschluss
- 4. Scart-Buchse TV-Anschluss
- 5. Video-Ausgang (FBAS)
- Elektrischer Digital-Datenstrom-Ausgang (SPDIF/Sony Philips Digital Interface Format) für Dolby Digital AC 3 Audio
- 7. Audio-Ausgänge (L/R) Cinch-Buchsen
- 8. HDMI-Ausgang
- 9. RJ 11-Daten-Schnittstelle/Anschlussmöglichkeit externer IR-Sensor
- 10. Netzspannungszuleitung

### ANSCHLUSS UND INBETRIEBNAHME

Der folgende Abschnitt ist speziell für den Fachhändler gedacht. Sie müssen diesen Abschnitt nur beachten, wenn Sie die Installation selbst durchführen.

Im Kapitel "Technischer Anhang", "Anschlussbeispiel" finden Sie eine Musterkonfiguration. Schließen Sie das Gerät erst an das Stromnetz an, wenn alle Installationsarbeiten fachgerecht durchgeführt sind. Beachten Sie hierzu den Abschnitt "Sicherheitshinweise".

### GERÄT ANSCHLIESSEN (SAT-ZF-ANSCHLÜSSE)

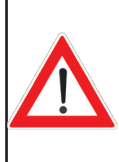

Schließen Sie den Sat-ZF-Eingang des Receivers an die Satelliten-Empfangsanlage an. Verwenden Sie hierfür ein Koaxialkabel mit einem Anschlussstecker der Norm F.

Wenn die F-Stecker noch nicht montiert sind, isolieren Sie die Kabel entsprechend der folgenden Grafik ab und drehen Sie die F-Stecker auf die Kabelenden sorgfältig auf, bis sie fest auf dem Kabel sitzen.

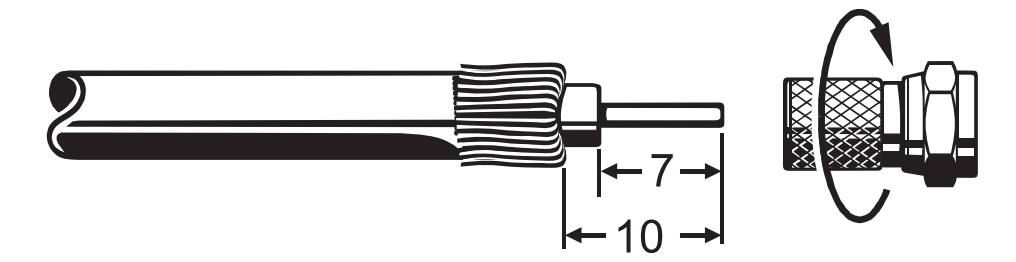

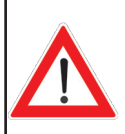

Achten Sie darauf, dass bei der Montage des Steckers keine Drähtchen des Abschirmgeflechts den Innenleiter berühren, sodass kein Kurzschluss entstehen kann.

Die Qualität des Empfangssignals hängt von dieser Verbindung ab!

### EMPFANGSVORAUSSETZUNGEN

Vergewissern Sie sich, dass Ihre eigene Sat-Antennenanlage für den Digitalempfang im High-Band-Bereich zumindest mit einem Universal-LNB ausgestattet ist.

### VOREINSTELLUNG DER EMPFANGSANLAGE

Die Voreinstellung für die Steuersignale wurde für herkömmliche Empfangsanlagen vorgenommen, also 14/18 V zur Polarisationsumschaltung und 22-kHz-Schaltsignal zur Low-/High-Band-Umschaltung bei Multifeed-Empfangsanlagen.

### ANSCHLUSS UND INBETRIEBNAHME

### TV- UND VIDEORECORDER-ANSCHLUSS

Verbinden Sie den Satelliten-Receiver (TV-Scart-Buchse) und das TV-Gerät mit einem Scart-Kabel (siehe "Anschlussbeispiel"). Ist Ihr Fernsehgerät stereotauglich, können Sie den Ton über die Scart-Verbindung in Stereo empfangen.

Verbinden Sie den Satelliten-Receiver (VCR-Scart-Buchse) und den Video-/DVR-Recorder ebenfalls mit einem Scart-Kabel.

Systembedingt befinden sich an der TV-Scart-Buchse und am Video-Cinch-Ausgang die selben Videosignale.

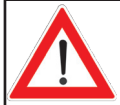

Sollten Sie eine Aufnahme mit einem externen Videorecorder vornehmen, bedenken Sie, dass Sie den Receiver während der Aufnahme nicht betätigen, da sonst alle Bildschirm-Einblendungen mit aufgezeichnet werden.

### AUDIO-ANSCHLUSS

Wollen Sie den Ton über die HiFi-Anlage wiedergeben, verbinden Sie die Audio-Cinch-Buchsen und die Eingangsbuchsen der HiFi-Anlage mit einem entsprechenden Kabel (siehe "Anschlussbeispiel").

### ELEKTRISCHER DIGITAL-AUSGANG

Der elektrische Digital-Ausgang ist für den Anschluss an eine Dolby Digital-Anlage vorgesehen (siehe "Anschlussbeispiel").

### BATTERIEN IN DIE FERNBEDIENUNG EINLEGEN

Nehmen Sie den Deckel auf der Rückseite der Fernbedienung ab.

Legen Sie die beiden beiliegenden Batterien in die Fernbedienung ein. Achten Sie dabei auf die richtige Polung der Batterien, diese ist im Batteriefachboden markiert.

Schieben Sie den Deckel wieder in das Gehäuse und lassen Sie ihn einrasten.

### FERNBEDIENUNG

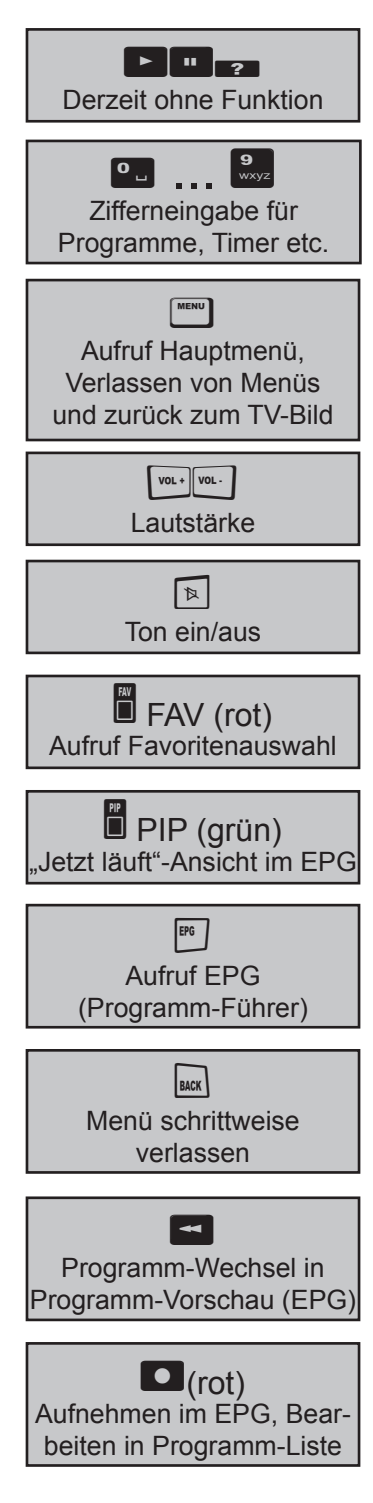

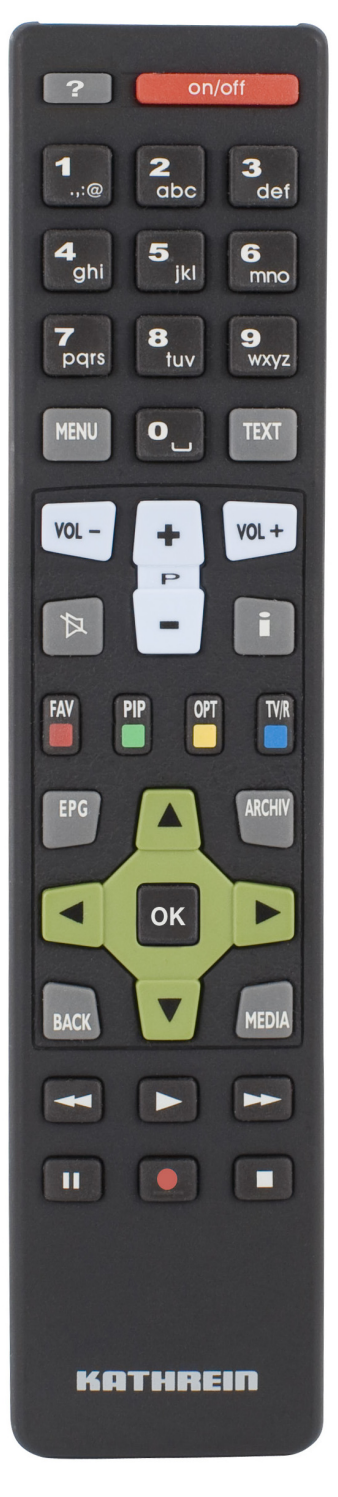

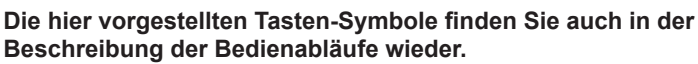

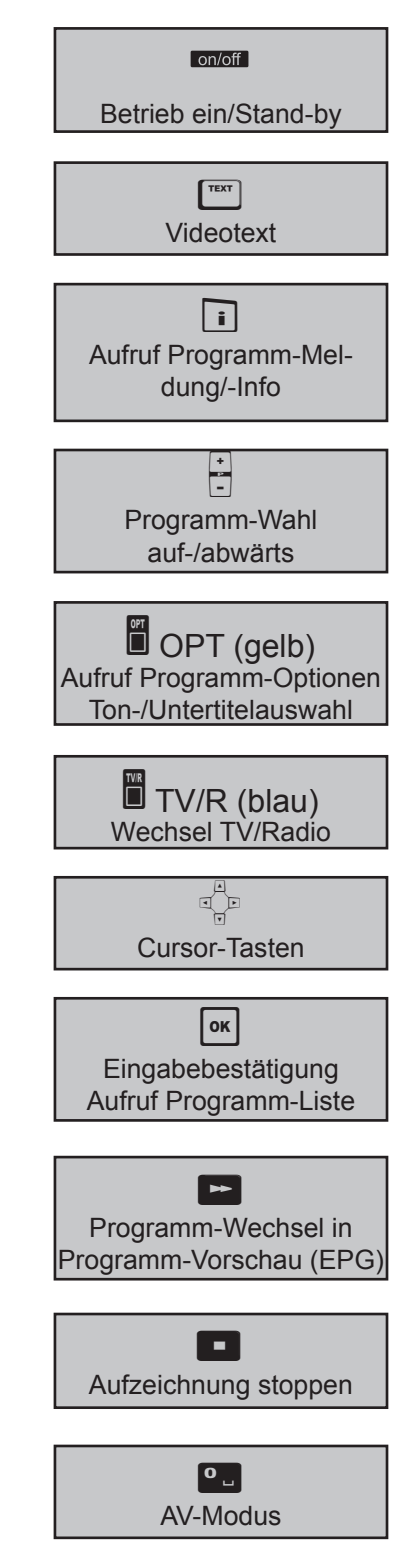

Bevor Sie Ihr Gerät in Betrieb nehmen, lesen Sie die Kapitel "Sicherheitshinweise" sowie "Anschluss und Inbetriebnahme" durch.

Im Kapitel "Technischer Anhang", "Anschlussbeispiel" finden Sie eine Musterkonfiguration.

Schließen Sie das Gerät erst an das Stromnetz an, wenn alle Installationsarbeiten fachgerecht durchgeführt sind.

Bei Erklärung des Kapitels "Erst-Installation" gehen wir davon aus, dass der Receiver fachgerecht, unter Berücksichtigung der Kapitel "Sicherheitshinweise" und "Anschluss und Inbetriebnahme", angeschlossen worden ist.

Schalten Sie zuerst Ihr TV-Gerät ein und wählen Sie den AV-Programm-Platz. Nehmen Sie Ihren Receiver mit dem Netzschalter an der Vorderseite des Gerätes in Betrieb. Sie erhalten folgende Einblendung:

| -   | Deutsch    |
|-----|------------|
| *** | English    |
|     | Français   |
|     | Italiano   |
| -   | Español    |
| -   | Cestina    |
| =   | Nederlands |
|     | Türkçe     |

Beachten Sie zusätzlich die Leisten im unteren Teil der Bildschirm-Einblendungen! Hier finden Sie Hinweise zur weiteren Bedienung.

Wählen Sie die von Ihnen gewünschte Menüsprache mit den 🔼 Tasten aus. Zur Verfügung stehen: Deutsch, Englisch, Französisch, Italienisch, Spanisch, Tschechisch, Niederländisch und Türkisch.

Drücken Sie die (grün)-Taste, um zum nächstfolgenden Menü zu gelangen.

Hinweis: Sollten Sie einmal nicht sicher sein, ob Sie im vorangegangenen Menü die richtige Einstellung

getroffen haben, können Sie während der gesamten Erst-Installation mit der (rot)-Taste um einen Schritt zurückspringen.

### **ERST-INSTALLATION: Allgemein**

Sie erhalten folgende Einblendung:

|                            | - |             |   |
|----------------------------|---|-------------|---|
| Programmliste zurücksetzen |   | Ja          | D |
| Vorsortiert für            |   | Deutschland | ł |

Wählen Sie hier mit den 
Tasten aus, ob Sie die werkseitig vorprogrammierte Programmliste verwenden möchten Auswahl "Nein" oder eine neue Programmliste durch einen Suchlauf (später in der Erst-

| Installation) generierer | າ wollen Aus | swahl "Ja". | Wechseln | Sie im | Anschluss | mit | den | ▼ | -Tasten | in | die |
|--------------------------|--------------|-------------|----------|--------|-----------|-----|-----|---|---------|----|-----|
| nächste Zeile.           |              |             |          |        |           |     |     |   |         |    |     |

Wählen Sie hier mit den II-Tasten das Land aus, für das Sie die vorprogrammierte Kanalliste laden

möchten (nur interessant, wenn Programmliste nicht zurückgesetzt wird). Drücken Sie die 🛱 (grün)-Taste, um zum nächstfolgenden Menü zu gelangen.

Sie erhalten folgende Einblendung:

| TV-Format              | ۲ | 16:9        |  |
|------------------------|---|-------------|--|
| Bildschirm-Anzeige     |   | automatisch |  |
| TV-SCART-Signalausgabe |   | RGB         |  |
| HDMI Format            |   | Auto        |  |
|                        |   |             |  |
|                        |   |             |  |
|                        |   |             |  |

Wählen Sie hier mit den der Tasten die Einstellungen für Ihr Fernsehgerät aus.

### Beachten Sie dabei die Bedienungsanleitung Ihres Fernsehgerätes!

### **TV-Format**

Hier wählen Sie das Bildformat Ihres Fernsehgerätes aus. Entweder

4:3 oder 16:9

### **ERST-INSTALLATION: Allgemein**

### **Bildschirm-Anzeige**

Hier wählen Sie die Art der Bildschirmdarstellung, abhängig von der Einstellung des TV-Formates:

- TV-Format "4:3": Pan & Scan oder Letterbox
- TV-Format "16:9": Automatisch oder immer 16:9

#### TV-Scart-Signalausgabe

Hier wählen Sie die Art des Videosignales, das an der TV-Scart-Buchse anliegt. Wählen Sie das Signal, das Ihr Fernsehgerät verarbeiten kann.

- FBAS zusammengesetztes Basisband-Signal (Farb-/Bild-/Austast-/Synchron-Signal) oder
- RGB Rot-/Grün-/Blau-Signal

#### **HDMI-Format**

Hier wählen Sie das Format (Auflösung), das über die HDMI-Buchse ausgegeben werden soll. Wählen Sie die für Ihr Fernsehgerät zutreffende Auflösung aus.

Zur Auswahl stehen: Auto (automatische Formatwahl), 576p, 720p oder 1080i

Drücken Sie die (grün)-Taste, um zum nächstfolgenden Menü zu gelangen. Sie erhalten folgende Einblendung:

| Erstinstall | ation (4/<br>itennen- | (6)<br>Konfiguratio | n        | 1. 100               |
|-------------|-----------------------|---------------------|----------|----------------------|
| System      |                       | DiSEqC 1.0          |          | 14                   |
| Anzahl Sat  | elliten               | 2                   |          |                      |
| Satelli     | it 1: AST             | RA 19.2E            |          |                      |
| Satelli     | t 2: HO               | BIRD 13.0E          |          |                      |
|             |                       |                     |          |                      |
|             |                       |                     |          |                      |
|             |                       |                     |          |                      |
| LC: Abbrech | en 👩 Z                | urück               | 📑 Weiter | zum nächsten Schritt |

Wählen Sie hier mit den 
Tasten die für Ihre Empfangsanlage zutreffende Einstellung aus. Sie haben folgende Möglichkeiten:

- DiSEqC™1.0
- Einfaches LNB oder
- Einkabel-System

Fahren Sie jetzt mit dem für Ihre Empfangsanlage zutreffenden Kapitel der Erst-Installation fort.

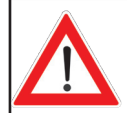

Bei der Auswahl des LNB-Typs in der für Sie zutreffenden Einstellung beachten Sie bitte, dass "Wideband" nur bei der Einstellung "Einkabel-System" gewählt werden darf!

### **ERST-INSTALLATION:** DiSEqC<sup>™</sup>1.0

Achten Sie im Anschluss bei der Auswahl des/der Satelliten darauf, dass Ihre Empfangsanlage auch auf den/die gewünschten Satelliten ausgerichtet ist!

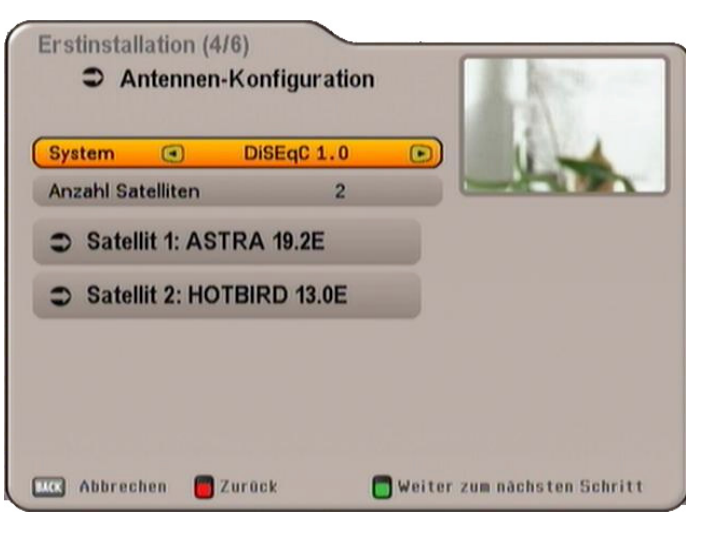

Wechseln Sie hier mit den Alter - Tasten auf die Auswahl "Anzahl Satelliten"

### Anzahl Satelliten

Drücken Sie die -Taste, um die Anzahl der zu empfangenden Satelliten auszuwählen. Sie können zwischen einem und vier zu empfangenden Satelliten wählen.

Sie erhalten folgende Einblendung (Beispiel):

| System            | DiSEqC 1  | .0 |     | 1  |  |
|-------------------|-----------|----|-----|----|--|
| Anzahl Satelliten | ۲         | 2  | o L | da |  |
| Satellit 1: AS    | TRA 19.2E |    |     |    |  |
| Satellit 2: HO    | TBIRD 13. | 0E |     |    |  |
|                   |           |    |     |    |  |
|                   |           |    |     |    |  |

Wählen Sie den ersten Satelliten-Platz mit den 🔺 🔽 -Tasten aus. Mit der 🚾 -Taste rufen Sie das Menü für die Einstellungen des Satelliten auf.

### **ERST-INSTALLATION: DiSEqC™1.0**

Sie erhalten folgende Einblendung (Beispiel):

| Satellit 1 v      | on 2          | 1.4 1.             |
|-------------------|---------------|--------------------|
| Satellit 🤇        | ASTRA 19.2E 💽 |                    |
| LNB-Typ           | Universal     |                    |
| LNB-Low-Frequenz  | 9750 MHz      | Signal-Stårke:     |
| LNB-High-Frequenz | 10600 MHz     | 60%                |
|                   |               | Signal-Qualităt:   |
| LNB Spannung      | Ein           | 11836MHz 27500MS/s |
| Test-Transponder  | 11836 MHz     | Horizontal         |

### Satelliten und Position

Mit den II-Tasten stellen Sie den gewünschten Satelliten (Auswahl aus 17 vorprogrammierten) ein.

### LNB-Einstellungen

Wählen Sie hier mit den Tasten den in Ihrer Anlage verwendeten LNB-Typ aus. Zur Auswahl stehen Ihnen "Universal" und "Benutzerdefiniert".

Universal:

Keine weiteren Angaben nötig, da alle nötigen Frequenzbereiche durch ein Universal-LNB abgedeckt werden.

#### Benutzerdefiniert:

Falls Sie kein Universal-LNB verwenden sollten, müssen Sie hier die Frequenzbereiche einstellen, für die Ihr LNB konfiguriert wurde.

Wählen Sie mit den 💶 🕒-Tasten den zu ändernden Frequenzbereich aus (Low-/High-Frequenz).

| Stellen Sie mit Hilfe der | Image: oder | den Ziffern-Tasten | die genaue | Frequenz, | für die Ihi | <sup>-</sup> LNB k | configuriert |
|---------------------------|-------------|--------------------|------------|-----------|-------------|--------------------|--------------|
| wurde, ein.               |             |                    |            |           |             |                    |              |

### **Test-Transponder**

Zur Kontrolle, ob die von Ihnen getätigten Einstellungen richtig sind, gehen Sie mit den 🔺 🔽-Tasten auf

das Feld "Test-Transponder". Mit den 💶 🕒-Tasten wählen Sie die verschiedenen Transponder aus. Oben rechts im Bild erhalten Sie, wenn Ihre Einstellungen korrekt sind, das Live-Signal eines Programmes des momentan ausgewählten Transponders.

### Sollten Sie kein Signal erhalten, überprüfen Sie Ihre Einstellungen nochmals und ziehen Sie, falls nötig, einen Fachmann hinzu.

Sie haben jetzt alle Einstellungen für den ersten Satelliten vorgenommen. Kehren Sie mit der wor-Taste zum "Satelliten-Auswahl-Menü" zurück und nehmen Sie die Einstellungen auf die gleiche Art und Weise für die restlichen Satelliten vor.

Nach Abschluss der Satelliten-Konfiguration mit der PIP(grün)-Taste blendet Ihnen der Receiver automatisch das Auswahl-Menü für den Programm-Suchlauf ein. Fahren Sie mit dem Punkt ("Programm-Suchlauf durchführen") fort.

### **ERST-INSTALLATION: Einfaches LNB**

### Satellit und Position

Wählen Sie hier mit den **Sie**-Tasten den gewünschten Satelliten aus, dessen Signal vom Tuner empfangen werden soll.

Wenn Sie Ihren gewünschten Satelliten gewählt haben, wechseln Sie mit den

Typ".

### LNB-Einstellungen

Wählen Sie hier mit den D-Tasten den in Ihrer Anlage verwendeten LNB-Typ aus. Zur Auswahl stehen Ihnen "Universal" und "Benutzerdefiniert".

#### Universal:

Keine weiteren Angaben nötig, da alle nötigen Frequenzbereiche durch ein Universal-LNB abgedeckt werden.

### Benutzerdefiniert:

Falls Sie kein Universal-LNB verwenden sollten, müssen Sie hier die Frequenzbereiche einstellen, für die Ihr LNB konfiguriert wurde.

Wählen Sie mit den Tasten den zu ändernden Frequenzbereich aus (Low-/High-Frequenz).

Stellen Sie mit Hilfe der Sie - oder der Ziffern-Tasten die genaue Frequenz, für die Ihr LNB konfiguriert wurde, ein.

### LNB-Spannung

Wählen Sie mit den A-Tasten aus, ob Ihr LNB vom Receiver mit Strom versorgt werden soll ("Ein") oder ob Ihr LNB eine eigene Stromversorgung hat ("Aus").

### Test-Transponder

| Zur Kontrolle, ob die von Ihner | n getätigten Einstellungen | richtig sind, gehen | Sie mit den 🔺 | ▼ | -Tasten auf |
|---------------------------------|----------------------------|---------------------|---------------|---|-------------|
|---------------------------------|----------------------------|---------------------|---------------|---|-------------|

das Feld "Test-Transponder". Mit den 💶 🕒 - Tasten wählen Sie die verschiedenen Transponder aus. Oben rechts im Bild erhalten Sie, wenn Ihre Einstellungen korrekt sind, das Live-Signal eines Programmes des momentan ausgewählten Transponders.

Sollten Sie kein Signal erhalten, überprüfen Sie Ihre Einstellungen nochmals und ziehen Sie, falls nötig, einen Fachmann hinzu.

#### Erstinstallation (4/6)

| Antennen-K             | onfiguration                  |                         |
|------------------------|-------------------------------|-------------------------|
| System                 | Einfaches LNB                 |                         |
| Satellit               | ASTRA 19.2E                   |                         |
| LNB-Typ                | Universal                     |                         |
| LNB-Low-Frequenz       | 9750 MHz                      | Signal-Stärke:          |
| LNB-High-Frequenz      | 10600 MHz                     | 612                     |
|                        |                               | Signal-Qualitât:<br>99% |
| LNB Spannung           | Ein                           | 11836MHz 27500MS/s      |
| Test-Transponder       | 11836 MHz                     | Horizontal              |
| Erstinstallation (4/6) |                               |                         |
| ➔ Antennen-K           | onfiguration                  | AX                      |
| System                 | Einfaches LNB                 | 102100-000              |
| Satellit               | ASTRA 19.2E                   | CONTRACTOR              |
| LNB-Typ                | <ul> <li>Universal</li> </ul> |                         |
| LNB-Low-Frequenz       | 9750 MHz                      | Signal-Stärke:          |
| LNB-High-Frequenz      | 10600 MHz                     | 60X                     |
|                        |                               | Signal-Qualitat:        |
| LNB Spannung           | Ein                           | 11836MHz 27500MS/s      |
| Test-Transponder       | 11836 MHz                     | Horizontal              |
| Drücken Sie 🗨 🕨 um de  | n LNB-Typ auszuwählen         |                         |
| Abbrechen Zur          | ock Autor                     | num nänheiten Cohritt   |

Wählen Sie hier mit den I-Tasten bei der Auswahl "System" "Einkabel-System" aus. Wählen Sie mit

der **T**-Taste den nächsten Menüpunkt an. Sie erhalten folgende Einblendung:

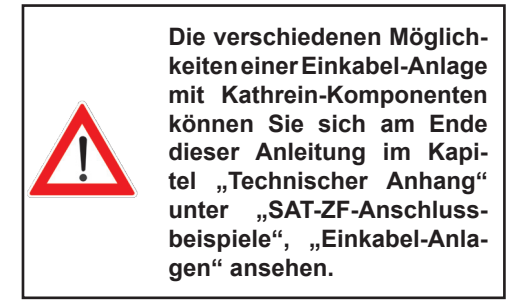

| system            | Einkabel-  | -System |  |  |
|-------------------|------------|---------|--|--|
| Anzahl Satelliten |            | 2       |  |  |
| Satelliten ko     | onfigurier | en      |  |  |
|                   |            |         |  |  |

#### **Anzahl Satelliten**

Wählen Sie hier mit den II-Tasten aus, wieviele Satelliten (max. 2) Sie mit Ihrer Empfangsanlage

empfangen können. Wählen Sie mit der 🔽-Taste den nächsten Menüpunkt an.

### Satelliten konfigurieren

Drücken Sie die OK -Taste, um das Menü aufzurufen. Sie erhalten folgende Einblendung:

| Satellit 1 ve     | on 2           |                  |
|-------------------|----------------|------------------|
| Satellit 🤇        | ASTRA 19.2E •) | Signal-Stärke:   |
| LNB-Typ           | Universal      | 56X              |
| LNB-Low-Frequenz  | 9750 MHz       | Signal-Qualität: |
| LNB-High-Frequenz | 10600 MHz      |                  |
| Test-Transponder  | 10744 MHz      |                  |

### Satelliten und Position

Wählen Sie den ersten Satelliten (Satellit 1 von 2, je nach Einstellung), wie im Bild gezeigt, mit den Tasten aus.

### LNB-Einstellungen

Wählen Sie hier mit den Tasten den in Ihrer Anlage verwendeten LNB-Typ aus. Zur Auswahl stehen Ihnen "Universal", "Wideband" und "Single".

Sollten Sie in Ihrer Empfangsanlage ein Einkabel-LNB (z. B. UAS 481 von Kathrein) verwenden, wählen Sie bitte die Einstellung "Wideband" aus. Sollten Sie eine Einkabel-Matrix (EXU 908) oder eine Einkabel-Umschaltmatrix (EXR 2581 oder EXR 2542) von Kathrein verwenden, muss Ihr verwendetes LNB ein "Universal-LNB" sein!

#### Universal:

Keine weiteren Angaben nötig, da alle nötigen Frequenzbereiche durch ein Universal-LNB abgedeckt werden.

#### Wideband:

Keine weiteren Angaben nötig, da alle Frequenzbereiche durch das Wideband-LNB vorgegeben werden.

#### Single:

Falls Sie kein Universal- oder Wideband-System verwenden sollten, müssen Sie hier die Frequenzen einstellen. Die nötigen Informationen entnehmen Sie bitte der Ihrem System beiliegenden Dokumentation.

Wählen Sie mit den Araten die Zeile "LNB-Low-Frequenz") aus. Stellen Sie mit Hilfe der oder der Ziffern-Tasten die genaue Frequenz, für die Ihr LNB konfiguriert wurde, ein.

Wenn Sie alle Einstellungen für den aktuell gewählten Satelliten erledigt haben, drücken Sie die ord-Taste. Sollten Sie mehr als einen Satelliten gewählt haben, wiederholen Sie die Vorgänge "Satelliten und Position" sowie "LNB-Einstellungen" für die von Ihnen eingestellte Anzahl an Satelliten.

Wenn Sie die Einstellungen für alle Satelliten durchgeführt haben, erhalten Sie folgende Einblendung:

| System           | Einkabel-Sys | tem |  |
|------------------|--------------|-----|--|
| Anzahl Satellite | n 2          | 2   |  |
|                  |              |     |  |
| Neuanmel         | duna         |     |  |

Wählen Sie mit der ▼-Taste den nächsten Menüpunkt "Neuanmeldung" an und drücken Sie die or -Taste. Sie erhalten folgende Einblendung:

|  | Befinden sich schon ein oder meh-<br>rere Receiver am System und soll<br>ein zusätzlicher hinzugefügt wer-<br>den, müssen Sie dem neuen Re-<br>ceiver eine noch nicht vergebene<br>Frequenzzuweisen (Receiver stören<br>sich sonst gegenseitig).<br>Es können maximal, dies hängt von<br>der angeschlossenen Anlage ab,<br>vier bzw. acht Receiver an einem<br>Einkabel-System angeschlossen<br>werden (Twin-Receiver zählen als<br>zwei Receiver) |
|--|----------------------------------------------------------------------------------------------------|
|--|----------------------------------------------------------------------------------------------------|

| System        | Einkabel-System |                   |
|---------------|-----------------|-------------------|
| Angeschlosse  | ne Anlage       | Benutzerdefiniert |
| Übertragung   | ıskanal         | 1 SCR0            |
| Übertragung   | sfrequenz       | 1400 MHz          |
| Kanal mit PII | N sichern       | Nein              |
| Verbindung    | 1 taetan        |                   |

#### Angeschlossene Anlage

Wählen Sie mit den -Tasten die Art der angeschlossenen Anlage bzw. der verbauten Einkabel-System-Komponenten aus (beachten Sie dabei die der Anlage bzw. der Anlagekomponenten beiliegenden Anleitungen, Anweisungen und Hinweise). Zur Auswahl stehen:

- Benutzerdefiniert
- KATHREIN UAS 481 (Einkabel-Speisesystem, max. vier Receiver)
- KATHREIN EXR 551 (Einkabel-Umschaltmatrix, max. vier Receiver)
- KATHREIN EXR 552 (Einkabel-Umschaltmatrix, max. vier Receiver)
- KATHREIN EXU 908 (Einkabel-Matrix, max. acht Receiver)
- EXR 4 Teilnehmer (Für künftige Kathrein-Einkabel-(Umschalt-)Matrizen, max. vier Receiver)
- EXR 8 Teilnehmer (Für künftige Kathrein-Einkabel-(Umschalt-)Matrizen, max. acht Receiver)

#### Auswahl "Benutzerdefiniert"

#### Übertragungskanal

Wählen Sie mit den 💶 🕒 - Tasten einen freien, verfügbaren Übertragungskanal aus.

#### Übertragungsfrequenz

Geben Sie mit Hilfe der Nummerntasten die vierstellige Übertragungsfrequenz ein.

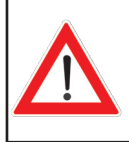

Es können nicht mehrere Receiver die gleiche Frequenz verwenden. Die Receiver würden sich gegenseitig stören. Die nötigen Informationen (Übertragungsfrequenzen) entnehmen Sie bitte der Ihrem System beiliegenden Dokumentation.

#### Kanal mit PIN sichern

Sollten bei Ihrem Einkabel-System die Möglichkeit bestehen, die verwendete Übertragungsfrequenz durch die Eingabe einer PIN zu schützen, können Sie dies in diesem Menü vornehmen. Die Übertragungsfrequenz kann dann von keinem anderen Receiver ohne die Eingabe der PIN genutzt werden.

Wählen Sie mit den III-Tasten die Einstellung "Ja". Sie erhalten im Anschluss eine Zeile mit dem Text

"Passwort PIN" eingeblendet. Wählen Sie diese Zeile mit den Arasten an. Sie können jetzt mit den Nummerntasten eine PIN (0-255) vergeben.

#### Verbindung testen

| Wenn Sie alle benötigten Einstellungen getätigt haben, v                                                                                                    | wechseln Sie mit den 🔺 🔽 -Tasten auf das                                                                    |
|----------------------------------------------------------------------------------------------------|----------------------------------------------------------------------------------------------------|
| Auswahlfeld "Verbindung testen" und drücken Sie die or-<br>dung zur Einkabel-Anlage hergestellt werden kann oder r<br>Einkabel-Anlage hergestellt hat, erhalten Sie folgende Einbl | Taste. Der Receiver testet nun, ob eine Verbin-<br>nicht. Sobald der Receiver die Verbindung zur<br>endung: |
| Bestätigen Sie diese Einblendung mit der OK-Taste.                                                                                                    | Hinweis                                                                                                    |
| Drücken Sie im Anschluss die <b>BACK</b> -Taste. Sie werden ge-<br>fragt, ob Sie die Änderungen speichern wollen. Wählen                                                           | Anmeldung war erfolgreich!                                                                                  |
| Sie mit den A Tasten "Ja, Änderungen speichern"                                                                                                    | C OX Schließen                                                                                              |
| und bestätigen Sie mit der OK-Taste. Drücken Sie jetzt                                                                                                    |                                                                                                    |

die ∎(grün)-Taste.

Der Receiver blendet Ihnen automatisch das Auswahl-Menü für den Programm-Suchlauf ein. Fahren Sie mit dem Punkt ("Programm-Suchlauf durchführen") fort.

Sollte keine Verbindung zur Einkabel-Anlage hergestellt werden können, erhalten Sie folgende Einblendung:

| Ante | nnen-Konfiguration        |  |
|------|---------------------------|--|
| ¶ 🕛  | Fehler                    |  |
| 9    | Anmeldung fehlgeschlagen! |  |
|      | OK Schließen              |  |

Überprüfen Sie Ihre Einstellungen (Frequenz und Übertragungskanal) und ziehen Sie, falls nötig, einen Fachmann hinzu.

Auswahl "UAS 481" oder "EXR 551"

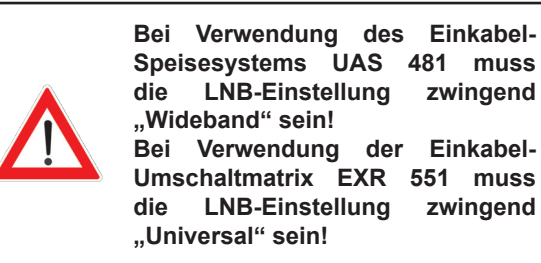

| je | K | ATUDEIN EVO EE |   |
|----|---|----------------|---|
|    |   | ATHREIN EXR 55 | 1 |
|    |   | 2 (1516MHz)    |   |
|    |   |                |   |
|    |   |                |   |
|    |   |                |   |
|    |   |                |   |

#### Übertragungskanal

Wählen Sie mit den 🔄 🍽-Tasten einen freien, verfügbaren Übertragungskanal aus. Es sind max. vier Übertragungskanäle verfügbar (1400, 1516, 1632 und 1748 MHz).

#### Verbindung testen

Wenn Sie einen freien verfügbaren Übertragungskanal eingestellt haben, wechseln Sie mit den

Tasten auf das Auswahlfeld "Verbindung testen" und drücken Sie die OK-Taste. Der Receiver testet nun, ob eine Verbindung zur Einkabel-Anlage hergestellt werden kann oder nicht. Sobald der Receiver die Verbindung zur Einkabel-Anlage hergestellt hat, erhalten Sie folgende Einblendung:

| Bestätigen Sie diese Einblendung mit der ork-Taste.                                                             |
|----------------------------------------------------------------------------------------------------|
| Drücken Sie im Anschluss die 🔤 - Taste. Sie werden ge-<br>fragt, ob Sie die Änderungen speichern wollen. Wählen |
| Sie mit den 🔺 🔽 -Tasten "Ja, Änderungen speichern"                                                              |

und bestätigen Sie mit der **o**K-Taste. Drücken Sie ietzt

die (grün)-Taste.

Der Receiver blendet Ihnen automatisch das Auswahl-Menü für den Programm-Suchlauf ein. Fahren Sie mit dem Punkt ("Programm-Suchlauf durchführen") fort.

Sollte keine Verbindung zur Einkabel-Anlage hergestellt werden können, erhalten Sie folgende Einblendung:

| nen-Konfiguration         |  |
|---------------------------|--|
| Anmeldung fehlgeschlagen! |  |
| OK Schließen              |  |

Überprüfen Sie Ihre Einstellungen und ziehen Sie, falls nötig, einen Fachmann hinzu.

|                  | Hinweis                    |  |
|------------------|----------------------------|--|
| $\left[ \right]$ | Anmeldung war erfolgreich! |  |
|                  | OK Schließen               |  |

Auswahl "EXR 552"

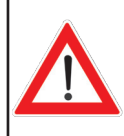

Bei Verwendung der Einkabel-Umschaltmatrix "EXR 552" muss die LNB-Einstellung zwingend "Universal" sein!

| System       | Einkabel-Syst | em |               |   |
|--------------|---------------|----|---------------|---|
| Angeschlosse | ene Anlage    | K/ | THREIN EXR 55 | 2 |
| Übertragung  | skanal        | ۵  | 1 (1400MHz)   | C |
|              |               |    |               |   |
|              |               |    |               |   |
|              |               |    |               |   |
|              |               |    |               |   |

#### Übertragungskanal

Wählen Sie mit den III-Tasten einen freien, verfügbaren Übertragungskanal aus. Es sind max. zwei Übertragungskanäle verfügbar (1400 und 1516 MHz).

#### Verbindung testen

Wenn Sie einen freien verfügbaren Übertragungskanal eingestellt haben, wechseln Sie mit den

► Tasten auf das Auswahlfeld "Verbindung testen" und drücken Sie die nun, ob eine Verbindung zur Einkabel-Anlage hergestellt werden kann oder nicht. Sobald der Receiver die Verbindung zur Einkabel-Anlage hergestellt hat, erhalten Sie folgende Einblendung:

| Bestätigen Sie diese Einblendung mit der OK-Taste.                                                                      | Hinweis                    |
|----------------------------------------------------------------------------------------------------|----------------------------|
| Drücken Sie im Anschluss die <b>bit</b> -Taste. Sie werden ge-<br>fragt, ob Sie die Änderungen speichern wollen. Wählen | Anmeldung war erfolgreich! |
| Sie mit den 🔺 🔽 - Tasten "Ja, Änderungen speichern"                                                                     | Schlieken                  |
| und bestätigen Sie mit der or -Taste. Drücken Sie jetzt                                                                 |                            |

die ☐(grün)-Taste.

Der Receiver blendet Ihnen automatisch das Auswahl-Menü für den Programm-Suchlauf ein. Fahren Sie mit dem Punkt "Programm-Suchlauf durchführen" fort.

Sollte keine Verbindung zur Einkabel-Anlage hergestellt werden können, erhalten Sie folgende Einblendung:

| Anten | nen-Konfiguration         |  |
|-------|---------------------------|--|
| ז 🕛 א | Fehler                    |  |
| q     | Anmeldung fehlgeschlagen! |  |
|       | OK Schließen              |  |

Überprüfen Sie Ihre Einstellungen und ziehen Sie, falls nötig, einen Fachmann hinzu.

Auswahl "EXU 908"

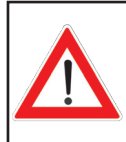

Bei Verwendung der Einkabel-Matrix "EXU 908" muss die LNB-Einstellung zwingend "Universal" sein!

| System        | Einkabel-System |   |                |   |
|---------------|-----------------|---|----------------|---|
| Angeschlosse  | ne Anlage       | к | ATHREIN EXU 90 | 8 |
| Übertragung   | skanal          | ۲ | 1 (1284MHz)    | C |
| Kanal mit PII | N sichern       |   | Nein           |   |
| Verbindung    | i testen        |   |                |   |

#### <u>Übertragungskanal</u>

Wählen Sie mit den III-Tasten einen freien, verfügbaren Übertragungskanal aus. Es sind max. acht Übertragungskanäle verfügbar (1284, 1400, 1516, 1632, 1748, 1864, 1980 und 2096 MHz).

#### Kanal mit PIN sichern

Bei der Einkabel-Matrix EXU 908 ist es möglich, die verwendete Übertragungsfrequenz durch die Eingabe einer PIN zu schützen. Die Übertragungsfrequenz kann dann von keinem anderen Receiver ohne die Eingabe der PIN genutzt werden.

| Wählen Sie mit den < |  | -Tasten die Einstellung | "Ja". Sie | e erhalten i | m Anschluss | eine Zeile | e mit dem | Text |
|----------------------|--|-------------------------|-----------|--------------|-------------|------------|-----------|------|
|----------------------|--|-------------------------|-----------|--------------|-------------|------------|-----------|------|

"Passwort PIN" eingeblendet. Wählen Sie diese Zeile mit den ▲ Tasten an. Sie können jetzt mit den Zifferntasten die für den gewählten Übertragungskanal fest hinterlegte PIN eingeben (siehe Anwendungshinweis EXU 908).

#### Verbindung testen

Wenn Sie einen freien verfügbaren Übertragungskanal eingestellt haben, wechseln Sie mit den

► Tasten auf das Auswahlfeld "Verbindung testen" und drücken Sie die or Taste. Der Receiver testet nun, ob eine Verbindung zur Einkabel-Anlage hergestellt werden kann oder nicht. Sobald der Receiver die Verbindung zur Einkabel-Anlage hergestellt hat, erhalten Sie folgende Einblendung:

Bestätigen Sie diese Einblendung mit der OK-Taste. Drücken Sie im Anschluss die Mar-Taste. Sie werden gefragt, ob Sie die Änderungen speichern wollen. Wählen

Sie mit den 🔺 🔽-Tasten "Ja, Änderungen speichern"

und bestätigen Sie mit der OK-Taste. Drücken Sie jetzt

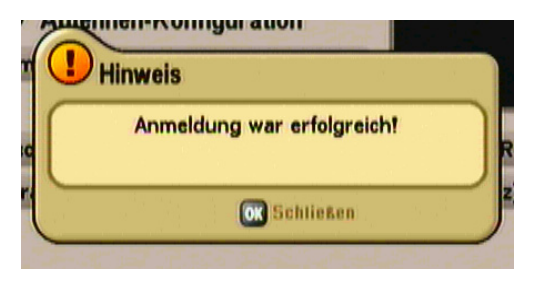

### die (grün)-Taste.

Der Receiver blendet Ihnen automatisch das Auswahl-Menü für den Programm-Suchlauf ein. Fahren Sie mit dem Punkt "Programm-Suchlauf durchführen" fort.

Sollte keine Verbindung zur Einkabel-Anlage hergestellt werden können, erhalten Sie die Einblendung "Anmeldung fehlgeschlagen".

Überprüfen Sie Ihre Einstellungen und ziehen Sie, falls nötig, einen Fachmann hinzu.

### **ERST-INSTALLATION: Programmsuchlauf**

| Programmsuchlauf durchführen | Nein (               |
|------------------------------|----------------------|
| Programm Suchmodus           | frei & verschlüsselt |
| Netzwerksuche                | Aus                  |
|                              |                      |
|                              |                      |
|                              |                      |
|                              |                      |
|                              |                      |
|                              |                      |
|                              |                      |
|                              |                      |
|                              |                      |

#### Programm-Suchlauf durchführen

Wählen Sie mit den D-Tasten (Ja oder Nein), ob Sie einen Programm-Suchlauf starten wollen. Sie müssen keinen Suchlauf starten, sondern können auch die ab Werk vorprogrammierten Programme verwenden. Jedoch ergeben sich von Zeit zu Zeit Veränderungen bei den Programmen (z. B. Frequenzwechsel), die nicht automatisch vom Receiver erfasst werden, sondern nur durch einen Programm-Suchlauf gefunden werden können.

Wenn Sie die Auswahl "Nein" gewählt haben, können Sie direkt mit der der Grün)-Taste zum nächsten Punkt der Erst-Installation springen.

Wenn Sie die Auswahl "Ja" gewählt haben, wechseln Sie mit der 🔽-Taste auf den nächsten Auswahlpunkt.

#### **Programm-Suchmodus**

Wählen Sie mit den **I**-Tasten, ob Sie nur "freie und verschlüsselte", "nur freie Programme" oder "nur verschlüsselte" Programme suchen wollen.

#### Das Betrachten von verschlüsselten Programmen ist mit dem UFS 651 nicht möglich, da kein Common Interface für die Aufnahme von entsprechenden CA-Modulen und Smartcards vorhanden ist.

Wechseln Sie mit der Taste auf den nächsten Auswahlpunkt.

#### Netzwerksuche

Bei der Einstellung "Netzwerksuche Aus" werden nur die ab Werk gespeicherten Transponder der von Ihnen zuvor gewählten Satelliten nach neuen, noch nicht gespeicherten Programmen durchsucht.

Bei der Einstellung "Netzwerksuche Ein" können durch die Vernetzung der Transponder zusätzlich noch nicht gespeicherte Transponder gefunden werden. Diese werden gespeichert und ebenfalls, wie die bereits vorhandenen Transponder, nach neuen Programmen durchsucht.

Mit der (grün)-Taste starten Sie den Programm-Suchlauf bzw. kommen bei Auswahl "Programm-Suchlauf Aus" direkt zum nächsten Punkt der Erst-Installation.

Nach erfolgreichem Programm-Suchlauf erhalten Sie folgende Einblendung (Beispiel):

### **ERST-INSTALLATION: Programmsuchlauf/Datum und Uhrzeit**

| etix +<br>Neue TV-Programme : 1656<br>Neue Radio-Programme : 544 |  |
|------------------------------------------------------------------|--|
| ne m L                                                           |  |
| oma OK Schließen                                                 |  |
| XXT +1 Neu Radio FES                                             |  |

Mit der or -Taste gelangen Sie zum nächsten Schritt der Erst-Installation. Sie erhalten folgende Einblendung:

| Zeitzonen-Abweichung (UTC)  | ۲ | +1 Std. 💽                                         |
|-----------------------------|---|---------------------------------------------------|
| Automatische Zeitumstellung |   | Ein                                               |
|                             |   | Dienstag<br>29.07.2008<br>11:23 Uhr<br>Sommerzeit |

#### Zeitzonen-Abweichung

Stellen Sie mit den II-Tasten die Zeitzonenabweichung von der UTC (früher GMT) ein (z. B. für Deutschland +1 Std.)

Wechseln Sie mit den 🔺 🔽 - Tasten auf das Feld "Automatische Zeitumstellung". Wählen Sie hier mit den

Tasten, ob der Receiver automatisch von Sommer- auf Winterzeit und umgekehrt umstellen soll. Bei Auswahl "Ein" stellt der Receiver automatisch die richtige Zeit ein. Wenn Sie die Einstellung "Aus" wählen, wird Ihnen darunter ein Feld für die manuelle Auswahl zwischen Sommer- und Winterzeit eingeblendet.

Die Einstellung nehmen Sie ebenfalls mit den II-Tasten vor.

Mit der (grün)-Taste schließen Sie die Erst-Installation ab und kehren zum TV-Bild zurück.

### BEDIENUNGSHINWEISE

### MENÜ-KONZEPT

Das Menü-Konzept ist nach logischen Bedienungsabfolgen aufgebaut. In der oberen rechten Ecke des Bildschirmes erscheint immer die aktuelle Sendung des zur Zeit angewählten Programms.

#### Eine detaillierte Beschreibung der aufgerufenen Menüfunktion finden Sie jeweils unter dem dazugehörigen Kapitel der Betriebsanleitung!

**Hinweis:** Die angewählten Menüs, Untermenüs und Positionen sowie die einzustellenden Parameter werden jeweils farbig hervorgehoben. Die Menüs sind selbsterklärend.

| OK | Programmliste bearbeiten |  |
|----|--------------------------|--|
| •  | Programmsuchlauf         |  |
| 0  | Kindersicherung          |  |
| 0  | Einstellungen            |  |
| 0  | Service-Menü             |  |
| -  | Sprachauswahl            |  |

Beachten Sie die Leiste im unteren Teil der Bildschirm-Einblendung! Hier finden Sie Hinweise zur weiteren Bedienung.

Das Hauptmenü wird mit der Taste aufgerufen und die Untermenüs mit den A. Tasten angewählt.

Der Zugang zu den Untermenüs erfolgt mit der **O**K - Taste. Die Positionen in den Untermenüs werden mit

den 🔺 🔻 -Tasten angewählt.

Die Einstellungen in den Positionen werden entweder mit den I- oder den Zifferntasten vorgenom-

men. Das Haupt- und die Untermenüs sowie die Einzelpositionen werden mit der wa-Taste schrittweise

verlassen (die Einstellungen/Veränderungen werden gespeichert). Mit der 🚟 - Taste können Sie direkt aus einem der Menüs zum TV-Bild zurückkehren (die Einstellungen/Veränderungen werden gespeichert).

### BEDIENUNGSHINWEISE

### MENÜ-ÜBERSICHT

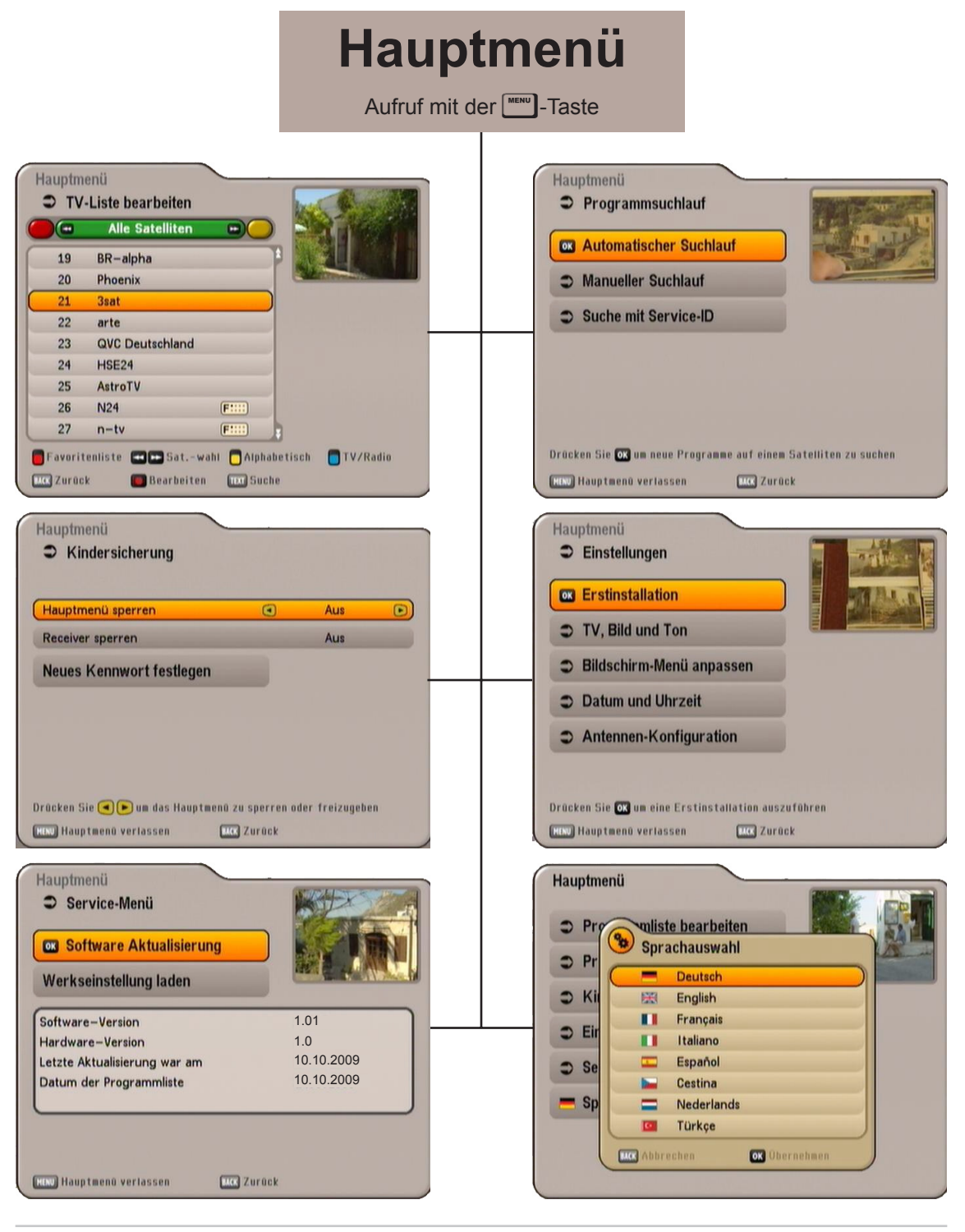

### BEDIENUNGSHINWEISE

### ALPHANUMERISCHE EINGABEN

Für die Eintragung von z. B. Favoriten-Namen oder Suchbegriffen verwenden Sie die jeweils eingeblendete Tastatur (siehe Bild rechts), mit der Sie mit den Zifferntasten die gewünschten Zeichen/Buchstaben auswählen können. Sie können zwischen Groß-/Kleinschreibung wäh-

len (<sup>men</sup>-Taste). Wählen Sie anschließend mit den Zifferntasten das gewünschte Zeichen. Ca. zwei Sekunden nach der Auswahl eines Zeichens springt der Cursor automatisch

auf die nächste Position. Mit der 💽-Taste können Sie Ihre Eingabe zeichenweise wieder löschen.

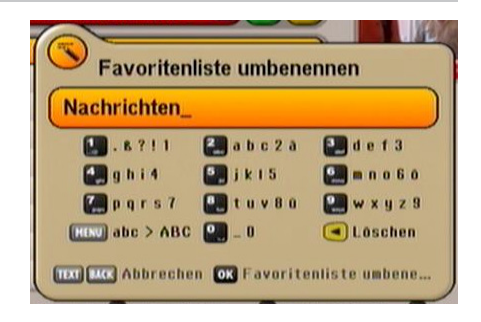

Wenn Sie alle Zeichen ausgewählt haben, drücken Sie die or J-Taste, um Ihre Eingabe zu "speichern" bzw. einen Suchlauf nach dem gesuchten Begriff zu starten.

### **SPRACHAUSWAHL - OSD**

So stellen Sie die Sprache für die Bildschirm-Einblendung ein:

| MENU | $\rightarrow$ | $\rightarrow$ Sprachauswahl $\rightarrow$ | ок | ] → [ |  |  | $\rightarrow$ Deutsch $\rightarrow$ | ок | ] |
|------|---------------|-------------------------------------------|----|-------|--|--|-------------------------------------|----|---|
|------|---------------|-------------------------------------------|----|-------|--|--|-------------------------------------|----|---|

Zur Verfügung stehen: Deutsch, Englisch, Italienisch, Französisch, Niederländisch, Spanisch, Tschechisch und Türkisch.

Nachdem Sie die Einstellung vorgenommen haben, verlassen Sie das Hauptmenü mit der 🔤 - oder der

-Taste. Sie kehren zum TV-Bild zurück.

### **BILDSCHIRM-EINBLENDUNGEN/OSD (ON SCREEN DISPLAY)**

### PROGRAMM-MELDUNGEN

### PROGRAMM-MELDUNG TV

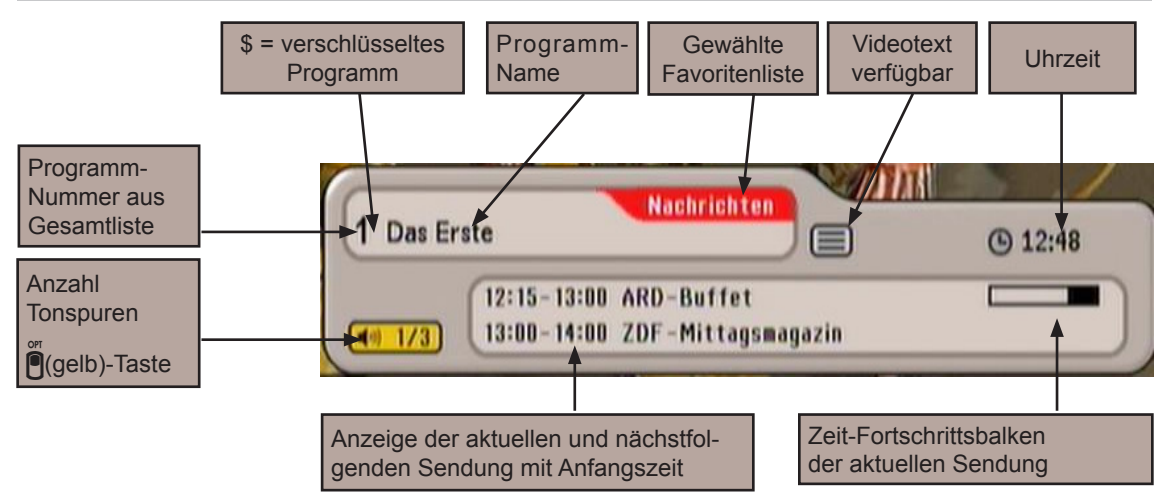

Die Programm-Meldung wird bei jedem Programm-Wechsel für einige Sekunden (kann im Menü "Einstel-

lungen", "Bildschirm-Menü anpassen" eingestellt werden) oder ständig mit der i-Taste eingeblendet.

### **PROGRAMM-MELDUNG RADIO**

Die Meldung für das eingestellte Radio-Programm ist ebenso aufgebaut.

### **PROGRAMM-INFORMATIONEN**

Durch zweimaliges Drücken der i-Taste werden Ihnen, falls vom Programm-Anbieter gesendet, Programm-Informationen zur laufenden

Sendung eingeblendet. Sie können mit den 🔺 🔽 -Tasten zwischen den vorhandenen Seiten blättern.

Mit den Tasten erhalten Sie Informationen zu den nächstfolgenden Sendungen des aktuell

gewählten Programmes. Mit der **i**- oder **w**-Taste können Sie die Einblendung wieder verlassen.

| Ratgeber für Leib und Seele – Moderatio<br>Geplante Themen u.a. :* Alltagsfragen z<br>im Dschungel?"* Zuschauer-Fragen zum<br>Kübelgflanzen"* Jacqueline Amirfallah be | n: Evelin Kör<br>um Thema:<br>Thema: "Pf | ig<br>"Wie Tarzan<br>lege von |
|----------------------------------------------------------------------------------------------------|------------------------------------------|-------------------------------|
| Zucchiniblüten"                                                                                                    | eitet neute                              | zu: "Gefüllte                 |
|                                                                                                    |                                          |                               |
|                                                                                                    |                                          |                               |

### AUFRUF OPTIONS-PROGRAMME

Wenn Ihnen in der Programm-Meldung folgendes Zeichen (@ 1/3) eingeblendet wird, handelt es sich

um ein Portal-Programm. Durch Drücken der (gelb)-Taste werden Ihnen die zur Verfügung stehenden Programme dieses Portals (z. B. Begegnungen eines Spieltages) angezeigt. In diesem Beispiel wären es drei "Unterprogramme", die auf diesem Portal-Programm zur Auswahl stehen würden. Die Auswahl des

### **BILDSCHIRM-EINBLENDUNGEN/OSD (ON SCREEN DISPLAY)**

| Programmes | erfolg  | mit de   | en 🔺      | ▼-Taster | und   | ОК.    | Sie   | können  | die  | Unterpr    | ogramme     | eines  | Portal- |
|------------|---------|----------|-----------|----------|-------|--------|-------|---------|------|------------|-------------|--------|---------|
| Programmes | aber au | ich dire | ekt mit ( | den 🔺 🔻  | -Tast | en wäł | ilen, | ohne vo | orhe | r die 🔲 (g | gelb)-Taste | zu drü | icken.  |

())

Tonauswahl

SICK OK Verlassen

### **OPTIONS-AUSWAHL**

Durch einmaliges Drücken (zweimal bei Portal-

Programm) der (gelb)-Taste werden Ihnen, falls vom Programm-Anbieter gesendet, weitere Tonauswahl-Möglichkeiten angezeigt. Sie können mit den

▲ Tasten zwischen den vorhandenen Auswahlmöglichkeiten wählen. Mit einem erneuten Druck auf

die 📕 (gelb)-Taste oder einem Druck auf die 🔤 -Taste können Sie diese Einblendung wieder verlassen.

### FEHLERMELDUNG

"Kein oder schlechtes Signal" zeigt an, dass ein Fehler in der Empfangsanlage bzw. in den Einstellungen des Receivers vorliegt oder der Transponder nicht sendet.

Überprüfen Sie den Sat-ZF-Anschluss und die LNB-Konfiguration. Falls Sie Einstellungen verändert haben sollten, vergleichen Sie diese mit den Grundeinstellungen (falls, wie vorgeschlagen, vor Änderung notiert).

### **PROGRAMM-LISTE - TV/RADIO**

Beachten Sie zusätzlich die Leisten im unteren Teil der Bildschirm-Einblendungen! Hier finden Sie Hinweise zur weiteren Bedienung.

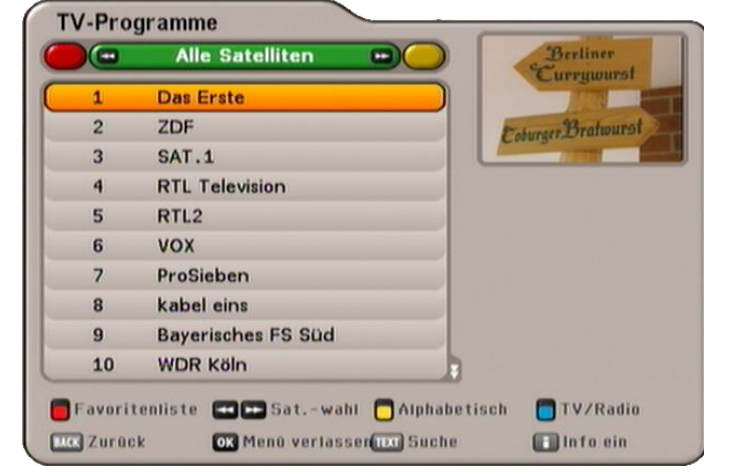

Open avegen,

stereo (Stereo)

Audio Description

Dolby

111000

Die Programm-Liste erhalten Sie über

die OK-Taste.

Beim Aufruf wird Ihnen immer die Auswahl-/Sortiermöglichkeit der Programm-Liste angezeigt, aus der Sie das letzte Programm gewählt haben.

Oben links sehen Sie die ausgewählte Programm-Liste (TV- oder Radio-Programme) eingeblendet.

Mit der **(**blau)-Taste können Sie zwischen den TV- und den Radio-Programmen wechseln.

### **BILDSCHIRM-EINBLENDUNGEN/OSD (ON SCREEN DISPLAY)**

Darunter sehen Sie die aktuell von Ihnen gewählte Programm-Listen-Sortierung. Die Programm-Liste kann Programme nach verschiedenen Auswahl- und Sortierkriterien anzeigen.

### Auswahl- und Sortiermöglichkeiten:

- Drücken Sie die (rot)-Taste, um die Favoritenlisten-Auswahl aufzurufen. Mit den Tasten können Sie durch die bestehenden Favoritenlisten blättern
- Drücken Sie die (grün)-Taste, um zur Gesamtliste (Alle Satelliten) zurückzukehren. Mit den Tasten können Sie zwischen den empfangenen Satelliten (Anzeige aller Programme eines Satelliten) und der Liste "Neue Programme" (wird durch Suchlauf gefüllt) wählen
- Drücken Sie die (gelb)-Taste, um in die alphabetische Listenansicht zu gelangen. Hier können Sie alle Programme alphabetisch sortiert oder mit dem jeweils ausgewählten Anfangsbuchstaben anzeigen

lassen. Die Auswahl erfolgt mit den 🔤 📂 - Tasten.

### Suchfunktion:

 Drücken Sie die Ter-Taste, um in die Suchfunktion zu gelangen. Mit den Zifferntasten können Sie den gewünschten Suchbegriff für das zu suchende Programm eingeben (siehe auch "Bedienungshinweise",

"Alphanumerische Eingaben"). Mit der OK -Taste wird die Suche gestartet

Mit der **i**-Taste können Sie sich folgende zusätzliche Daten eines Programmes anzeigen lassen (siehe rechts im Beispiel-Bild):

- Signal-Stärke
- Signal-Qualität
- Abstrahlender Satellit
- Frequenz (MHz)
- Polarisation
- Symbol-Rate

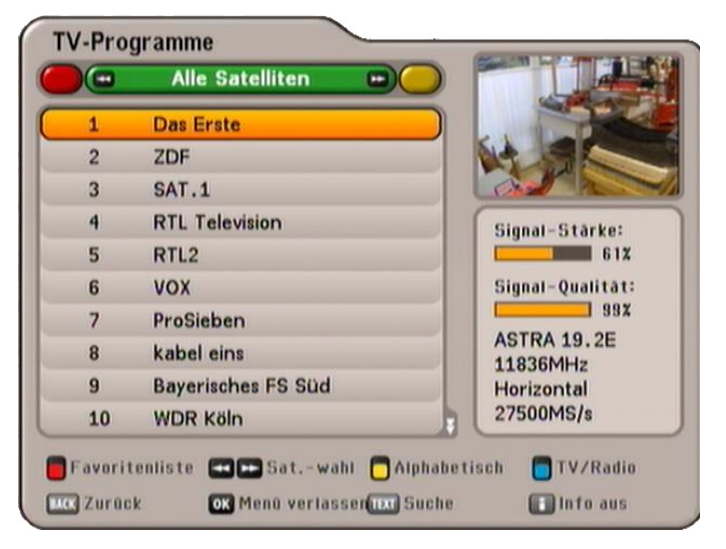

Die Auswahl des gewünschten Programmes in den verschiedenen Ansichten der Programm-Liste erfolgt

mit den Cursor-Tasten ( $\stackrel{{}_{\bigcirc}}{\Box}$ ). Der Aufruf des gewählten Programmes wird mit der  $\stackrel{{}_{\bigcirc}}{\Box}$ -Taste bestätigt. Sie hören bzw. sehen jetzt das aktuell gewählte Programm rechts oben im kleinen Fenster eingeblendet.

Durch nochmaliges Drücken der oder der later - Taste verlassen Sie die Programm-Liste wieder und kehren zum TV-Bild zurück.

### **EPG - ELEKTRONISCHER PROGRAMM-FÜHRER**

### AUFRUF EPG

Der EPG wird mit der F-Taste aufgerufen. Sie erhalten automatisch bei jedem Aufruf die "TV-Programm-Vorschau"-Ansicht, egal welche Ansicht Sie beim letzten Mal vor dem Verlassen des EPGs eingestellt hatten. Sie erhalten folgende Einblendung (Beispiel):

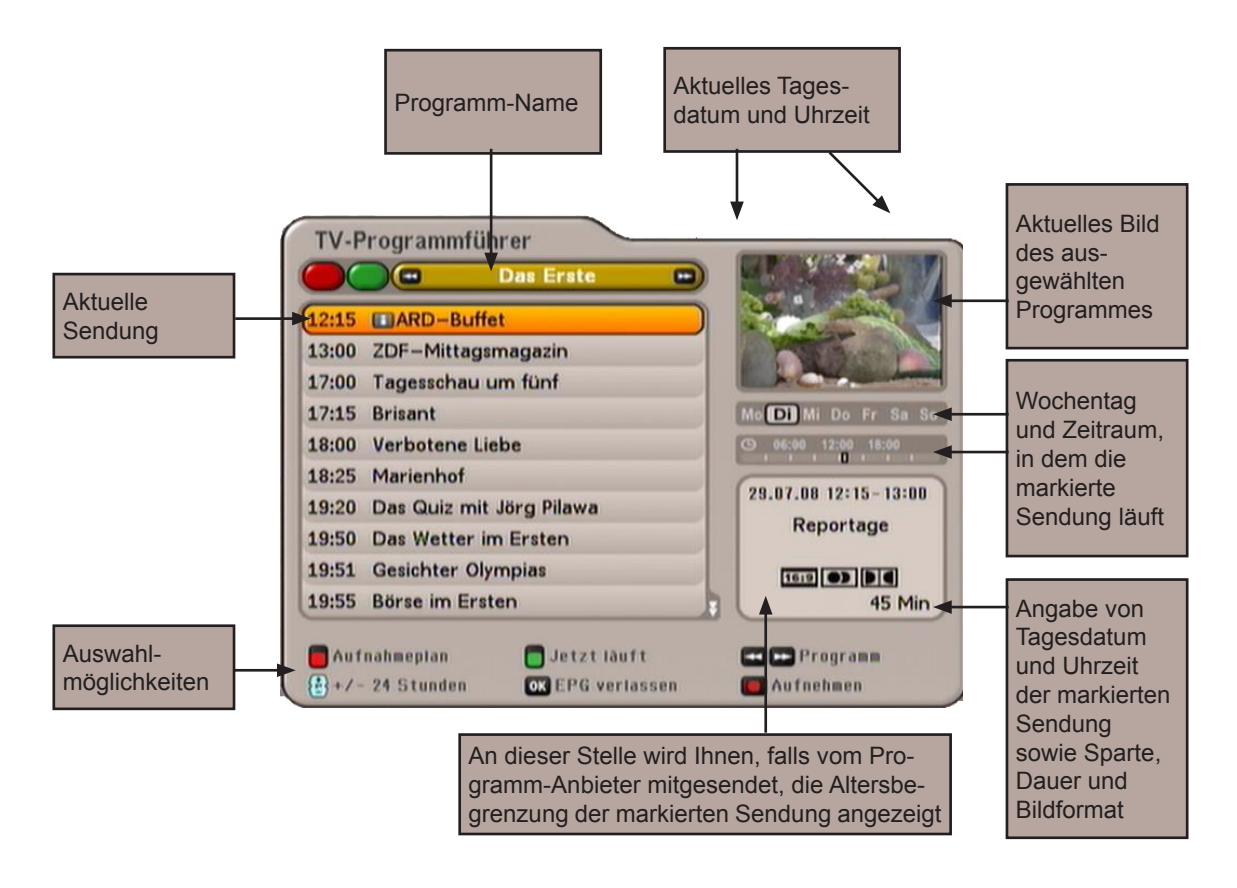

**Hinweis:** Wenn Sie vor dem Aufruf des EPGs ein Programm aus einer Favoritenliste gewählt haben, erhalten Sie im EPG nur die Daten für die Programme angezeigt, die in dieser Favoritenliste

vorhanden sind. Durch nochmaliges Drücken der 편 -Taste erhalten Sie den EPG für alle Programme eingeblendet.

### **EPG - ELEKTRONISCHER PROGRAMM-FÜHRER**

### Auswahlmöglichkeiten:

| - 🕅 (rot)-Taste       | Aufruf des Aufnahmeplans (Anzeige aller vorprogrammierten Aufnahmen)                                                 |
|-----------------------|----------------------------------------------------------------------------------------------------|
| - 🔲 (gelb)-Taste      | Aufruf "Programm-Vorschau"-Ansicht                                                                                   |
| - 🔲 (grün)-Taste      | Aufruf "Jetzt läuft"-Ansicht                                                                                         |
| - 🕶 📂 - Taste         | Programmwechsel in der "Programm-Führer"-Ansicht                                                                     |
| - 📂 - Taste           | Nächstfolgende Sendung in der "Jetzt läuft"-Ansicht                                                                  |
| Taste                 | (P+) Zeitsprung in der Programm-Führer-Ansicht um 24 Stunden nach vorne, (P-) Zeitsprung um 24 Stunden wieder zurück |
| - ок - Taste          | Wählt das aktuell markierte Programm in allen Ansichten aus. Mit nochmal                                             |
|                       | ok oder der Imm - Taste wird der EPG geschlossen und das gewählte Programm erscheint am TV-Bildschirm                |
| - Conter Punkt)-Taste | Übernahme einer Sendung in die Aufnahme-Einstellungen                                                                |
| - i-Taste             | Zeigt, sofern vorhanden, weitere Informationen zur ausgewählten Sendung an                                           |
|                       |                                                                                                    |

Grundsätzlich wird in den jeweiligen Ansichten des EPGs mit den Cursor-Tasten (

▲ J Tasten können Sie einzeln zwischen den Programmen/Sendungen wählen und mit den I ►-Tasten seitenweise in der aktuell gewählten Liste blättern.

Mit der 📴 - oder der 📖 - Taste verlassen Sie den EPG wieder und kehren zum TV-Bild zurück.

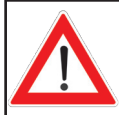

Sie sehen nur dann Informationen zu laufenden oder folgenden Sendungen im EPG, wenn diese Daten vom Programm-Anbieter mitgesendet werden.

### JETZT LÄUFT-ANSICHT

Die "Jetzt läuft"-Ansicht können Sie jederzeit im EPG mit der 🗒 (grün)-Taste aufrufen.

In der "Jetzt läuft"-Ansicht sehen Sie alle Programme in der Reihenfolge der Gesamt-Programm-Liste eingeblendet. Sofern EPG-Daten vom Programm-Anbieter mitgesendet werden, zeigt Ihnen der Receiver zu jedem Programm die aktuell laufende Sendung mit Beginn, Ende, Dauer und einem Fortschrittsbalken an.

| Mit   | den ( | Cursor( | (<br>,<br>,<br>,<br>,<br>,<br>,<br>,<br>,<br>,<br>,<br>,<br>,<br>, | -Tasten | wählen   | Sie | das    | gewünso  | chte | Programm  | aus | und   | können  | sich, | falls |
|-------|-------|---------|--------------------------------------------------------------------|---------|----------|-----|--------|----------|------|-----------|-----|-------|---------|-------|-------|
| vorha | anden | , mit   | der                                                                | i-Tas   | ste weit | ere | Inforr | nationen | zur  | gewählten | Ser | ndung | anzeige | en la | ssen. |

### **EPG - ELEKTRONISCHER PROGRAMM-FÜHRER**

Mit der P-Taste können Sie sich die nächstfolgende Sendung ("Danach"-Ansicht) anzeigen lassen (mit

der -Taste kommen Sie wieder zur "Jetzt läuft"-Ansicht zurück).

Wenn Sie sehen wollen, was gerade auf einem Programm läuft, müssen Sie den EPG nicht verlassen, sondern wählen einfach das gewünschte Programm aus. Sie erhalten rechts oben im Fenster das aktuelle Fernsehbild des gewählten Programmes.

### VORSCHAU-ANSICHT (PROGRAMM-ZEITSCHRIFT)

Die Vorschau-Ansicht (Programm-Zeitschrift) können Sie jederzeit im EPG mit der 🗒 (gelb)-Taste aufrufen.

Beachten Sie zusätzlich die Leisten im unteren Teil der Bildschirm-Einblendungen! Hier finden Sie Hinweise zur weiteren Bedienung.

|       |           | Das Erste       |                               |
|-------|-----------|-----------------|-------------------------------|
| 12:15 | ARD-B     | Buffet          |                               |
| 13:00 | ZDF-Mitt  | agsmagazin      | Contraction of the second     |
| 17:00 | Tagessch  | au um fünf      | Contraction of the local data |
| 17:15 | Brisant   |                 | Mo Di Mi Do Fr Sa S           |
| 18:00 | Verboten  | e Liebe         | O 06:00 12:00 18:00           |
| 18:25 | Marienho  | f               | (00.00 00.00.00 00.00.00      |
| 19:20 | Das Quiz  | mit Jörg Pilawa | 29.07.08 12:15-13:00          |
| 19:50 | Das Wett  | er im Ersten    | Reportage                     |
| 19:51 | Gesichter | Olympias        | 16:0 D D d                    |
| 19:55 | Börse im  | Ersten          | 45 Min                        |

In der Vorschau-Ansicht sehen Sie alle Sendungen des zuvor in der "Jetzt läuft"-Ansicht gewählten Programmes. Sofern EPG-Daten vom Programm-Anbieter mitgesendet werden, zeigt Ihnen der Receiver die Sendungen des ausgewählten Programmes bis zu mehreren Tagen im Voraus an.

Mit den Cursor-Tasten  $( \mathbf{T})$  wählen Sie die gewünschte Sendung aus und können sich, falls vorhanden,

mit der **i**-Taste weitere Informationen zur gewählten Sendung anzeigen lassen.

Mit den **-**Tasten können Sie die Programme in ihrer Reihenfolge der Gesamt-Programm-Liste durchblättern. Sie bleiben aber stets in der "Programm-Vorschau"-Ansicht.

Mit der -Taste können Sie tageweise nach vorne und auch wieder zurück blättern.

Mit der **O** (roter Punkt)-Taste können Sie die ausgewählte Sendung in die Aufnahme-Einstellungen übernehmen (siehe Punkt "Aufnehmen").
## ZUSATZINFORMATIONEN (i-TASTE)

Die Zusatzinformation können Sie immer dann mit der Taste aufrufen, wenn das "i-Symbol" vor dem Sendungsnamen erscheint (siehe Bild rechts). Dazu muss das Programm jedoch angewählt sein. Sie erhalten folgende Einblendung (Beispiel): 11:00 Das perfekte Dinner

|                                                                               | Das Erste                                                              | ste                                                                        | 12/20                                                                                 |
|-------------------------------------------------------------------------------|------------------------------------------------------------------------|----------------------------------------------------------------------------|---------------------------------------------------------------------------------------|
| ARD-Buff                                                                      | et                                                                     | 12.15-13.00                                                                |                                                                                       |
| Deportage                                                                     |                                                                        |                                                                            |                                                                                       |
| Ratgeber für<br>Geplante The<br>im Dschunge<br>Kübelpflanzer<br>Zucchiniblüte | Leib und Seel<br>men u.a. :* A<br>?"* Zuschaue<br>n"* Jacqueline<br>n" | e – Moderation:<br>Viltagsfragen zun<br>r-Fragen zum T<br>Amirfallah berei | Evelin König<br>n Thema: "Wie Tarzan<br>hema: "Pflege von<br>itet heute zu: "Gefüllte |

Die vorhandenen Zusatzinformationen zu einer Sendung werden Ihnen in einem eigenen Fenster angezeigt.

Mit der **▼**-Taste können Sie, falls vorhanden, weitere Zusatzinformationen zu der gewählten Sendung betrachten.

Mit den III-Tasten können Sie sich die Zusatzinformationen der vorhergehenden oder nachfolgenden Sendungen in der Reihenfolge der zuvor gewählten Liste (siehe Kopfzeile) anzeigen lassen. Immer unter der Voraussetzung, dass die Daten vom Programm-Anbieter zur Verfügung gestellt werden.

Mit der **O**(roter Punkt)-Taste können Sie die ausgewählte Sendung in die Aufnahme-Einstellungen übernehmen (siehe Punkt "Aufnehmen").

Mit der 🚺 - oder der 🔤 - Taste können Sie die Zusatzinformationen wieder verlassen.

### AUFNEHMEN (TIMER)

Mit der **O**(roter Punkt)-Taste können Sie jederzeit eine Sendung für die Aufnahme auf einem externen Recorder vorbereiten. Die aufzunehmende Sendung kann aus jeder Ansicht des EPGs ausgewählt werden,

sofern die O(roter Punkt)-Taste unten in der Bildschirm-Einblendung vorhanden ist.

#### Sendung im EPG vorhanden:

Wählen Sie die gewünschte Sendung aus und drücken Sie die **O**(roter Punkt)-Taste. Sie erhalten folgende Einblendung (siehe Beispiel-Bild unten):

#### Sendung nicht im EPG vorhanden:

Wählen Sie eine beliebige Sendung des Programmes, auf dem die gewünschte Sendung zu einem späteren

Zeitpunkt ausgestrahlt wird und drücken Sie die **O** (roter Punkt)-Taste (Start- und Stopp-Zeit sowie das Aufnahme-Datum müssen manuell eingegeben werden).

| Bea      | chten  | Sie,   | dass   |
|----------|--------|--------|--------|
| Sie      | Ihren  | ext    | ernen  |
| Rec      | order  | üb     | erein- |
| stim     | mend   | mit    | den    |
| Ang      | aben f | ür di  | e Auf- |
| <br>nahi | me in  | ו Re   | ceiver |
| prog     | gramm  | ieren. |        |
|          |        |        |        |

|                       | Das Er    | ste |             | SAL CALL |
|-----------------------|-----------|-----|-------------|----------|
| i 08.07.29<br>Brisant | Das Erste | 17: | 15-18:00    |          |
| ufnahme plane         | n         |     |             |          |
| Aufnahm               |           | ۲   | Einmalig    |          |
| Datun                 | n :       |     | 29.07.2008  |          |
| Star                  | t :       |     | 17:15       |          |
| Daue                  | r :       |     | 18:00       |          |
| Art der Au            | fnahme    |     |             |          |
| La Zurück             |           |     | OK Aufnahmr | e planen |

Mit den Image Aufnahme aus. Zur Auswahl stehen Ihnen folgende Aufnahme aus.

- **Einmalig:** Die Aufnahme wird nur einmal aufgenommen
- **Täglich:** Die Aufnahme wird täglich zu der von Ihnen bestimmten Zeit aufgenommen
- Wöchentlich: Die Aufnahme wird jede Woche am gleichen Tag zur gleichen Uhrzeit aufgenommen

Mit den Cursor-Tasten ( ) werden die weiteren Positionen angewählt und zusammen mit den Ziffern-Tasten werden die Einstellungen vorgenommen. Wenn alle Einstellungen vorgenommen wurden,

drücken Sie die <u>ok</u>-Taste, um die Aufnahme-Einstellungen zu speichern. Sie können Ihre geplanten Aufnahmen in der Aufnahmeplan-Ansicht des EPGs betrachten (siehe Punkt "Aufnahmeplan").

### AUFNAHME EINMALIG

| Wählen Sie mit den Tasten die Aufnahmeart "Einmalig" aus (siehe Bild Punkt "Aufnehmen (Timer)").                                  |
|----------------------------------------------------------------------------------------------------|
| Wechseln Sie mit den 🔺 💽 - Tasten auf das Auswahlfeld "Datum" und geben Sie mit den 🗨 🕨 - Tasten den gewünschten Aufnahmetag ein. |
| Wechseln Sie im Anschluss mit den Arten auf das Auswahlfeld "Start" und geben Sie mit den                                         |
| oder den Ziffern-Tasten den gewünschten Aufnahmestart-Zeitpunkt ein.                                                              |
| Wechseln Sie im Anschluss mit den I - Tasten auf das Auswahlfeld "Dauer" und geben Sie mit den                                    |
| • oder den Ziffern-Tasten die gewünschte Aufnahmelänge ein.                                                                       |

Wenn alle Einstellungen vorgenommen wurden, drücken Sie die **K**-Taste, um die Aufnahme-Einstellungen zu speichern. Sie können Ihre geplante Aufnahme in der Aufnahmeplan-Ansicht des EPGs betrachten (siehe Punkt "Aufnahmeplan").

### AUFNAHME TÄGLICH

Wählen Sie mit den Tasten die Aufnahmeart "Täglich" aus (siehe Bild unten).

Wechseln Sie im Anschluss mit den

▲ -Tasten auf das Auswahlfeld

"Start" und geben Sie mit den oder den Ziffern-Tasten den gewünschten Aufnahmestart-Zeitpunkt ein.

Wechseln Sie im Anschluss mit den

▼ -Tasten auf das Auswahlfeld

"Dauer" und geben Sie mit den oder den Ziffern-Tasten die gewünschte Aufnahmelänge ein.

| TV-Programmführer    |               |                |
|----------------------|---------------|----------------|
| Das Das              | Erste         | Provide States |
| 0i 08.07.29 Das Erst | e 17:15-18:00 | and the second |
| Brisant              |               |                |
| Aufnahme planen      |               |                |
| Aufnahme :           | Täglich       |                |
| Datum :              | 29.07.2008    | 3              |
| Start :              | 17:15         |                |
| Dauer :              | 18:00         |                |
| Art der Aufnahme     |               |                |
| Luck Zurück          | OK Aufnahm    | e planen       |

Wenn alle Einstellungen vorgenommen wurden, drücken Sie die **K**-Taste, um die Aufnahme-Einstellungen zu speichern. Sie können Ihre geplante Aufnahme in der Aufnahmeplan-Ansicht des EPGs betrachten (siehe Punkt "Aufnahmeplan").

#### AUFNAHME WÖCHENTLICH

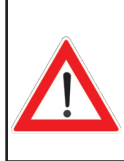

Beachten Sie, dass der Wochentag der gewählten Sendung mit in die Aufnahme-Planung übernommen wird und von Ihnen nicht mehr manuell korrigiert werden kann!

Wählen Sie deshalb, bevor Sie die **O**(roter Punkt)-Taste drücken, die Sendung an dem Tag aus, an dem diese zukünftig wöchentlich aufgenommen werden soll.

Wählen Sie mit den I-Tasten die Aufnahmeart "Wöchentlich" aus (siehe Bild unten).

Wechseln Sie im Anschluss mit den Arten auf das Auswahlfeld "Start" und geben Sie mit den

- oder den Ziffern-Tasten den gewünschten Aufnahmestart-Zeitpunkt ein.

Wechseln Sie im Anschluss mit den 🔺 🔽 -Tasten auf das Auswahlfeld "Dauer" und geben Sie mit den

▲ Land Barnet - June - June - Jun

|                | Das Er | ste |             | -Big   | E MOI | 1- |
|----------------|--------|-----|-------------|--------|-------|----|
| i 08.07.29 Das | Erste  | 17  | /:15-18:00  | 2.2    |       |    |
| Brisant        |        |     |             | ALL ST |       |    |
| ufnahme planen |        |     |             |        |       |    |
| Aufnahme :     | 1      |     | Wöchentlich | ۲      |       |    |
| Datum :        |        |     | 29.07.2008  |        |       |    |
| Start :        |        |     | 17:15       |        |       |    |
| Dauer :        |        |     | 18:00       |        |       |    |
| Art der Aufna  | hme    |     |             |        |       |    |

Wenn alle Einstellungen vorgenommen wurden, drücken Sie die **K**-Taste, um die Aufnahme-Einstellungen zu speichern. Sie können Ihre geplante Aufnahme in der Aufnahmeplan-Ansicht des EPGs betrachten (siehe Punkt "Aufnahmeplan").

## AUFNAHMEPLAN-ANSICHT

Die Aufnahmeplan-Ansicht können Sie jederzeit im EPG mit der 🗒 (rot)-Taste aufrufen.

|     | Aufnahmeplan             |               | THE PARTY OF       |
|-----|--------------------------|---------------|--------------------|
| Di  | Das Erste<br>Brisant     | 17:15-11:15   | 1 Start            |
| Do  | ZDF<br>heute - in Europa | 15:50-08:06   |                    |
|     |                          |               | Mo D Mi Do Fr Sa S |
|     |                          | _             |                    |
|     |                          |               | Wöchentl. Aufnahme |
|     |                          |               |                    |
|     |                          |               |                    |
| Aut | fnahmeplan               | 🗖 Jetzt läuft | T Vorschau         |

In der Aufnahmeplan-Ansicht sehen Sie alle von Ihnen geplanten Aufnahmen.

Mit den < 🗠 - Tasten können Sie die Aufnahmen nach "Einmaligen"- oder "Wiederholenden"-Aufnahmen sortieren lassen.

Mit den Cursor-Tasten  $( \frac{|\mathbf{x}|}{|\mathbf{y}|} )$  können Sie eine Aufnahme auswählen.

Mit der O(roter Punkt)-Taste können Sie eine geplante Aufnahme wieder löschen. Eine bereits laufende

Aufnahme kann mit der -Taste abgebrochen werden.

# VIDEOTEXT

Dieses Symbol 🗐 in der Programm-Meldung zeigt Ihnen, ob Videotext bei dem gerade angewählten Programm verfügbar ist.

Mit Druck auf die Text-Taste bereitet der Receiver den mitgesendeten Videotext - auch bei verschlüsselten Signalen – für das Fernsehgerät auf.

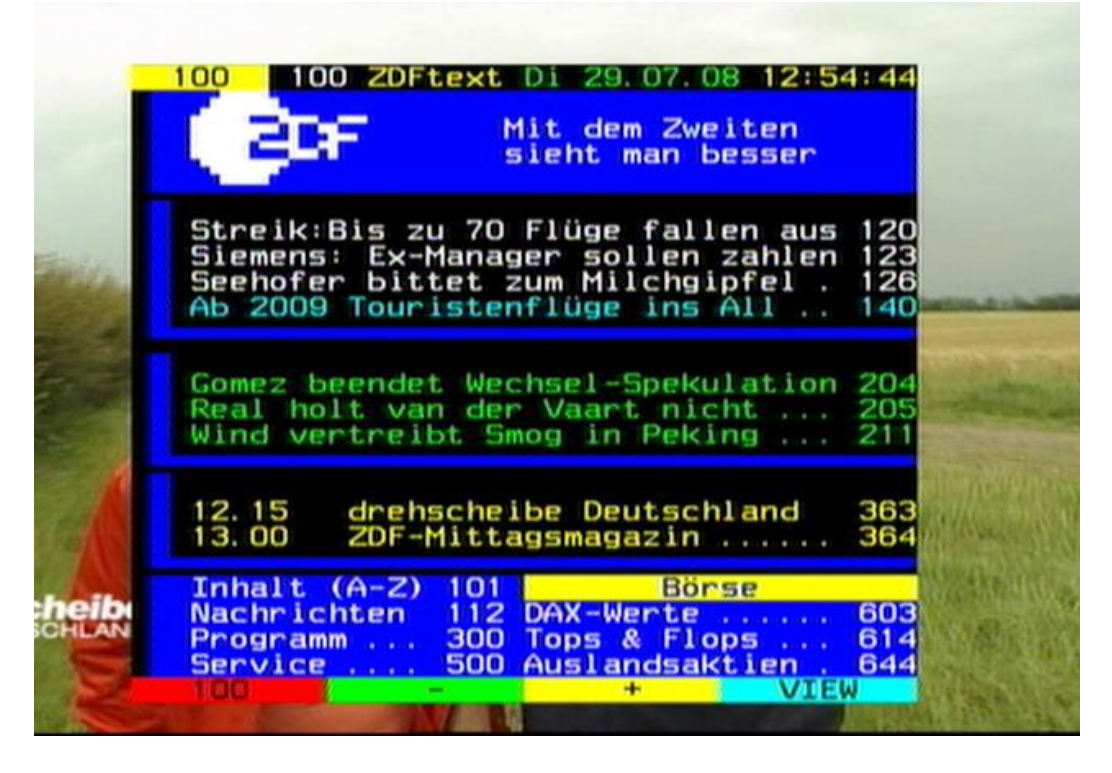

Nach Beendigung der Suche erscheint der vom jeweiligen Programm-Anbieter mitgesendete Videotext.

Sie haben mehrere Möglichkeiten, die gewünschten Seiten aufzurufen:

- Eingabe mit den Zifferntasten
- Seitenweise vor- und zurückblättern mit den 🔺 🔽 Tasten
- Unterseiten (z. B. 1/2, 2/2) können mit den 🔁 📂 Tasten angewählt werden
- Auswahl der am unteren Ende eingeblendeten Möglichkeiten mit der jeweiligen Farbtaste (rot),
   (grün), (gelb) und (blau)

Mit der Taste 🔤 oder 🐨 verlassen Sie den Videotext wieder.

Das Menü "Programm-Liste bearbeiten" wählen Sie mit der Menu-Taste, den AT-Tasten im Hauptmenü und Hauptmenü TV-Liste bearbeiten Alle Satelliten (... 10 WDR Köln 11 NDR FS NDS 12 MDR Thüringen 13 hr-fernsehen 14 SR Fernsehen SWR Fernsehen BW 15 Beachten Sie zusätzlich die 16 rbb Berlin Leisten im unteren Teil der Bild-DAS VIERTE 17 schirm-Einblendungen! Hier fin-18 DSF (F::::)

den Sie Hinweise zur weiteren Favoritenliste 💶 🖽 Sat.-wahl 🧖 Alphabetisch Bedienung. Mox Zurück

Standardmäßig zeigt Ihnen der Receiver bei Aufruf des Menüs immer die "Alle Satelliten"-Programm-Liste mit allen Programmen der empfangenen Satelliten.

Bearbeiten

text Suche

## AUSWAHL DER ZU BEARBEITENDEN LISTE/PROGRAMME

Mit der 📕 (blau)-Taste können Sie zwischen der TV- und der Radio-Vorschau wechseln. Die Bearbeitung der Radio-Programme funktioniert auf die gleiche Art und Weise, wie bei den TV-Programmen.

Die Bearbeitung von Favoritenlisten wird als eigener Punkt erklärt.

#### Auswahlmöglichkeiten:

- (blau)-Taste Umschalten zwischen Radio- und TV-Programmen
- (grün)-Taste Aufruf Satelliten-Programm-Listen
- (gelb)-Taste Aufruf der alphabetischen Sortierlisten der Programme
- <sup>™</sup>-Taste Suche nach einem bestimmten Programm (Eingabe des Suchbegriffes über die Zifferntasten der Fernbedienung, siehe dazu auch Kapitel "Bedienungshinweise" "Alphanumerische Eingaben")

Grundsätzlich wird eine Programm-Liste in ihrer jeweiligen Kategorie (Satelliten, Favoriten und alphabetisch)

mit den < 🗠 -Tasten ausgewählt (standardmäßig erscheint beim Aufruf die "Alle Satelliten"-Programm-

Liste). Die Auswahl der darin enthaltenen Programme wird mit den Cursor-Tasten (

Mit den 🔺 🗐 🔻 I-Tasten können Sie einzeln zwischen den Programmen wählen und mit den 🗨 🕨-Tasten seitenweise in der aktuell gewählten Liste blättern.

TV/Radio

## **BEARBEITEN VON LISTEN/PROGRAMMEN**

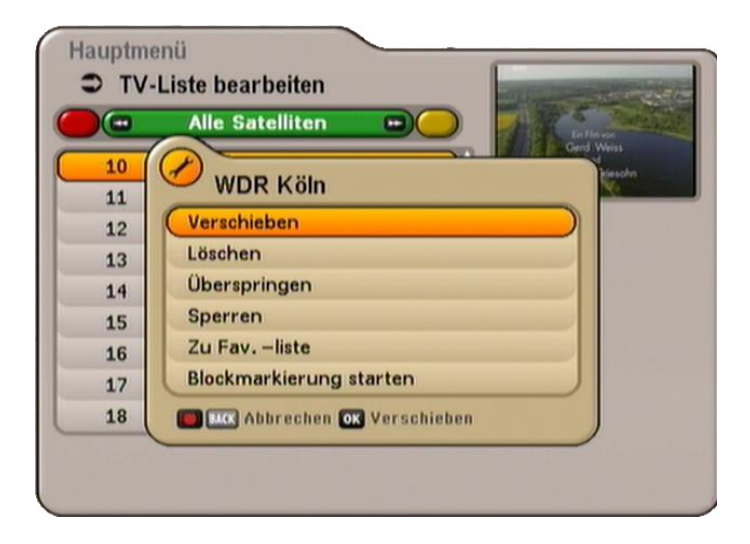

Wenn Sie das zu bearbeitende Programm oder die zu bearbeitende Programm-Liste ausgewählt haben,

drücken Sie die **C** (roter Punkt)-Taste, um das Bearbeitungsmenü aufzurufen. Sie haben folgende Bearbeitungsmöglichkeiten:

- Verschieben:

Programm kann innerhalb der momentanen Liste an einen anderen Programm-Platz verschoben werden

- Löschen:

Programm wird aus der aktuellen Liste gelöscht

- Überspringen:
   Programm wird beim Durchschalten der Programme übersprungen
- Sperren: Programm kann nur durch Aufruf der PIN betrachtet werden
   Zu Fax-liste:
- Programm kann einer beliebigen Favoritenliste zugewiesen werden
- Blockmarkierung starten: Mehrere Programme können gleichzeitig markiert und im Anschluss bearbeitet werden

Sobald Sie das Menü nach den von Ihnen durchgeführten Änderungen verlassen möchten,

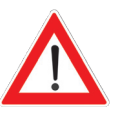

werden Sie gefragt, ob Sie die Änderungen speichern wollen. Wählen Sie mit den Arten Tasten entweder "Ja, Änderungen speichern" oder "Nein, Änderungen nicht speichern" aus.

Bestätigen Sie Ihre Auswahl mit der **OK**-Taste.

#### "LAST-FUNCTION"-SPEICHER

Die von Ihnen zuletzt gewählte Bearbeitungsmöglichkeit wird auf der P-Taste gespeichert, d. h. Sie

können die letzte Auswahl mit der -Taste auf weitere Programme anwenden und müssen nicht erneut das Bearbeitungsmenü aufrufen. Sobald Sie die aktuelle Einblendung verlassen, verfällt diese Option wieder und ist erst nach einem erneuten Aufruf des Bearbeitungsmenüs und Auswahl einer Bearbeitungsmöglichkeit wieder verfügbar.

#### VERSCHIEBEN VON PROGRAMMEN

Wählen Sie das zu verschiebende Programm mit den Arta - Tasten in der von Ihnen gewählten Programm-

Liste aus (mit der (grün)-Taste Wechsel in Gesamtliste, mit der (gelb)-Taste Wechsel in alphabetisch

sortierte Liste). Rufen Sie mit der 💽-Taste das Bearbeitungsmenü auf und wählen Sie mit den 🔺 🔽-

Tasten die Funktion "Verschieben" aus. Bestätigen Sie den Befehl mit der OK-Taste.

Das zuvor von Ihnen gewählte Programm erscheint nun etwas von links eingerückt. Wählen Sie jetzt mit den

Cursor-(

bestätigen Sie die Positionierung auf dem neuen Programm-Platz mit der OK-Taste.

### LÖSCHEN VON PROGRAMMEN

Wählen Sie das zu löschende Programm mit den Arasten in der von Ihnen gewählten Programm-

Liste aus. Rufen Sie mit der 💽 - Taste das Bearbeitungsmenü auf und wählen Sie mit den 📐 🔽 - Tasten

die Funktion "Löschen" aus. Bestätigen Sie den Befehl mit der OK-Taste.

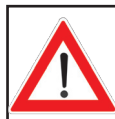

Ein gelöschtes Programm kann nur durch einen erneuten Suchlauf (siehe Kapitel "Programme suchen") wieder gefunden werden!

Das zuvor von Ihnen gewählte Programm wird gelöscht (auch aus den Favoritenlisten!).

#### ÜBERSPRINGEN VON PROGRAMMEN

Wählen Sie das zu überspringende Programm mit den Araten in der von Ihnen gewählten Pro-

gramm-Liste aus. Rufen Sie mit der 🖸 - Taste das Bearbeitungsmenü auf und wählen Sie mit den 🔺 💌 -

Tasten die Funktion "Überspringen" aus. Bestätigen Sie den Befehl mit der OK-Taste.

Das zuvor von Ihnen gewählte Programm erscheint nun in grauer Schrift. Beim Durchschalten (Zappen) der Programme wird dieses Programm zukünftig übersprungen und in der Programm-Liste (Aufruf mit der

Taste) wird dieses Programm nicht mehr angezeigt. Diese Funktion kann im Bearbeitungsmenü wieder aufgehoben werden (Auswahl: "Überspringen aufheben").

#### SPERREN VON PROGRAMMEN

Wählen Sie das zu sperrende Programm mit den Imagen - Tasten in der von Ihnen gewählten Programm-

Liste aus. Rufen Sie mit der 💽 - Taste das Bearbeitungsmenü auf und wählen Sie mit den 🔺 🔽 - Tasten

die Funktion "Sperren" aus. Bestätigen Sie den Befehl mit der **K**-Taste. Sie werden nun zur Eingabe des PIN-Codes aufgefordert (Werkseinstellung: 0000).

Das zuvor von Ihnen gewählte Programm erscheint nun mit einem Vorhängeschloss an der rechten Seite gekennzeichnet. Zum Betrachten dieses Programmes ist zukünftig die Eingabe des vierstelligen PIN-Codes notwendig.

Diese Funktion kann im Bearbeitungsmenü wieder aufgehoben werden (Auswahl: "Sperren aufheben").

### PROGRAMME IN FAVORITENLISTE KOPIEREN

Wählen Sie das zu kopierenden Programm mit den 🔺 🔽 - Tasten in der von Ihnen gewählten Programm-

Liste aus. Rufen Sie mit der 💽 - Taste das Bearbeitungsmenü auf und wählen Sie mit den 🔺 🔽 - Tasten

die Funktion "Zu Fav.-liste" aus. Wählen Sie mit den 💶 🕒-Tasten die Favoritenliste aus, in die das Programm kopiert werden soll. Das Programm bleibt in der Satelliten-Programm-Liste erhalten. Bestätigen Sie

den Befehl mit der OK-Taste.

Das zuvor von Ihnen gewählte Programm erscheint nun mit einem "F" und einem gelben Feld gekennzeicht in der Programm-Liste. Das "F" zeigt Ihnen an, dass es sich um ein Favoriten-Programm handelt, der schwarze Punkt im gelben Feld zeigt an, in welcher der acht Favoritenlisten sich das Programm befindet.

Wie Sie Programme wieder aus den Favoritenlisten löschen, entnehmen Sie bitte dem Punkt "Bearbeiten von Favoritenlisten".

### BLOCKMARKIERUNG STARTEN (MARKIERUNG VON MEHREREN PROGRAMMEN)

Wählen Sie den mit den AT - Tasten das Programm aus, ab dem Sie mehrere Programme markieren möchten. Sie können nur Programme wählen, die in der aktuell von Ihnen gewählten Programm-Liste hinter-

einander aufgeführt sind. Rufen Sie mit der 💽-Taste das Bearbeitungsmenü auf und wählen Sie mit den

▲ 🔽 -Tasten die Funktion "Blockmarkierung starten" aus. Bestägen Sie mit der 🚾 -Taste. Wählen Sie mit

den ▲ Tasten die gewünschten Programme, ausgehend vom vorher markierten Programm, nach oben oder unten aus. Die markierten Programme werden gelb hinterlegt und mit einem Häkchen an der linken

Seite markiert. Wenn Sie mit der Markierung der gewünschten Programme fertig sind, rufen Sie mit der

Taste erneut das Bearbeitungsmenü auf und wählen mit den 📐 🔽 - Tasten die gewünschte Funktion aus

("Verschieben", "Löschen", "Überspringen", "Sperren" oder "Als Favorit"). Bestägen Sie mit der OK-Taste.

Die ausgewählte Funktion bedienen Sie nun auf die gleiche Art und Weise, wie Sie in den vorherigen Punkten dieses Kapitels mit einem Programm beschrieben wurde.

## **BEARBEITEN VON FAVORITENLISTEN**

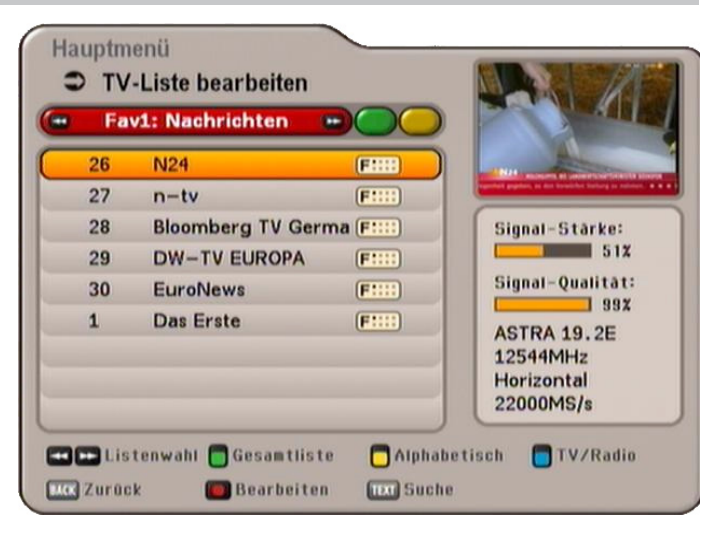

Wenn Sie die zu bearbeitende Favoritenliste (Aufruf mit der 🗒 (rot)-Taste und Auswahl mit den 💶 🖿

Tasten) gewählt haben, drücken Sie die **O**(roter Punkt)-Taste, um das Bearbeitungsmenü aufzurufen. Sie haben folgende Bearbeitungsmöglichkeiten:

- Entfernen aus Favoritenliste: Programm wird aus Favoritenliste entfernt
- Sperren:

Programm kann nur durch Aufruf der PIN betrachtet werden

- Favoritenliste umbenennen: Favoritenliste kann umbenannt werden
- Blockmarkierung starten: Mehrere Programme können gleichzeitig markiert und im Anschluss bearbeitet werden

#### ENTFERNEN AUS FAVORITENLISTE

| Wählen Sie das zu entfernende Programm mit de | n 📥 | ┛ | -Tasten in der von | Ihnen gewählten | Favoritenliste |
|-----------------------------------------------|-----|---|--------------------|-----------------|----------------|
|-----------------------------------------------|-----|---|--------------------|-----------------|----------------|

aus. Rufen Sie mit der 🖸-Taste das Bearbeitungsmenü auf und wählen Sie mit den 🔺 🔽-Tasten die

Funktion "Entfernen aus Favoritenliste" aus. Bestätigen Sie den Befehl mit der OK-Taste.

Das zuvor von Ihnen gewählte Programm ist nun aus der Favoritenliste entfernt (wird nicht aus der Satelliten-Gesamtliste gelöscht).

#### SPERREN VON PROGRAMMEN

Wählen Sie das zu sperrende Programm mit den 🔺 🔽 - Tasten in der von Ihnen gewählten Favoritenliste

aus. Rufen Sie mit der 🖸 -Taste das Bearbeitungsmenü auf und wählen Sie mit den 🔺 🔽 -Tasten die

Funktion "Sperren" aus. Bestätigen Sie den Befehl mit der **OK**-Taste. Sie werden nun zur Eingabe des PIN-Codes aufgefordert (Werkseinstellung: 0000).

Das zuvor von Ihnen gewählte Programm erscheint nun mit einem Vorhängeschloss an der rechten Seite gekennzeichnet. Zum Betrachten dieses Programmes ist zukünftig die Eingabe des vierstelligen PIN-Codes notwendig.

Die Sperrung wird auch auf alle anderen Programm-Listen mit übertragen. Sie müssen das Programm nicht noch einmal extra in einer der anderen Programm-Listen sperren.

Diese Funktion kann im Bearbeitungsmenü wieder aufgehoben werden (Auswahl: "Sperren aufheben").

#### FAVORITENLISTE UMBENENNEN

Wählen Sie die zu umbenennende Favoritenliste mit den 🔤 📂 - Tasten aus. Rufen Sie mit der 💽 - Taste

das Bearbeitungsmenü auf und wählen Sie mit den 🔺 🔽 - Tasten die Funktion "Favoritenliste umbenen-

nen" aus. Bestätigen Sie den Befehl mit der or J-Taste. Sie bekommen nun eine Tastatur eingeblendet, mit der Sie den gewünschten Namen alphanumerisch über die Zifferntasten der Fernbedienung eingeben können. Beachten Sie hierzu bitte das Kapitel "Bedienungshinweise", "Alphanumerische Eingaben".

#### BLOCKMARKIERUNG STARTEN (MARKIERUNG VON MEHREREN PROGRAMMEN)

Wählen Sie mit den A Tasten das Programm aus, ab dem Sie mehrere Programme markieren möchten. Sie können nur Programme wählen, die in der aktuell von Ihnen gewählten Favoritenliste hintereinander

aufgeführt sind. Rufen Sie mit der 💽-Taste das Bearbeitungsmenü auf und wählen Sie mit den 📐 💽-

Tasten die Funktion "Blockmarkierung starten" aus. Bestägen Sie mit der OK-Taste. Jetzt wählen Sie mit

den ATT -Tasten die gewünschten Programme, ausgehend vom vorher markierten Programm, nach oben oder unten aus. Die markierten Programme werden gelb hinterlegt und mit einem Häkchen an der linken Seite markiert. Wenn Sie mit der Markierung der gewünschten Programme fertig sind, rufen Sie mit der

■-Taste erneut das Bearbeitungsmenü auf und wählen mit den ▲ ▼-Tasten die gewünschte Funktion

aus ("Entfernen aus Favoritenliste" oder "Sperre aufheben"). Bestägen Sie mit der OK-Taste.

Die ausgewählte Funktion bedienen Sie nun auf die gleiche Art und Weise, wie Sie in den vorherigen Punkten dieses Kapitels mit einem Programm beschrieben wurde.

| Das Menü "Programme suchen" wähle                                                                                                    | n Sie mit der ┉ -Taste, den 🔺 🔽 -Tasten im Hauptmenü                                                  |
|----------------------------------------------------------------------------------------------------|----------------------------------------------------------------------------------------------------|
| und or.                                                                                                    | Hauptmenü<br>Programmsuchlauf<br>Automatischer Suchlauf<br>Manueller Suchlauf<br>Suche mit Service-ID |
| Beachten Sie zusätzlich die Leisten<br>im unteren Teil der Bildschirm-Ein-<br>blendungen! Hier finden Sie Hinweise<br>zur weiteren Bedienung. | Drücken Sie OK um neue Programme auf einem Satelliten zu suchen<br>Htw Hauptmenü verlassen MKK Zurück |

Sie haben drei Möglichkeiten, einen Suchlauf zu starten:

- Automatischer Suchlauf alle Transponder des von Ihnen gewählten Satelliten werden durchsucht
- Manueller Suchlauf es wird nur der gewählte Transponder des gewählten Satelliten durchsucht
- Programmsuche mit Service-ID -Suche nach einem bestimmten Programm mit Hilfe von dessen Service-ID

Wählen Sie mit den 🔺 🔽 - Tasten die gewünschte Suchlaufart aus und bestätigen Sie die Auswahl mit der

ок -Taste.

## AUTOMATISCHER (PROGRAMM-)SUCHLAUF

| atellit                                  | ASTRA 19.2E |
|------------------------------------------|-------------|
| rogramm Suchmodus                        | nur freie   |
| letzwerksuche                            | Ein         |
| Suche starten                            |             |
|                                          |             |
| ücken Sie <b>ok</b> um den Suchlauf zu : | starten     |

Mit den A-Tasten wählen Sie die zu verändernden Parameter für den Suchlauf aus.

#### Satellit

Wählen Sie mit den D-Tasten den zu durchsuchenden Satelliten aus. Beachten Sie dabei, dass Ihre Empfangsanlage auch auf diesen Satelliten ausgerichtet ist. Sie können pro Suchlauf nur einen Satelliten durchsuchen. Sollten Sie an eine Multifeed-Empfangsanlage angeschlossen sein (z. B. Empfang von ASTRA 19,2° Ost und HOTBIRD 13° Ost), müssen Sie diesen Vorgang ein Mal für jeden Satelliten durchführen. Sie können aber auch nochmals die Erst-Installation starten, bei deren Programm-Suchlauf werden alle die von Ihnen gewählten Satelliten durchsucht.

Wechseln Sie mit der Taste auf den nächsten Auswahlpunkt.

#### **Programm-Suchmodus**

Wählen Sie mit den III-Tasten, ob Sie "freie und verschlüsselte" oder "nur freie" Programme suchen wollen.

Wechseln Sie mit der Taste auf den nächsten Auswahlpunkt.

#### Netzwerksuche

Wählen Sie mit den II-Tasten (Ein/Aus), ob eine Netzwerksuche durchgeführt werden soll. Bei der Einstellung "Netzwerksuche Aus" werden nur die ab Werk gespeicherten Transponder des von Ihnen zuvor gewählten Satelliten nach neuen, noch nicht gespeicherten Programmen durchsucht.

Bei der Einstellung "Netzwerksuche Ein" können durch die Vernetzung der Transponder zusätzlich noch nicht gespeicherte Transponder gefunden werden. Diese werden gespeichert und ebenfalls, wie die bereits vorhandenen Transponder, nach neuen Programmen durchsucht.

Wenn Sie alle Einstellungen vorgenommen haben, wechseln Sie mit den 🔺 🔽-Tasten auf das Auswahl-

feld "Suche starten" und drücken Sie die OK-Taste um den Suchlauf zu starten. Sie können den Suchlauf

jederzeit vorzeitig mit der 🔤 - Taste abbrechen. Während des Suchlaufs erhalten Sie folgende Einblendung (Beispiel):

| Gefundene<br>Radio-Programme                        | <br>Hauptmenü<br>Programmsu<br>Automatis     | chlauf<br>scher Suchla | auf                                           |                   |
|-----------------------------------------------------|----------------------------------------------|------------------------|-----------------------------------------------|-------------------|
| Gefundene<br>TV-Programme                           | <br>TV-Program<br>Spektrum Int<br>Sport Klub | nme<br>Neu<br>Neu      | Radio-Progr                                   | ramme             |
| Satellit mit aktuell<br>durchsuchtem<br>Transponder | TV2<br>Sport 1 CZE<br>Viva Hungary           | Neu<br>Neu<br>Neu      | Bartok Radio<br>Petofi Radio<br>Kossuth Radio | Neu<br>Neu<br>Neu |
| Fortschrittsbalken                                  | <br>ASTRA 19.2E-11                           | 685MHz-Ver             | tikal-22000MS/                                | 24 / 93           |

Neu gefundene Programme werden mit der Einblendung "Neu" hinter dem Programm-Namen gekennzeichnet. Nach Abschluss des Suchlaufs erhalten Sie folgende Einblendung (Beispiel):

| Т        | Hinweis                   | hme   |
|----------|---------------------------|-------|
| FR3 RE   | Neue TV-Programme : 483   | Neu   |
| FR3 PC   | Neue Radio-Programme : 55 | Neu   |
| FR3 D    |                           | ) Neu |
| FR3 OF   | OK Schließen              | Neu   |
| FR3 NICE |                           | Neu   |
| FR3 NANT | ES Neu 4FM                | Neu   |

Drücken Sie die OK-Taste. Sie werden gefragt, ob Sie die Änderungen speichern wollen oder nicht.

Die Auswahl nehmen Sie mit den ▲ J - Tasten vor und bestätigen mit der or - Taste. Bei Auswahl "Ja, Änderungen speichern" werden die neu gefundenen Programme am Ende der Programm-Liste ange-

fügt. Drücken Sie im Anschluss zum Verlassen des Menüs die Ind -Taste. Der Aufruf der Programm-Liste

vom TV-Bildschirm erfolgt mit der OK-Taste (siehe auch Kapitel "Bildschirm-Einblendungen" "Programm-Liste-TV/-Radio").

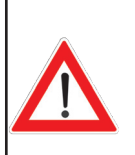

Nach einem Suchlauf (egal welcher Art) zeigt Ihnen der Receiver in der Programm-Liste unter der Rubrik "Neue Programme" alle neu gefundenen Programme an. Diese Rubrik finden Sie in der Programm-Liste am Ende der grünen Satelliten-Programm-

Listen (Auswahl mit den < 🗠 -Tasten).

### MANUELLER (PROGRAMM-)SUCHLAUF

| Transponder-Frequenz |     | 11856 MHz            |
|----------------------|-----|----------------------|
| Polarisation         |     | Vertikal             |
|                      |     |                      |
| Programm Suchmodus   |     | frei & verschlüsselt |
| Netzwerksuche        | Aus | Signal-Stärke:       |
| Suche starten        |     | Signal-Qualitat:     |

Mit den Arameter für den Suchlauf aus.

#### Satellit

Wählen Sie mit den -Tasten den Satelliten aus, auf dem sich der zu durchsuchende Transponder befindet. Beachten Sie dabei, dass Ihre Empfangsanlage auch auf diesen Satelliten ausgerichtet ist. Sie können pro Suchlauf nur einen Transponder durchsuchen. Sollten Sie mehrere Transponder eines Satelliten durchsuchen wollen, sollten Sie einen automatischen Suchlauf über den abstrahlenden Satelliten starten.

Wechseln Sie mit der Taste auf den nächsten Auswahlpunkt.

#### **Transponder-Frequenz**

Wählen Sie mit den 💶 🕒- oder den Ziffern-Tasten den zu durchsuchenden Transponder aus. Rechts unten in der Einblendung zeigt Ihnen der Receiver die aktuelle Signalstärke und Signalqualität des

gewählten Transponders. Wechseln Sie mit der ▼-Taste auf den nächsten Auswahlpunkt.

#### Polarisation und Symbolrate

Diese Einstellungen müssen Sie nur dann vornehmen, wenn Sie einen vom Receiver noch nicht gespeicher-

ten Transponder durchsuchen möchten. Die Einstellungen nehmen Sie mit den 💽 - oder den Ziffern-Tasten vor.

#### **Programm-Suchmodus**

Wählen Sie mit den III-Tasten, ob Sie "freie und verschlüsselte", oder "nur freie" Programme suchen wollen.

Wechseln Sie mit der Taste auf den nächsten Auswahlpunkt.

#### Netzwerksuche

Wählen Sie mit den D-Tasten (Ein/Aus), ob eine Netzwerksuche durchgeführt werden soll. Bei der Einstellung "Netzwerksuche Aus" werden nur die ab Werk gespeicherten Transponder des von Ihnen zuvor gewählten Satelliten nach neuen, noch nicht gespeicherten Programmen durchsucht.

Bei der Einstellung "Netzwerksuche Ein" können durch die Vernetzung der Transponder zusätzlich noch nicht gespeicherte Transponder gefunden werden. Diese werden gespeichert und ebenfalls, wie die bereits vorhandenen Transponder, nach neuen Programmen durchsucht.

| Wenn Sie alle Einstellungen vorgenommen haben, wechseln Sie mit den       | ▲ Tasten auf das Auswahl-      |
|---------------------------------------------------------------------------|--------------------------------|
| feld "Suche starten" und drücken Sie die OK-Taste, um den Suchlauf zu sta | arten. Sie können den Suchlauf |
| · · · · · · · · · · · · ·                                                 |                                |

jederzeit vorzeitig mit der **BACK** - Taste abbrechen.

Während des Suchlaufs erhalten Sie eine Einblendung, die Ihnen den Fortschritt des Suchlaufs und die bereits gefundenen Programme anzeigt. Neu gefundene Programme werden mit der Einblendung "Neu" hinter dem Programm-Namen gekennzeichnet.

Nach Abschluss des Suchlaufs erhalten Sie folgende Einblendung (Beispiel):

|      | Hinweis                  | hme |
|------|--------------------------|-----|
|      | Neue TV-Programme : 3    |     |
| AT.1 | Neue Radio-Programme : 0 |     |
| abel | OK Schließen             |     |
| 24   |                          |     |
| ive  |                          |     |

Drücken Sie die OK-Taste. Sie werden gefragt, ob Sie die Änderungen speichern wollen oder nicht. Die Auswahl nehmen Sie mit den Auswahl wit der OK-Taste. Bei Auswahl "Ja, Änderungen speichern" werden die neu gefundenen Programme am Ende der Programm-

Liste angefügt. Drücken Sie im Anschluss zum Verlassen des Menüs die Mai-Taste. Der Aufruf der Pro-

gramm-Liste vom TV-Bildschirm erfolgt mit der Δκ -Taste (siehe auch Kapitel "Bildschirm-Einblendungen" "Programm-Liste-TV/-Radio").

### PROGRAMMSUCHE MIT SERVICE-ID

| Satellit             | ASTRA 19.2E      |
|----------------------|------------------|
| Fransponder-Frequenz | 11856 MHz        |
|                      |                  |
|                      |                  |
| Service-ID 🔹 100 🕞   | Signal-Stärke:   |
| Suche starten        | Signal-Qualität: |

Mit den Arameter für den Suchlauf aus.

#### Satellit

Wählen Sie mit den I-Tasten den Satelliten aus, der das zu suchende Programm abstrahlt.

Beachten Sie dabei, dass Ihre Empfangsanlage auch auf diesen Satelliten ausgerichtet ist.

Wechseln Sie mit der 🔽-Taste auf den nächsten Auswahlpunkt.

#### **Transponder-Frequenz**

Wählen Sie mit den oder den Ziffern-Tasten die Transponder-Frequenz aus, auf der das zu suchende Programm abgestrahlt wird. Rechts unten in der Einblendung zeigt Ihnen der Receiver die aktuelle Signalstärke und Signalqualität des gewählten Transponders.

Wechseln Sie mit der Taste auf den nächsten Auswahlpunkt.

#### Polarisation und Symbolrate

Diese Einstellungen müssen Sie nur dann vornehmen, wenn Sie einen vom Receiver noch nicht gespeicher-

ten Transponder durchsuchen möchten. Die Einstellungen nehmen Sie mit den 💶 🕒- oder den Ziffern-Tasten vor.

#### Service-ID

Geben Sie hier mit den 💶 🕒 - oder den Ziffern-Tasten die Service-ID des zu suchenden Programmes ein.

Wenn Sie alle Einstellungen vorgenommen haben, wechseln Sie mit den 📥 💌-Tasten auf das Auswahl-

feld "Suche starten" und drücken Sie die OK-Taste, um den Suchlauf zu starten. Sie können den Suchlauf

jederzeit vorzeitig mit der Mr. - Taste abbrechen.

Während des Suchlaufs erhalten Sie eine Einblendung, die Ihnen den Fortschritt des Suchlaufs anzeigt.

Nach Abschluss des Suchlaufs erhalten Sie folgende Einblendung (Beispiel):

|           | 🥑 Hinweis                                         | hme |
|-----------|---------------------------------------------------|-----|
|           | Neue TV-Programme : 1<br>Neue Radio-Programme : 0 |     |
|           | OK Schließen                                      |     |
| abel eins | Neu                                               |     |

Drücken Sie die or -Taste. Sie werden gefragt, ob Sie die Änderungen speichern wollen oder nicht. Die Auswahl nehmen Sie mit den -Tasten vor und bestätigen die Auswahl mit der or -Taste.

# KINDERSICHERUNG

Bei Auswahl "Ja, Änderungen speichern" werden die neu gefundenen Programme am Ende der Programm-

Liste angefügt. Drücken Sie im Anschluss zum Verlassen des Menüs die Mar-Taste. Der Aufruf der Pro-

gramm-Liste vom TV-Bildschirm erfolgt mit der Δκ -Taste (siehe auch Kapitel "Bildschirm-Einblendungen" "Programm-Liste-TV/-Radio").

Das Menü "Kindersicherung" wählen Sie mit der Menütaste 🔤, den 🔺 🔽-Tasten im Hauptmenü

und or. Sie werden beim Aufruf nach der vierstelligen Geräte-PIN gefragt (Werkseinstellung: 0000).

Nach Eingabe der PIN über die Zifferntasten erhalten Sie folgende Einblendung:

| Hauptmenü sperren        | ۲ | Aus | Ð |
|--------------------------|---|-----|---|
| Receiver sperren         |   | Aus |   |
| Neues Kennwort festleger | 1 |     |   |
|                          |   |     |   |
|                          |   |     |   |
|                          |   |     |   |

Beachten Sie zusätzlich die Leisten im unteren Teil der Bildschirm-Einblendungen! Hier finden Sie Hinweise zur weiteren Bedienung.

Mit den **T**-Tasten wählen Sie die zu verändernden Parameter aus.

## HAUPTMENÜ SPERREN

Wählen Sie mit den II-Tasten (Ein/Aus), ob das Hauptmenü gesperrt werden soll. Wird das Menü gesperrt, sind Änderungen nur nach Eingabe des vierstelligen PIN-Codes möglich.

## **RECEIVER SPERREN**

Wählen Sie mit den Tasten (Ein/Aus), ob der Receiver gesperrt werden soll. Wird der Receiver gesperrt, kann er nach dem Einschalten nur unter Eingabe des vierstelligen PIN-Codes (werkseitig: 0000) bedient werden.

Mit der Mor - Taste verlassen Sie das Menü wieder.

# **KINDERSICHERUNG**

## NEUES KENNWORT (PIN) FESTLEGEN

Drücken Sie die OK-Taste, um den alten PIN-Code durch einen neuen zu ersetzen. Geben Sie den neuen PIN-Code ein (vierstellig). Zur Sicherheit müssen Sie den neuen PIN-Code noch einmal wiederholen.

Bestätigen Sie die Änderung des PIN-Codes mit der OK-Taste.

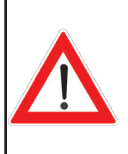

Bewahren Sie den PIN-Code sicher auf, damit Sie jederzeit Zugang zu Ihren Programmen haben, auch wenn Sie den PIN-Code einmal vergessen haben sollten.

Sollten Sie den PIN-Code vergessen haben, müssen Sie sich an Ihren Händler wenden, der Ihren Receiver wieder entsperrt.

Die angewählten Menüs, Untermenüs und Positionen sowie die einzustellenden Parameter werden jeweils farbig hervorgehoben. Die Menüs sind größtenteils selbsterklärend.

|                                                                                                 | Hauptmenü                                                                               |
|-------------------------------------------------------------------------------------------------|-----------------------------------------------------------------------------------------|
|                                                                                                 | Programmliste bearbeiten                                                                |
|                                                                                                 | Programmsuchlauf                                                                        |
|                                                                                                 | Kindersicherung                                                                         |
|                                                                                                 | 🐼 Einstellungen                                                                         |
|                                                                                                 | Service-Menü                                                                            |
| Beachten Sie die Leiste im un-                                                                  | 💳 Sprachauswahl                                                                         |
| teren Teil der Bildschirm-Einblen-<br>dung! Hier finden Sie Hinweise<br>zur weiteren Bedienung. | Drücken Sie ØK um allgemeine Einstellungen vorzunehmen<br>HUNU ILAR Hauptmenü verlassen |

Das Menü "Einstellungen" wählen Sie mit der 🔤 - Taste, den 🔺 🔽 - Tasten im Hauptmenü und 📴

Die Erstinstallation wird im Kapitel "Erstinstallation" beschrieben.

| OK | Erstinstallation         |  |
|----|--------------------------|--|
| 0  | TV, Bild und Ton         |  |
| 0  | Bildschirm-Menü anpassen |  |
| 0  | Datum und Uhrzeit        |  |
| •  | Antennen-Konfiguration   |  |

Mit der **▼**- und der **•** - Taste rufen Sie das Menü "TV, Bild und Ton" auf. Sie erhalten folgende Einblendung (siehe nächste Seite):

Mit den  $\blacktriangle$  Tasten werden die weiteren Positionen angewählt. Sollte ein weiteres Unterverzeichnis vorhanden sein, können Sie dieses mit der  $\bigcirc$  Taste öffnen. Ist kein weiteres Unterverzeichnis vorhanden, nehmen Sie die Einstellungen mit den  $\bigcirc$  oder den Ziffern-Tasten vor.

Mit der **IIII**-Taste können Sie die Einstellungen speichern und zum vorherigen Menü zurückkehren. Mit der **IIII**-Taste kehren Sie direkt zum TV-Bild zurück, die Änderungen werden ebenfalls gespeichert.

## TV-EINSTELLUNGEN (TV, BILD UND TON)

| TV-Format              | 16:9        | • |
|------------------------|-------------|---|
| Bildschirm-Anzeige     | automatisch |   |
| TV-SCART-Signalausgabe | RGB         |   |
| Fernsehnorm            | PAL         |   |
| HDMI Format            | 1080        |   |
| Automatiche Standby    | Ein         |   |

### **TV-FORMAT**

Hier wählen Sie mit den I-Tasten das Bildformat Ihres Fernsehgerätes aus. Entweder

4:3-Format oder 16:9-Format.

### **BILDSCHIRM-ANZEIGE**

Hier wählen Sie mit den III-Tasten die Art der Bildschirmdarstellung:

- Pan & Scan
- Letter-Box
- Vollbild

### **TV-SCART-SIGNALAUSGABE**

Hier wählen Sie mit den 
-Tasten die Art des Videosignales, das an der TV-Scart-Buchse anliegt. Wählen Sie das Signal, das Ihr Fernsehgerät verarbeiten kann. Beachten Sie dabei die Bedienungsanleitung Ihres Fernsehgerätes!

- FBAS zusammengesetztes Basisbandsignal (Farb-/Bild-/Austast-/Synchron-Signal) oder
- RGB Rot-/Grün-/Blau-Signal

#### FERNSEHNORM

Hier stellen Sie mit den III-Tasten ein, ob es sich bei Ihrem Fernsehgerät um ein

- PAL- oder
- NTSC-Gerät handelt.

### **HDMI-FORMAT**

Hier stellen Sie mit den III-Tasten ein, welches Bildformat über HDMI an Ihr Fernsehgerät übertragen werden solll

Zur Auswahl stehen: Auto (automatische Formatwahl), 576p, 720p oder 1080i

### **AUTOMATISCHES STAND-BY**

Hier stellen Sie mit den Tasten ein, ob die automatische Stand-by-Schaltung nach drei Stunden aktiviert ("Ein") oder deaktiviert ("Aus") werden soll. Bei Aktivierung dieser Funktion erhalten Sie, sofern Sie drei Stunden lang die Fernbedienung des Receivers nicht betätigt haben, folgende Einblendung:

| 7 | U Hinweis                                                                             |
|---|---------------------------------------------------------------------------------------|
|   | Wird keine Taste gedrückt, schaltet sich der Receiver automatisch in zwei Minuten ab! |

Sofern in den nächsten zwei Minuten die Fernbedienung des Receivers nicht betätigt wird, schaltet sich der Receiver automatisch nach Ablauf der zwei Minuten in den Stand-by-Modus.

Sie können den Receiver aber jederzeit mit der Stand-by-Taste (mm) wieder in Betrieb nehmen.

## **BILDSCHIRM-MENÜ ANPASSEN**

| Funktionsumfang               |           | Hoch          |
|-------------------------------|-----------|---------------|
| >Favoritenauswahl 🗖 >Options  | auswahl [ | >TV/Radio     |
| AV-Umschaltung (SCART) OK     | >Program  | mliste öffnen |
| Anzeigedauer Programm-Meldung | J         | Aus           |
| Menii auf TV ausrichten       |           |               |

### FUNKTIONSUMFANG

Stellen Sie hier den Funktionsumfang Ihres Receivers ein. Sie können wählen zwischen "Vollständig", "Einfach" und "Mittel". Welche Funktionen in welcher Umfangstufe möglich sind, entnehmen Sie bitte der unten aufgeführten Tabelle.

|         | <sup>™</sup> -Taste (rot) | ਗ਼<br>☐-Taste (gelb) | ∎-Taste (blau) | •Taste         | ок -Taste       |
|---------|---------------------------|----------------------|----------------|----------------|-----------------|
| Hoch    | Favoritenauswahl          | Optionsauswahl       | TV/Radio       | AV-Umschaltung | Programm-Liste  |
| Niedrig | Nicht belegt              | Nicht belegt         | Nicht belegt   | Nicht belegt   | Programm-Führer |
| Normal  | Favoritenauswahl          | Optionsauswahl       | TV/Radio       | Nicht belegt   | Programm-Führer |

### ANZEIGEDAUER PROGRAMM-MELDUNG

Wählen Sie mit den Tasten die gewünschte Zeit aus, nach der sich die Programm-Meldung wieder selbstständig ausblenden soll. Sie können zwischen "Aus", 1, 2, 3, 4, 5 oder 6 Sekunden wählen.

### MENÜ AUF TV AUSRICHTEN

Drücken Sie die OK-Taste, um die Bildschirm-Einblendungen am TV-Bildschirm auszurichten. Jetzt können Sie die Position der Einblendung mit den Cursor-

Tasten (<sup>⊲</sup>) festlegen. Wenn Sie Ihre gewünschte Position er-

reicht haben, drücken Sie die OK-Taste, um die gewählte Position zu fixieren.

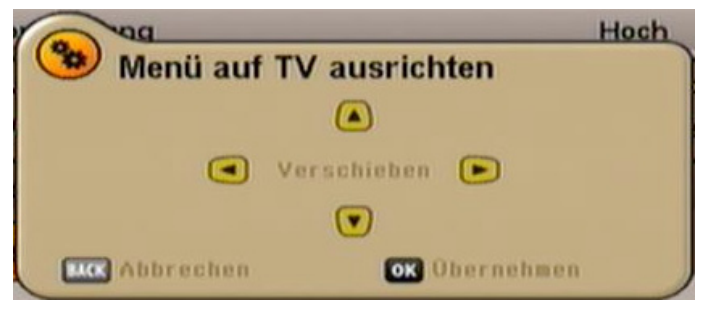

## DATUM UND UHRZEIT

| Datum und Uhrzeit           |   |          |
|-----------------------------|---|----------|
| Zeitzonen-Abweichung (UTC)  | ۲ | +2 Std.  |
| Automatische Zeitumstellung |   | Ein      |
|                             | ſ | Dienstag |

#### Zeitzonen-Abweichung

Stellen Sie mit den III-Tasten die Zeitzonenabweichung von der UTC (früher GMT) ein (z. B. für Deutschland +1 Std.).

Wechseln Sie mit den Art-Tasten auf das Feld "Automatische Zeitumstellung".

### Automatische Zeitumstellung

Wählen Sie hier mit den III-Tasten, ob der Receiver automatisch von Sommer- auf Winterzeit und umgekehrt umstellen soll. Bei Auswahl "Ein" stellt der Receiver automatisch die richtige Zeit ein. Wenn Sie die Einstellung "Aus" wählen, wird Ihnen darunter ein Feld für die manuelle Auswahl zwischen Sommer- und

Winterzeit eingeblendet. Die Einstellung nehmen Sie ebenfalls mit den I-Tasten vor.

Mit der Mar - Taste verlassen Sie das Menü wieder.

## ANTENNEN-KONFIGURATION

Siehe Kapitel "Erst-Installation", Seite 15ff.

# SERVICE-MENÜ

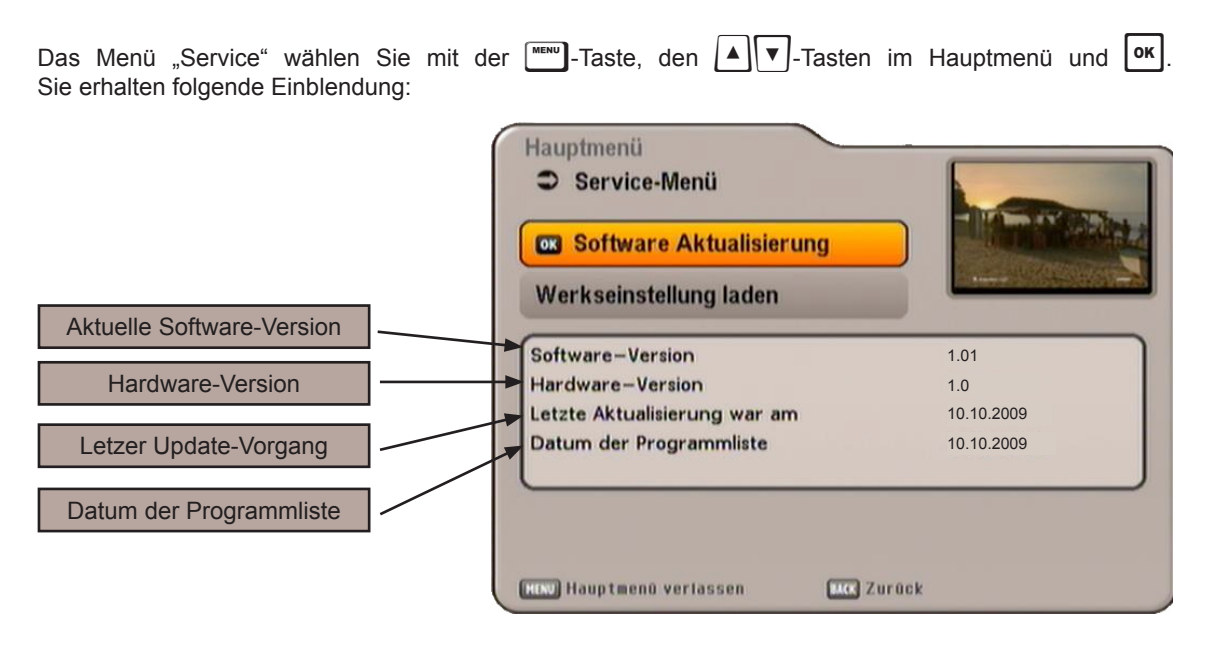

## SOFTWARE AKTUALISIEREN

Sie können aber auch manuell prüfen, ob eine neue Software zur Verfügung steht.

Wechseln Sie mit den Alter auf "Software Aktualisierung" und drücken Sie zum Aufruf die

ок -Taste. Sie erhalten folgende Einblendung:

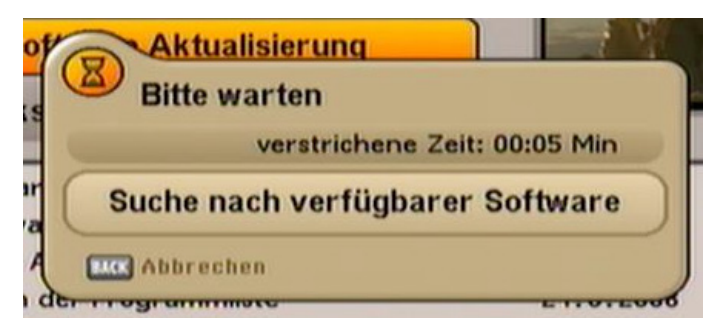

# **SERVICE-MENÜ**

Beachten Sie zusätzlich die Leisten im unteren Teil der Bildschirm-Einblendungen! Hier finden Sie Hinweise zur weiteren Bedienung.

| Software aktualisieren      | Ja         | D |
|-----------------------------|------------|---|
| Programmliste aktualisieren | Nein       |   |
| Neue Software verfügbar:    | V 1.01     |   |
| Datum der Programmliste:    | 10.10.2009 |   |
| Aktualisierung starten      |            |   |

#### Software aktualisieren

Wählen Sie mit den Tasten (Nein/Ja) (nur bei Verfügbarkeit einer neuen Software möglich), ob Sie die neue zur Verfügung stehende Software laden wollen. Falls Sie sich nicht sicher sind, ob Sie die neue Software laden möchten, können Sie die Einstellung vorerst auf "Nein" lassen. Sollten Ihnen die Änderungen zusagen, können Sie den Software-Download durchführen.

#### **Programm-Liste**

Wählen Sie mit den Tasten (Nein/Ja) (nur bei Verfügbarkeit einer neuen Programm-Liste möglich), ob Sie die neue zur Verfügung stehende Programm-Liste laden wollen.

Wenn Sie alle Einstellungen vorgenommen haben, wechseln Sie mit den Art-Tasten auf das Auswahl-

feld "Aktualisierung starten" und drücken Sie die OK-Taste, um die Aktualisierung zu starten.

Sie erhalten folgende Einblendung (Beispiel):

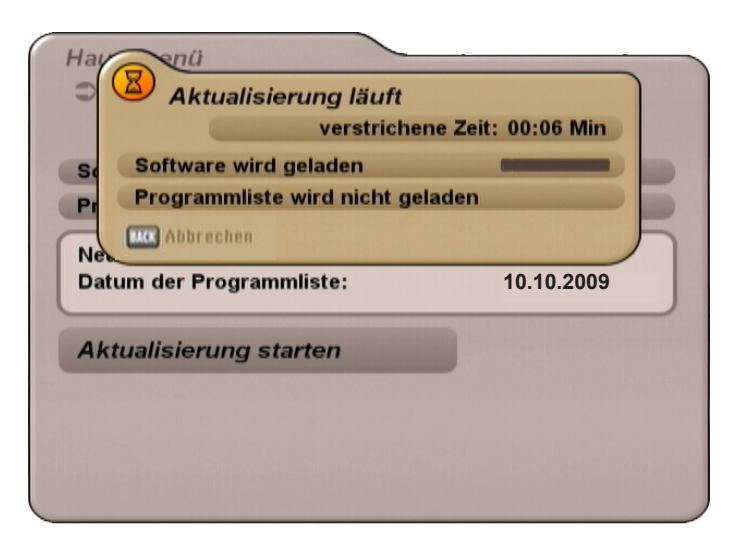

## WERKSEINSTELLUNG LADEN

| Das N           | Nenü             | "Service"                 | wählen | Sie   | mit           | der        | Taste,       | den    |       | <ul> <li>Tasten</li> </ul> | im   | Hauptmen   | ü und    | ОК. |
|-----------------|------------------|---------------------------|--------|-------|---------------|------------|--------------|--------|-------|----------------------------|------|------------|----------|-----|
| Wechs<br>Taste. | seln S<br>Sie er | ie mit den<br>halten folo | A.     | Taste | en au<br>dunc | uf"W<br>a: | /erkseinstel | ung la | iden" | und drück                  | en S | Sie zum Au | fruf die | ок_ |

| tw ?      | Sind Sie si     | cher?         |              |  |
|-----------|-----------------|---------------|--------------|--|
|           | lle Einstellung | gen werden zu | rückgesetzt! |  |
| iwa 📖     | Abbrechen       | OK Ja         |              |  |
| im der P  | rogrammliste    |               | 10.10.2009   |  |
| ım der Pi | rogrammliste    |               | 10.10.2009   |  |

Mit der or -Taste werden die Werkseinstellungen geladen. Die Programm- und Favoritenlisten bleiben erhalten.

# VIDEO-/DVR-RECORDER-ANSCHLUSS

Wie Ihr externer Recorder an den Receiver anzuschließen ist, können Sie dem Anschlussschema am Ende dieser Betriebsanleitung und der Beschreibung des externen Recorders entnehmen.

## AUFNAHME

Zur VCR-Aufnahme (Record) muss der Satelliten-Receiver eingeschaltet oder die Timer müssen vorprogrammiert sein (siehe Abschnitt "EPG" "Aufnehmen (Timer)").

## WIEDERGABE

Zur VCR-/DVR-Wiedergabe (Play) müssen Sie beim UFS 651 zuvor mit der O-Taste die Scart-Buchse des UFS 651 auf "Scart>VCR (VCR mode)" einstellen (Scart-Umschaltung), damit der Signalweg von der VCR- oder DVR/AUX-Scart-Buchse zur TV-Scart-Buchse durchgeschaltet wird. In dieser Einstellung wird das Bild des externen Recorders bei Wiedergabe zum Fernsehgerät durch-

geschaltet. Durch erneutes Drücken der O-Taste ist "Scart>TV" gewählt. Dabei ist die Scart-Buchse

des TV-Gerätes bevorrechtigt. Durch erneutes Drücken der Pu-Taste ist wieder das Signal des UFS 651 "Scart>Sat" bevorrechtigt.

Die Einstellungen "Scart>VCR", "Scart>TV" sowie "Scart>Sat" werden Ihnen am TV-Gerät angezeigt.

# **BEDIENUNG VON DER FRONTSEITE/SERVICE**

Sollten Sie Ihre Fernbedienung einmal verlegt haben, oder sind deren Batterien entladen, können Sie Ihren Receiver notfalls von der Frontseite aus bedienen.

## AUSNAHMEBETRIEB

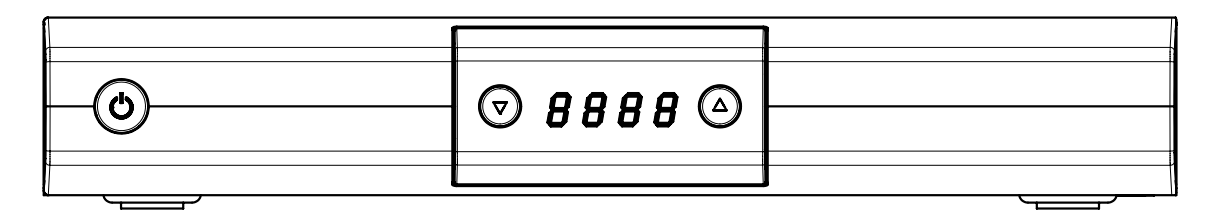

An der Frontseite stehen zwei Tasten zur Verfügung:

#### ▼-Taste:

Mit der Programm-ab-Taste können Sie ein Programm nach unten in der von Ihnen aktuell gewählten Programm-Liste springen.

#### ▲ -Taste:

Mit der Programm-auf-Taste können Sie ein Programm nach oben in der von Ihnen aktuell gewählten Programm-Liste springen.

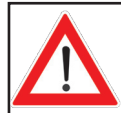

Da keine Zifferntasten vorhanden sind, lassen sich keine durch Passwort/PIN-Code gesperrten Funktionen aufrufen.

# SERVICE

Sollten Sie trotz Studiums dieser Betriebsanleitung noch Fragen zur Inbetriebnahme oder Bedienung haben, oder sollte wider Erwarten ein Problem auftreten, setzen Sie sich bitte mit Ihrem Fachhändler in Verbindung. Weiterhin steht Ihnen auch unsere Kathrein-Kunden-Hotline zur Verfügung.

#### Telefon: 0900/1122240 \*

\* (0,49 EUR/Min über das Festnetz der Deutschen Telekom AG, Mobilfunkkosten können ggf. abweichen)

## AUSSTATTUNGSMERKMALE

- Empfang von digitalen Satelliten-TV- und -Radio-Programmen
- Typische Leistungsaufnahme im Betrieb von 5 W (ohne SAT-Antenne)
- Stand-by-Leistung < 0,5 W</li>
- HDMI-Ausgang f
  ür hohe Bildqualit
  ät auf Ihrem Flachbildfernseher
- Up-Scaler zum Hochskalieren des Pal-Signales (576i) auf 576p, 720p und 1080i
- 4-stelliges Display
- Kathrein-EPG mit Timer-Programmierung <sup>1)</sup>
- Geführte Erstinstallation mit Ländereinstellung
- Vorprogrammierte Programmliste Sofort Fernsehen ohne Programmsuchlauf
- Für Software-Download über Satellit und PC geeignet
- Jeweils 8 Favoriten-Programm-Listen für TV und Radio
- Bildschirm-Einblendung (OSD) in 8 Sprachen (D, GB, F, I, E, CZ, NL, TR)
- 14 Timer; komfortable Programmierung über den EPG
- Sprachauswahl bei mehrsprachig übertragenen Sendungen
- Elektrischer Audio-Ausgang f
  ür Dolby Digital-Datenstrom (AC 3)
- FBAS- und RGB-Signalausgang über Scart-Buchse programmierbar
- Cinch-Buchsen für AV-Signal
- Videotext-Decoder mit Speicher für 800 Seiten und Videotext-Generierung (nur über Scart)
- Automatische Bildformat-Erkennung 4:3 und 16:9 mit wahlweisem Ausgabeformat
- Programm-Suchlauf
- Automatische Einstellung von Datum und Uhrzeit über DVB-Datenstrom
- Programm-Platz-Sortierfunktion
- DiSEqC<sup>™</sup>1.0, SCR-Einkabelsystem-Steuersignale
- 4.000 Programm-Speicherplätze
- Infrarot-Fernbedienung
- Netzschalter
- Anschlussmöglichkeit für externen IR-Sensor
- Lieferumfang: Infrarot-Fernbedienung, Batterien, Betriebsanleitung, Sicherheitshinweis, Scart-Kabel, Netzkabel

<sup>1)</sup> Anzeige nur, wenn diese Informationen vom Programm-Anbieter mitgesendet werden

| Тур                                            | CE                  | UFS 651si                                      | UFS 651sw |  |  |
|------------------------------------------------|---------------------|------------------------------------------------|-----------|--|--|
| Bestell-Nr.                                    |                     | 20210155                                       | 20210156  |  |  |
| Farbe                                          |                     | Silber                                         | Schwarz   |  |  |
| HF-Eigenschaften                               |                     |                                                |           |  |  |
| Eingangs-Frequenzbereich                       | MHz                 | 950-2150                                       |           |  |  |
| Eingangspegelbereich                           | dBµV                | 44-83                                          |           |  |  |
| TV-System Video                                |                     |                                                |           |  |  |
| Modulation, FEC, Demultiplexer                 |                     | DVB-S-Standard                                 |           |  |  |
| Video-Auflösung                                |                     | CCIR 601 (720 x 576 Zeilen), 576p, 720p, 1080i |           |  |  |
| Video-Dekodierung                              |                     | MPEG-1- und -2-kompatibel                      |           |  |  |
| S/N                                            | dB                  | > 53                                           |           |  |  |
| TV-System Audio                                |                     |                                                |           |  |  |
| Audio-Dekodierung                              |                     | MPEG-1 und -2, Layer 1 und 2                   |           |  |  |
| Sampling-Rate                                  | kHz                 | 32/44,1/48                                     |           |  |  |
| S/N                                            | dB                  | > 65                                           |           |  |  |
| Stromversorgung                                |                     |                                                |           |  |  |
| Netzspannung                                   | V <sub>AC</sub> /Hz | 230/50                                         |           |  |  |
| Leistungsaufnahme (max./typ. Betrieb/Stand-by) | W                   | < 15/5/< 0,5                                   |           |  |  |
| LNB-Versorgung vert./horiz.                    | V/mA                | 14/18/Max. 400                                 |           |  |  |
| Steuersignal                                   | kHz                 | 22; DiSEqC™1.0; SCR-Einkabelsystem             |           |  |  |
| Anschlüsse                                     |                     |                                                |           |  |  |
| Sat-ZF-Eingang/-Ausgang (Loop through)         |                     | 2 x F-E                                        | Buchse    |  |  |
| TV-/VCR-Ausgang                                |                     | 2 x Scart-Buchse                               |           |  |  |
| Video-Ausgang                                  |                     | Cinch-Buchse                                   |           |  |  |
| Video-/Audio-Ausgang (digital)                 |                     | 1 x HDMI                                       |           |  |  |
| Audio-Ausgang (analog)                         |                     | 2 x Cinch-Buchse                               |           |  |  |
| Audio-Digital-Ausgang (elektrisch)             |                     | Cinch-Buchse                                   |           |  |  |
| Datenschnittstelle                             |                     | RJ 11-Buchse                                   |           |  |  |
| Allgemeines                                    |                     |                                                |           |  |  |
| Zulässige Umgebungstemperatur                  | °C                  | +5 bis +40                                     |           |  |  |
| Geräte-Abmessungen                             | mm                  | 255 x 4                                        | 7 x 190   |  |  |
| Gewicht                                        | kg                  | 1,0                                            |           |  |  |

## SCART-BUCHSEN-BELEGUNG

| Signal                 | Anschluss-Nr. | TV | VCR/AUX |
|------------------------|---------------|----|---------|
| Audio Rechts Ausgang   | 1             | Х  | X       |
| Audio Rechts Eingang   | 2             |    | X       |
| Audio Links Ausgang    | 3             | Х  | X       |
| Audio Masse            | 4             | Х  | X       |
| Blau Masse             | 5             | Х  | X       |
| Audio Links Eingang    | 6             |    | X       |
| Blau Signal            | 7             | Х  | X       |
| Schaltspannung         | 8             | Х  | X       |
| Grün Masse             | 9             | Х  | X       |
| Datensignal            | 10            |    |         |
| Grün Signal            | 11            | Х  | X       |
| Datensignal            | 12            |    |         |
| Rot Masse              | 13            | Х  | X       |
| Daten Masse            | 14            |    |         |
| Rot Signal (C)         | 15            | Х  | X       |
| Austastsignal          | 16            | Х  | X       |
| Video Masse            | 17            | Х  | X       |
| Austastsignal Masse    | 18            | Х  | X       |
| Video Ausgang (FBAS/Y) | 19            | Х  | X       |
| Video Eingang          | 20            |    | X       |
| Steckerabschirmung     | 21            | Х  | X       |

## **UMSCHALTUNG VHS/S-VHS**

Die Scart-Buchsen sind zwischen VHS und S-VHS umschaltbar. Die Umschaltung wird im Menü "Hauptmenü", "Einstellungen", "TV, Bild und Ton" vorgenommen.

Bei VHS (RGB): Auf Anschluss 15 liegt das Rot-Signal, auf Anschluss 19 liegt der FBAS-Ausgang. Bei S-VHS (Y/C): Auf Anschluss 19 liegt der Y-Ausgang, auf Anschluss 15 liegt der C-Ausgang.

## ANSCHLUSSBEISPIEL

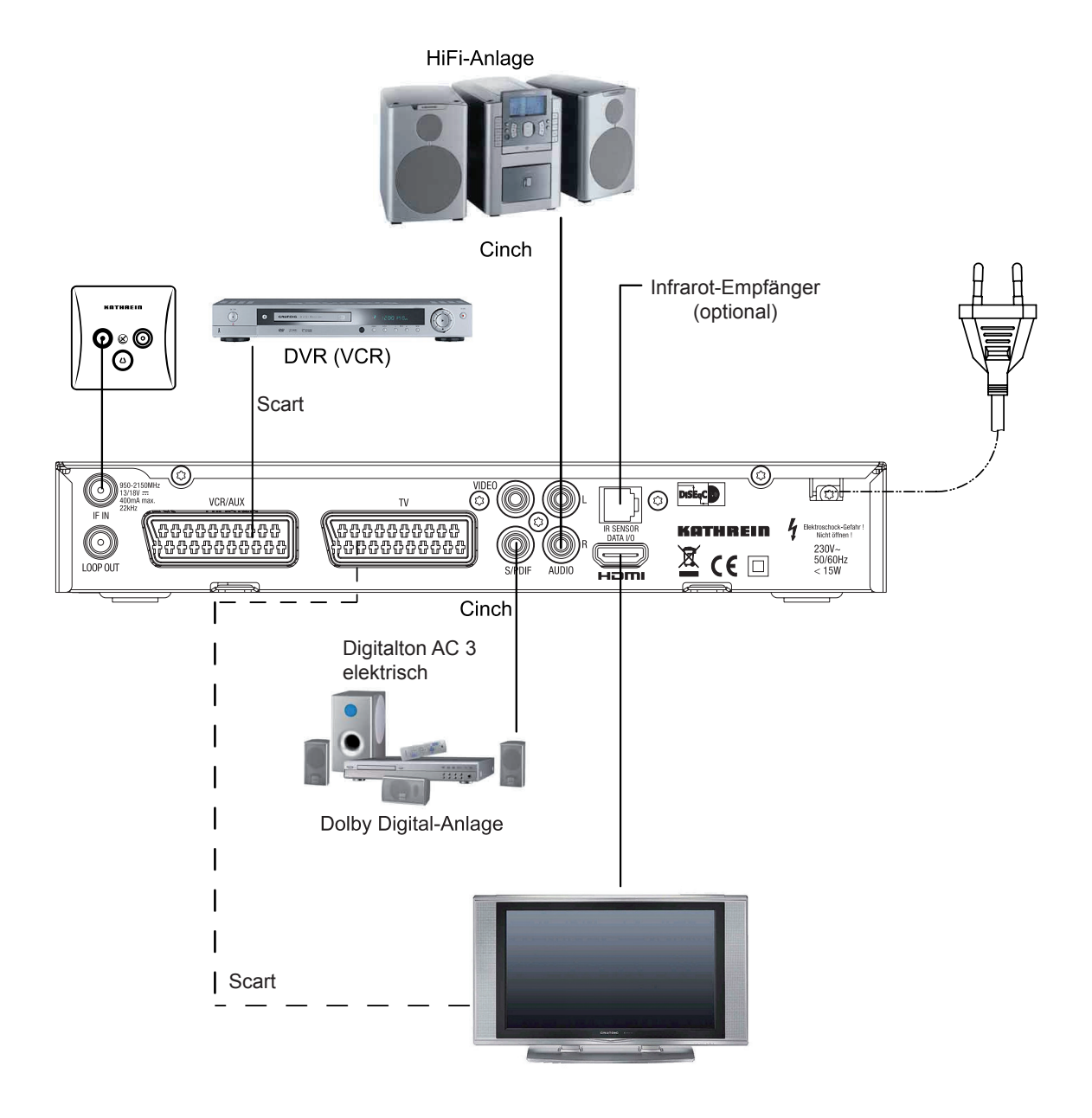

## SAT-ZF-ANSCHLUSSBEISPIELE

### EINZELANLAGEN

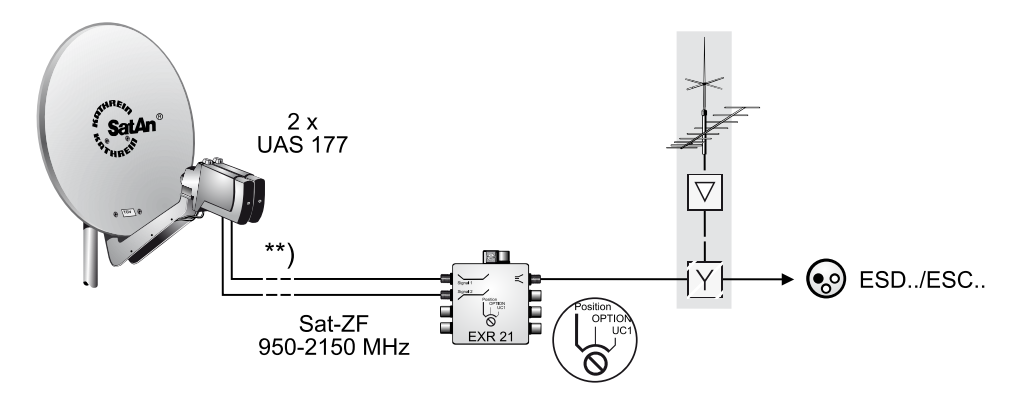

### GEMEINSCHAFTSANLAGEN (4 X SAT-ZF)

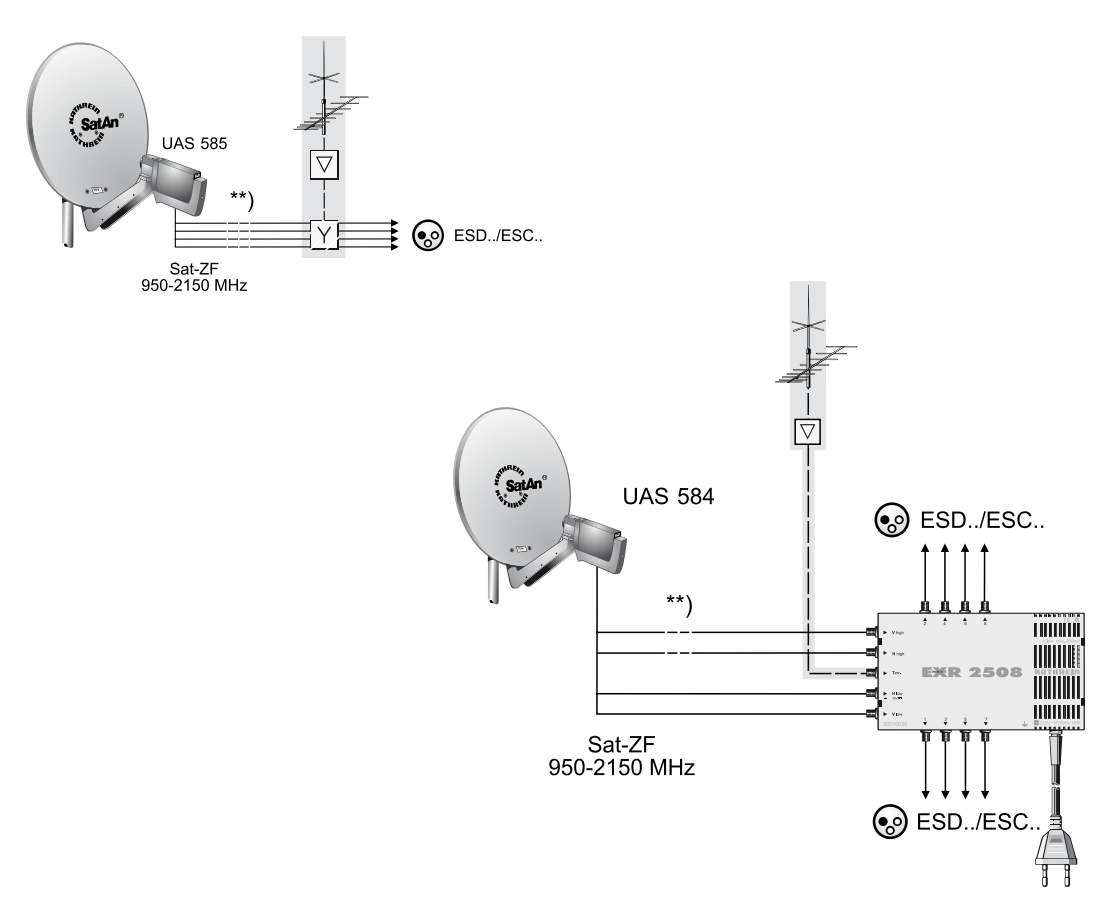
# **TECHNISCHER ANHANG**

## GEMEINSCHAFTSANLAGEN (8 X SAT-ZF), MULTIFEED

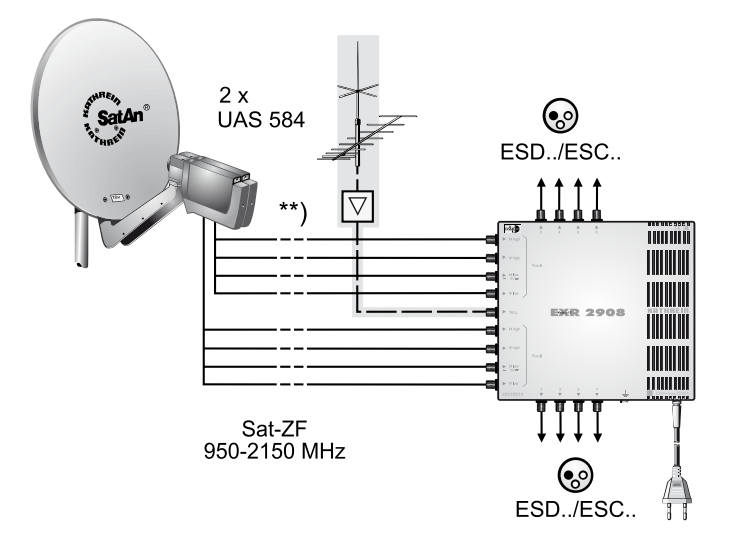

## GEMEINSCHAFTSANLAGEN (8 X SAT-ZF), MULTIFEED

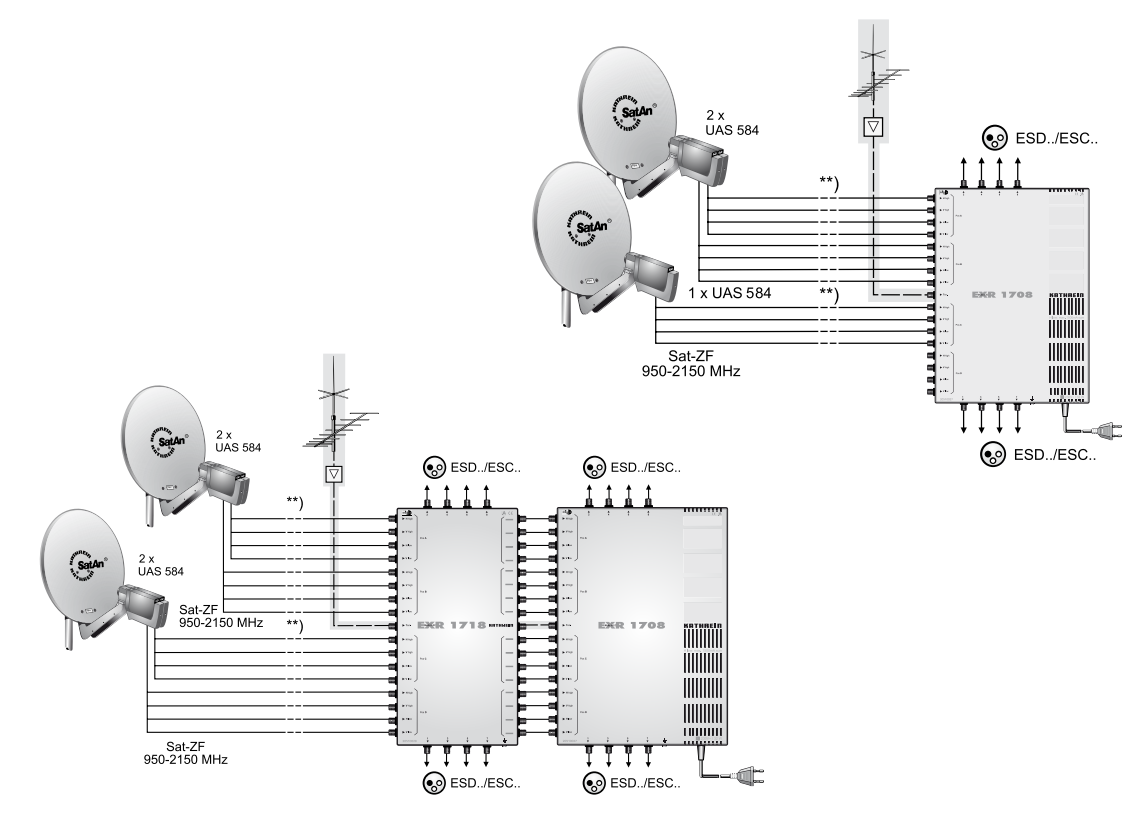

\*\*) Überspannungsschutz KAZ 11/KAZ 12

# **TECHNISCHER ANHANG**

### EINKABEL-SYSTEM-ANLAGEN

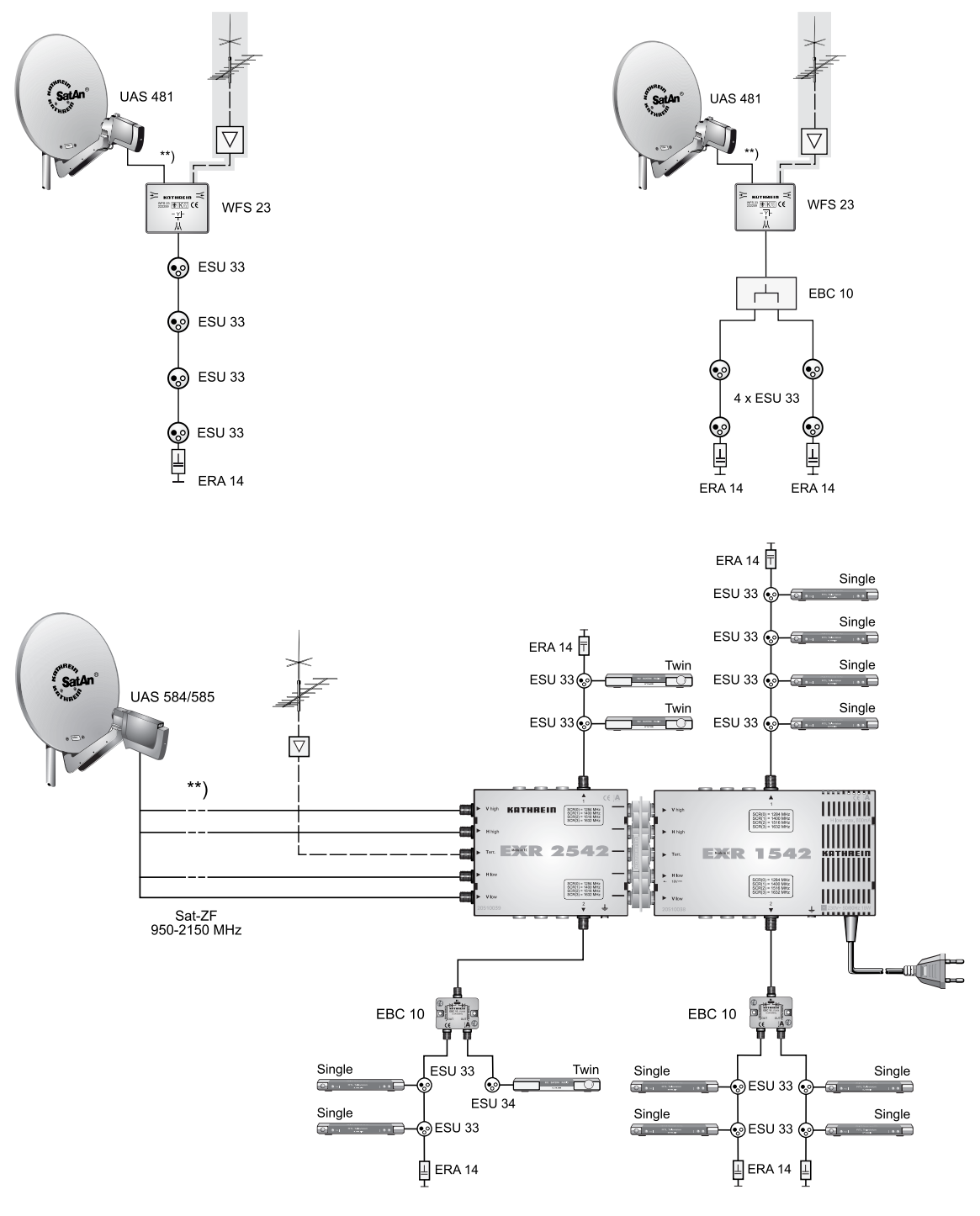

\*\*) Überspannungsschutz KAZ 11/KAZ 12

# **TECHNISCHER ANHANG**

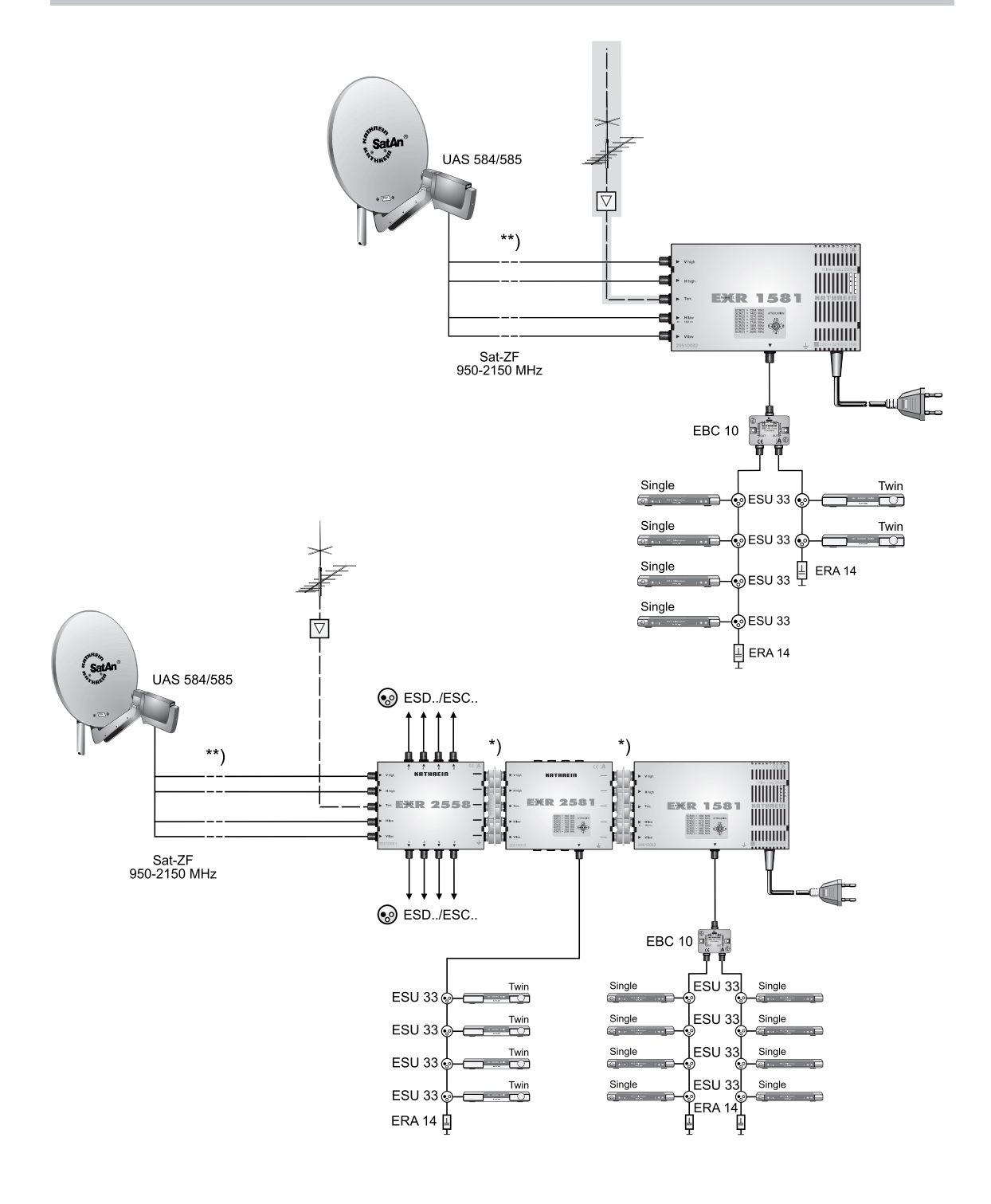

\*\*) Überspannungsschutz KAZ 11/KAZ 12

# **KLEINES TECHNISCHES LEXIKON**

### DISEQC™

DiSEqC<sup>™</sup> (Digital Satellite Equipment Control) ist ein Kommunikationssystem zwischen Sat-Receiver (Master) und den peripheren Sat-Komponenten (Slaves), wie z. B. LNBs, Multischaltern, drehbaren Antennensystemen.

Es handelt sich dabei um ein Single Master-/Multi Slave-System, d. h. es gibt immer nur einen Master im Sat-System. Alle Aktivitäten gehen vom Master aus.

### **DISEQC™-KOMPONENTEN**

Wenn DiSEqC<sup>™</sup>-Umschaltmatrizen kaskadiert werden, muss der Master-Receiver das DiSEqC<sup>™</sup>-Signal mehrfach aussenden, damit alle DiSEqC<sup>™</sup>-Multischalter in der Kaskade ihre Befehle erhalten. DiSEqC<sup>™</sup>-Komponenten (Slaves) müssen heutzutage abwärtskompatibel sein, d. h. auch auf die analogen Schaltkriterien von Receivern reagieren, die nur mit den Steuersignalen H/V und 22 kHz ausgestattet sind. Eine DiSEqC<sup>™</sup>-Umschaltmatrix arbeitet solange mit analogen Schaltkriterien, bis der DiSEqC<sup>™</sup>-Befehl vom Master eintrifft. Danach werden alle analogen Schaltkriterien ignoriert.

#### **DVB MPEG-2**

DVB ist die Abkürzung für Digital Video Broadcasting. DVB-S weist auf die Übertragungsart hin (S = Satellit). MPEG ist die Abkürzung für "Moving Picture Experts Group", eine Arbeitsgruppe, die internationale gültige Standards für die digitale Kompression von Video nebst Audio erarbeitet. MPEG-2 wurde zum Standard bei der Kompression von digitalen TV-Signalen erhoben. MPEG-2 arbeitet bis zu einer Datenrate von 100 Mbit/s.

### **EB/NO-VERHÄLTNIS**

Das Eb/No-Verhältnis ist ein Maß für den Rauschabstand des digitalen Signales. Dieser Wert ist nicht identisch mit dem aus der analogen Empfangstechnik bekannten Wert C/N. Bei Eb/No-Werten unter 5 dB ist in der Regel kein Empfang mehr möglich.

#### FEC

FEC ist die Abkürzung von "Forward Error Correction". Die Fehlerrate FEC entspricht der Viterbi-Rate.

#### PID

Die PID-Nummer (Packet IDentification) ist eine Identifikationsnummer für Videosignale und Audiosignale im digitalen Datenstrom der DVB-MPEG-2-Signale. Mit der PID-Nummer stellt der Receiver eine eindeutige Zuordnung der Video- und Audio-Datenübertragung her. Die PID-PCR ist die Identifikationsnummer für das Synchronisationssignal. Die PID-PCR ist in der Regel mit der PID-Video identisch. Bei mehrsprachig übertragenen Programmen ließe sich per manueller Eingabe der Audio-PID eine andere Sprache der TV-Sendung zuordnen. Der Digital-Receiver selektiert nach Eingabe der PID automatisch die durch die PID-Nummer identifizierten Audio-Daten aus dem Datenstrom und ordnet diese dem Video-Signal zu.

# **KLEINES TECHNISCHES LEXIKON**

#### **PROGRAMM-PAKET**

Das Programm-Paket eines digitalen Transponders enthält meist mehrere TV- und Radio-Programme. Jedes Programm-Paket hat eine feste Zuordnung zur Transponder-Sendefrequenz, zur Polarisation (horizontal oder vertikal), zur Symbol-Rate und zur Viterbi-Rate bzw. Fehlerrate.

### SYMBOL-RATE

Die Symbol-Rate beschreibt die Datenmenge, die pro Sekunde übertragen wird. Die Symbol-Rate wird gemessen in MSymbole/s und ist gleich der Anzahl der Symbole, die pro Sekunde einlaufen.

### TRANSPONDER

Ein Transponder ist ein Frequenzumsetzer, der die von der Erde abgestrahlten TV- und Radio-Signale empfängt, umsetzt und im Anschluss in der geänderten Frequenz wieder zur Erde abstrahlt. Ein Satellit besitzt mehrere Transponder.

Analoge Transponder übertragen nur ein TV-Programm und ggf. mehrere Radio-Programme auf einer Sendefrequenz.

Digitale Transponder übertragen mehrere TV- und mehrere Radio-Programme auf einer Sendefrequenz gleichzeitig. Wenn ein Programm-Anbieter über einen digitalen Transponder mehrere TV-Programme abstrahlt, spricht man auch von dem Programm-Paket des Programm-Anbieters. Die Begriffe "Digitaler Transponder" und "Programm-Paket" haben die gleiche Bedeutung.

### VIDEO-BIT-RATE

Die Video-Bit-Rate beschreibt die Datenmenge des digitalisierten Videosignals, die pro Sekunde übertragen wird.

### VITERBI-RATE

Die Viterbi-Rate (Code-Rate, Fehlerrate) charakterisiert den vom Programm-Anbieter verwendeten Fehlerschutz. Der DVB-Standard sieht folgende Werte vor: 1/2 - 2/3 - 3/4 - 5/6 - 7/8

# **KLEINES TECHNISCHES LEXIKON**

# GLOSSAR

| AC 3                 | Ausgang für Dolby Digital-Signal                                   |  |  |
|----------------------|--------------------------------------------------------------------|--|--|
| Audio-Ausgang        | Tonausgang am Receiver                                             |  |  |
| AV-Programm-Platz    | Vorzugs-Programm-Platz des Fernsehgerätes für Scart-Eingang        |  |  |
| CA                   | Conditional Access (zum Dekodieren von verschlüsselten Programmen) |  |  |
| CI                   | International genormte Schnittstelle für CA-Module                 |  |  |
| Decoder              | Entschlüsselungsgerät für Pay-TV                                   |  |  |
| DiSEqC™              | Steuerungssystem zwischen Receiver und LNB, Multischalter          |  |  |
| DVB                  | Digital Video Broadcasting                                         |  |  |
| Eb/No [dB]           | Leistungsdichte pro Informationseinheit                            |  |  |
| Eb/No-Verhältnis     | Digitaler Rauschabstand                                            |  |  |
| LED-Display          | Anzeige am Receiver                                                |  |  |
| LNB                  | Low Noise Block Converter                                          |  |  |
| Mute                 | Stummschaltung                                                     |  |  |
| OSD                  | On Screen Display                                                  |  |  |
| PAL                  | Fernsehnorm analog                                                 |  |  |
| Pay-TV               | Bezahl-Fernsehen (z. B. PREMIERE)                                  |  |  |
| PCMCIA               | Standard der internen Decoder-Schnittstelle für Pay-TV             |  |  |
| PID                  | Siehe "Kleines technisches Lexikon"                                |  |  |
| PIN                  | Persönliche Identitätsnummer                                       |  |  |
| Receiver             | Empfänger                                                          |  |  |
| RGB                  | Videosignal aus drei einzelnen Farbsignalen (Rot, Grün, Blau)      |  |  |
| Satelliten-ZF-Signal | Receiver-Eingangssignal                                            |  |  |
| Scart-Kabel          | 21-poliges Verbindungskabel (z. B. Receiver/TV-Gerät)              |  |  |
| Smartcard            | Karte des Pay-TV-Anbieters zur Entschlüsselung seiner Programme    |  |  |
| Stand-by             | Betriebsbereitschaft                                               |  |  |
| S-VHS                | Super Video Home System (Videorecorder-Standard)                   |  |  |
| Symbol-Rate          | Übertragene Datenrate des Satellitensignales                       |  |  |
| Timer-Funktion       | Uhrfunktion für vorprogrammierte Ein- und Ausschaltzeiten          |  |  |
| Transponder          | Siehe "Kleines technisches Lexikon"                                |  |  |
| VCR-Anschluss        | Videorecorder-Anschluss                                            |  |  |
| Viterbi-Rate         | Siehe "Kleines technisches Lexikon"                                |  |  |

# FEHLERERKENNUNG UND PROBLEMBEHANDLUNG

Für den Fall einer Funktionsstörung kontrollieren Sie zunächst grundsätzlich alle Kabelverbindungen und Betriebszustände:

- 1. Netzstecker von Receiver und Fernsehgerät befinden sich in der Steckdose
- 2. Antennenkabel befinden sich am Receiver-Eingang
- 3. Receiver und Fernsehgerät sind mit Scart- oder Cinch-Kabel korrekt verbunden
- 4. Audio-Anschlüsse sind gegebenenfalls mit HiFi- oder Dolby Digital-Anlage verbunden
- 5. Receiver und Fernsehgerät (HiFi-/Dolby Digital-Anlage) sind eingeschaltet (Kontrollanzeigen beobachten)
- 6. Receiver reagiert auf Fernbedienung

Zur Störungsverfolgung finden Sie hier einige Hinweise.

| Problem                                                                                                    | Ursache                                                                                                    | Abhilfe                                                                                                    |
|----------------------------------------------------------------------------------------------------|----------------------------------------------------------------------------------------------------|----------------------------------------------------------------------------------------------------|
| Anzeige "Kein oder schlechtes<br>Signal!" erscheint bei einigen<br>Programmen bzw. bei allen<br>Programmen                                   | Antennen-Signal der Sat-Emp-<br>fangsanlage fehlt oder ist feh-<br>lerhaft. Im Menu "Antennen-<br>Konfiguration" sind falsche<br>LNB-Frequenzen eingestellt.                         | Antennenfachmann mit Überprü-<br>fung und ggf. Reparatur beauftra-<br>gen. Im Menü "Installation" LNB-<br>Konfiguration beim jeweiligen<br>Satelliten High L.O. "10,600" GHz,<br>Low L.O. "9,750" GHz und Grenz-<br>frequenz L.O. "11,700" GHz prü-<br>fen und gegebenenfalls ändern. |
| Die Fernbedienung reagiert nicht mehr                                                                                                    | Eventuell wurde versehentlich der<br>Befehlsatz des Receivers oder<br>der Fernbedienung umgestellt                                                                                   | Infrarot-Code 1 einstellen (gleich-<br>zeitig die Tasten<br>drücken). Batterien prüfen                                                                                                    |
| Falsche Uhrzeit wird angezeigt                                                                                                    | Die Zeitumstellung "Sommerzeit"<br>ist falsch. Aus dem Empfangs-<br>signal wurde eine falsche Uhrzeit<br>übernommen                                                                  | Im Menü "Einstellungen" "Datum<br>und Uhrzeit", Sommerzeit prüfen<br>und gegebenenfalls ändern. Re-<br>ceiver aus laufendem Programm<br>z. B. ARD oder ZDF mit dem<br>Netzschalter ausschalten, 10 Se-<br>kunden warten und dann wieder<br>einschalten                                |
| Folgende Kanäle setzen aus<br>oder es erscheint die Anzeige<br>"Schlechtes oder kein Signal!":<br>DSF, Tele 5, HSE 24 und Son-<br>nenklar TV | DECT-Telefone arbeiten auf der<br>gleichen Frequenz wie diese<br>Programme. Durch zu niedrigen<br>Pegel oder schlechtes Schir-<br>mungsmaß des Kabels kann es<br>zu Störungen kommen | Wenden Sie sich an Ihren Anten-<br>nenfachmann                                                                                                    |
| Schwarzer oder blauer Bild-<br>schirm, keine Menü-Einblen-<br>dungen                                                                         | Durch versehentliches Drücken<br>der 0-Taste wurde die Scart-Ver-<br>bindung zum TV-Gerät deaktiviert                                                                                | 0-Taste so oft drücken, bis am<br>Bildschirm wieder das TV-Bild er-<br>scheint                                                                                                    |

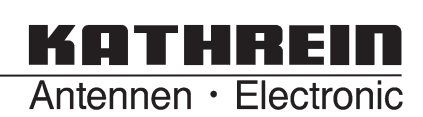